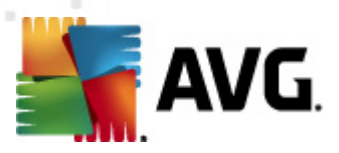

# **AVG Family Safety**

Uživatelský manuál

#### Verze dokumentace 2011.02 (1/2/2012)

Copyright AVG Technologies CZ, s.r.o. Všechna práva vyhrazena. Všechny ostatní obchodní značky jsou majetkem jejich registrovaných vlastníků.

Tento produkt používá RSA Data Security, Inc. MD5 Message-Digest Algorithm, Copyright (C) 1991-2, RSA Data Security, Inc. Created 1991. Tento produkt obsahuje kód knihovny C-SaCzech, Copyright (c) 1996-2001 Jaromír Doleček (dolecek@ics.muni.cz). Tento produkt používá kompresní knihovnu zlib Copyright (C) 1995-1998 Jean-loup Gailly and Mark Adler.

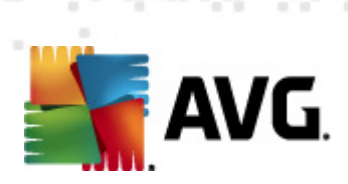

# Obsah

| 1. Ú | Jvod 4                                                   |
|------|----------------------------------------------------------|
| 1    | .1 Hlavní funkce a výhody                                |
| 2. I | nstalace                                                 |
|      | 1 Systémové požadavky                                    |
| 2    | .2 Průběh instalace ···································· |
| 3. Z | ačínáme                                                  |
| З    | 1 Po instalaci                                           |
| 3    | .2 Ovládací panel ····································   |
| 3    | .3 Karty Služby ······ 12                                |
| 3    | .4 Správa profilů                                        |
| 3    | .5 Karta Funkce                                          |
| 3    | .6 Okno Konfigurace ······ 16                            |
| 3    | .7 Filtrování celé domácnosti                            |
| 4. 5 | Sledování činnosti ······ 20                             |
| 4    | 1 Přehled                                                |
| 4    | .2 Všechny weby ······ 22                                |
| 4    | .3 Sociální sítě                                         |
| 4    | .4 Vyhledávání                                           |
| 4    | .5 Rychlé zasílání zpráv ······ 26                       |
| 4    | .6 Programy ····· 27                                     |
| 4    | .7 Protokol upozornění ······ 28                         |
| 5. F | Rodičovská kontrola                                      |
| 5    | .1 Kategorie                                             |
| 5    | .2 Média                                                 |
| 5    | .3 Blokovat weby                                         |
| 5    | .4 Povolit weby ····· 43                                 |
| 5    | .5 Možnosti ······ 45                                    |
|      | 5.5.1 Blokovat / Varovat / Sledovat ·····. 45            |
|      | 5.5.2 Obejít heslo                                       |
|      | 5.5.3 Sekundární heslo                                   |
|      | 5.5.4 Safe Search                                        |
|      | 5.5.5 Bezpečnostní zámek ······ 45                       |
|      | 5.5.6 Blokování přípon souborů ······ 45                 |

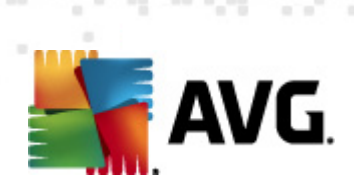

| 5.5       | .7 iCat ····· 4                                                             | 5         |
|-----------|-----------------------------------------------------------------------------|-----------|
| 5.6 Čas   | ová omezení přístupu ······                                                 | 55        |
| 5.7 Výs   | trahy ·····                                                                 | 56        |
| 5.8 Prog  | gramy ·····                                                                 | 58        |
| 6. Jak mo | ohu ••••••••••••••••••••••••••••••••••                                      | <b>;0</b> |
| 6.1p      | řidat nový profil? ····································                     | 50        |
| 6.2p      | řidat web do seznamu povolených webů? ······                                | 51        |
| 6.3p      | řidat web do seznamu blokovaných webů? ···································· | 52        |
| 6.4 …p    | oužít změny ve všech profilech? ·······                                     | 53        |
| 6.5p      | řiřadit profil? ······                                                      | 54        |
| 6.6p      | řidat profil do funkce Filtrování celé domácnosti?                          | 55        |
| 6.7 …b    | lokovat přístup k vybraným programům v počítači?                            | 56        |
| 6.8b      | lokovat konkrétní hudbu (pouze iTunes)?                                     | 57        |
| 6.9b      | lokovat média podle hodnocení? ····································         | 58        |
| 6.10      | blokovat weby bez kategorie?6                                               | 59        |
| 6.11      | vytvořit uživatelský účet s omezenými právy?                                | 70        |
| 6.12      | vytvořit sekundární heslo? ······                                           | 71        |
| 6.13      | vytvořit seznam povolených stránek?                                         | 72        |
| 6.14      | upravit profil?                                                             | 73        |
| 6.15      | se přihlásit k účtu sociální sítě spojeného s profilem?                     | 74        |
| 6.16      | ručně nastavit funkci Filtrování celé domácnosti v routeru?                 | 75        |
| 6.17      | sledovat profil v tichém režimu?                                            | 76        |
| 6.18      | odstranit profil?                                                           | 77        |
| 6.19      | odebrat web ze seznamu povolených webů? ······                              | 78        |
| 6.20      | odebrat web ze seznamu blokovaných webů?                                    | 79        |
| 6.21      | aktivovat časové omezení přístupu k internetu?                              | 30        |
| 6.22      | nastavit upozornění e-mailem? ······ 8                                      | 31        |
| 6.23      | nastavit upozornění textovou zprávou (SMS)? 8                               | 32        |
| 6.24      | vypnout Sledování činnosti? ······ 8                                        | 33        |
| 6.25      | vypnout funkci iCat? ······· 8                                              | 34        |
| 6.26      | vypnout funkci Safe Search? ······ 8                                        | 35        |
| 6.27      | vypnout hlášení sociálních sítí?                                            | 36        |
| 6.28      | zapnout funkci Safe Search? ······ 8                                        | 37        |
| 6.29      | použít možnost Obejít heslo ve funkci Filtrování celé domácnosti? 8         | 38        |
| 6.30      | zapnout funkci Filtrování celé domácnosti?                                  | 39        |
| 7. Časté  | dotazy a technická podpora ······                                           | )0        |

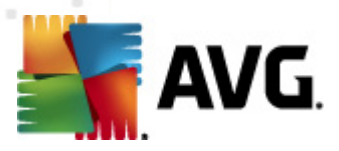

# 1. Úvod

**AVG** je jedno z celosvětově nejznámějších jmen v oblasti ochrany před hrozbami online. Milióny lidí na celém světě na nás spoléhají, že jim poskytneme ochranu. Dnešní hrozby už nejsou jen viry. Rychle se přizpůsobují novým bezpečnostním opatřením v zoufalém pokusu být stále o krok před námi. A zkoušejí to pořád znovu. **AVG** je však více, než jen poskytovatel pokročilých technologií. I my jsme rodiče a chápeme obtížnost ochrany svých blízkých v tomto složitém světě.

Aplikace **AVG Family Safety** nabízí řadu nových inovativních a patentovaných bezpečnostních prostředků dostupných v podobě softwaru, který je snadné nainstalovat a poskytuje nejjednodušší způsob používání ze všech produktů na trhu. Nový webový ovládací panel a služby spravované "v cloudu" vám zajistí vždy ty nejnovější bezpečnostní funkce.

Aplikace **AVG Family Safety** umožňuje díky používání modelu Cloud snížit zátěž na váš počítač. Výsledkem je neuvěřitelně rychlá reakční doba, kterou u tradičního řešení rodičovské kontroly neuvidíte. **AVG Family Safety** nabízí díky 61 kategoriím, které se automaticky samy volí podle vhodné věkové skupiny, bezkonkurenční přesnost a flexibilitu.

## 1.1. Hlavní funkce a výhody

- Filtrování webových stránek na internetu aplikace AVG Family Safety nabízí nepřetržitě dodávané automatické aktualizace a databázi 62 milionů adres URL, které představují stovky milionů webových stránek. Naše servery jsou každý den aktualizovány průměrně o 20 000 adres URL, programů, klíčových slov a zkratek a nabízí tak komplexní ochranu, která drží krok s dynamickým vývojem internetu. Díky 61 kategoriím máte bezkonkurenční možnost přizpůsobit nastavení přesně vašim potřebám. V případě zablokování stránek v domácím počítači jsou rodiče upozorněni textovou a e-mailovou zprávou. Modul hlášení nabízí možnost snadného vzdáleného sledování aktivit online od webových stránek přes hledání, sociální sítě, aplikace v počítači až po rychlé zasílání zpráv.
- Funkce SafeSearch filtrování hledaných položek v hlavních internetových vyhledávačích Bing, Google, Yahoo a YouTube. Součástí je také vyhledávání obrázků a videa. Podporováno ve všech prohlížečích.
- Ochrana SafeSurf aplikace AVG Family Safety blokuje přístup k nebezpečným stránkám obsahujícím malware, spam a phishingové aplikace. Tyto aplikace mohou nakazit vaše počítače a odcizit soukromé a finanční informace rodiny.
- Snadné používání instalace aplikace AVG Family Safety trvá méně než 10 minut a ochrana je aktivní okamžitě. V novém průvodci instalací můžete pro každého člena rodiny snadno nastavit požadované šablony.
- Grafické rozhraní v "Cloudu" umožňuje pracovat s uživateli a zařízeními ve flexibilním a intuitivním uživatelském rozhraní. Rodiče mohou pomocí nového řídicího centra v prohlížeči jednoduše odkudkoli přizpůsobit veškerá nastavení. Můžete snadno měnit výchozí možnosti, přidávat nebo odstraňovat vlastní adresy URL, programy, časové plány a mnohem více...
- Bezpečné sociální sítě jasný náhled na svět sociálních sítí vašich dětí. Aplikace AVG Family Safety umožňuje nejkomplexnější sledování sítí Facebook, Twitter, MySpace, Bebo a dalších 75, včetně chatování na webu, rychlého zasílání zpráv a dalších typů sociálních sítí. Textové a emailové zprávy poskytnou rodičům včasné upozornění na možné problémy a umožní jim

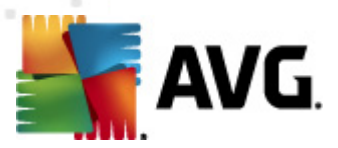

automaticky prohlížet účty na sociálních sítích dětí bez nutnosti zadávání uživatelského jména nebo hesla.

- Filtrování celé domácnosti unikátní možnost routeru Filtrování celé domácnosti dokáže bez potřeby instalace softwaru filtrovat všechna zařízení v domácnosti. Funkce umožňuje filtrovat hledání a webové stránky na zařízeních, jako jsou Wii, chytré telefony, laptopy, počítače Apple a další zařízení obsahující prohlížeč.
- Filtrování videa online aplikace AVG Family Safety nabízí nejširší rozsah a přesné filtrování online televizních pořadů a filmů s využitím hodnocení MPAA. Podporováno je také filtrování většiny hlavních mediálních stránek a filtrování hudby na stránkách iTunes. Na stránkách iTunes můžete blokovat také konkrétní hudbu.
- Filtrování webových her na herních stránkách online bude podle věkové skupiny standardu hodnocení ESRB automaticky filtrován veškerý obsah pro dospělé.
- Možnosti Blokovat, Varovat a Sledovat tyto možnosti umožňují správci určit způsob, jakým bude řízen přístup k blokovaným stránkám. Můžete se rozhodnout stránky zcela blokovat, zobrazit varování, ale přístup umožnit, nebo jednoduše zaznamenávat historii práce na internetu bez blokování stránek. Aplikace AVG Family Safety také nabízí možnost potlačit heslo na stránce.
- Ochrana proti manipulaci aplikace AVG Family Safety zamezí technicky zdatným dětem tajnému obcházení pravidel. Například naše výhradní funkce "třikrát a dost" umožňuje uzamknout počítač v případě, že se děti pokusí opakovaně navštívit zakázané stránky.
- Blokování programů/aplikací aplikace AVG Family Safety umožňuje snadné sledování a správu programů, které rodina používá. Patří sem také oblíbené e-mailové programy, aplikace ke stahování peer-to-peer, klienti VPN, aplikace pro rychlé zasílání zpráv, počítačové hry, servery proxy a software ke sdílení souborů.
- Řízení času pomocí našeho grafického kalendáře 24 x 7 mohou rodiče jednoduše každému dítěti nebo celé skupině uživatelů nastavit rozvrh.
- Kompatibilita aplikaci AVG Family Safety lze používat kdekoli na světě, kde je přístup k internetu (vytáčené připojení, DSL, kabel, satelit).
- Pohodlí díky automatickým aktualizacím serveru a webovému řídicímu centru je používání aplikace AVG Family Safety hračkou.
- **Přesnost** naše knihovny s databází hrozeb jsou vyvinuty pomocí patentované technologie a pravděpodobnost falešných poplachu snižují dohlížející pracovníci.
- Pokročilé hlášení aplikace AVG Family Safety nabízí kvalitní grafické hlášení odolné proti neoprávněnému zásahu, které snadno otevřete v každém prohlížeči, doma i na cestách. Všechny podezřelé aktivity na webových stránkách, při vyhledávání a v sociálních sítích budou rodičům ohlášeny prostřednictvím textových a e-mailových zpráv.
- Ochrana mobilních zařízení BEZPLATNÁ ochrana filtrováním webových stránek na zařízení Apple iPad / iPhone / iTouch. Ať již vaše dítě cestuje kamkoli, filtrovací aplikace je ze serverů automaticky aktualizována o rozsáhlé seznamy webových stránek. Budete-li v aplikaci používat

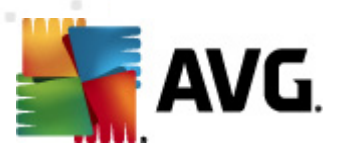

placený účet, je možné ji synchronizovat a spravovat z webového řídicího centra aplikace AVG Family Safety.

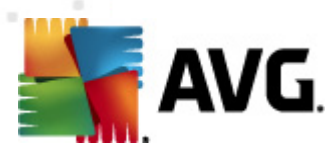

## 2. Instalace

## 2.1. Systémové požadavky

Minimální hardwarové požadavky produktu AVG Family Safety:

- 1,0 GHz procesor Intel Pentium
- 128 MB operační paměti (RAM)
- 15 MB volného místa na disku (pro potřeby instalace)

Doporučené hardwarové požadavky produktu AVG Family Safety:

- 1,8 GHz procesor Intel Pentium
- 256 MB operační paměti (RAM)
- 30 MB volného místa na disku (pro potřeby instalace)

Produkt **AVG Family Safety** může zabezpečit pracovní stanice s následujícími operačními systémy:

- Windows XP (verze x86 a x64, všechny edice)
- Windows Vista (verze x86 a x64, všechny edice)
- Windows 7 (verze x86 a x64, všechny edice)
- Apple iOS

(Upozorňujeme, že serverové operační systémy Microsoft Windows nejsou podporovány, ačkoli je možné na ně produkt AVG Family Safety nainstalovat.)

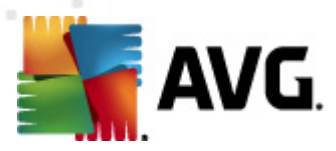

## 2.2. Průběh instalace

1. Ze sekce **Stahování** na webové stránce AVG stáhněte instalační soubor produktu **AVG Family Safety**.

2. Jakmile je stahování dokončeno, instalační soubor spusťte.

3. V prvním dialogovém okně po spuštění instalace vyberte z rozbalovací nabídky požadovaný jazyk a klepněte na tlačítko **Další**.

| 🕵 AVG Family Safety       |       |
|---------------------------|-------|
| AVG.<br>Family Safety     |       |
|                           |       |
| Vyberte požadovaný jazyk: |       |
| Čestina 🔻                 |       |
|                           |       |
|                           |       |
|                           |       |
|                           | Další |

4. Další dialogové okno zobrazí licenční smlouvu. Chcete-li v instalaci pokračovat, klepněte na tlačítko **Souhlasím**.

| 💁 AVG Family Safety 📃 📼                                                                                             | X  |
|----------------------------------------------------------------------------------------------------|----|
| AVG.<br>Family Safety                                                                                               |    |
| Nyní můžete provést instalaci AVG Family Safety. Instalací tohoto produktu souhlasíte s následujícír<br>podmínkami: | ni |
| DŮLEŽITÉ: ČTĚTE PROSÍM POZORNĚ! TOTO JE PRÁVNÍ DOHODA ŘÍDÍCÍ                                                        |    |
| VAŠE UŽÍVÁNÍ SOFTWARE A SHROMAŽDOVÁNÍ A POUŽITÍ URČITÝCH                                                            |    |
| OSOBNÍCH INFORMACÍ SPOLEČNOSTÍ AVG TECHNOLOGIES. POKUD                                                              |    |
| KLIKNETE NA TLAČÍTKO " <mark>SOUHLASÍM</mark> " NEBO NAINSTALUJETE SOFTWAROVÝ                                       |    |
| PRODUKT DODANÝ S TOUTO SMLOUVOU (DÁLE JEN " <i>SOFTWARE</i> "),                                                     |    |
| SOUHLASÍTE S TÍM, ŽE BUDETE TOUTO SMLOUVOU VÁZÁNI (JAKOŽTO                                                          |    |
| JEDNOTLIVEC A PŘÍPADNĚ ZÁSTUPCE FYZICKÉ NEBO PRÁVNICKÉ OSOBY, NA                                                    |    |
| JEJÍŽ POČÍTAČ JE SOFTWARE INSTALOVÁN) A ROVNEŽ BERETE NA VĚDOMÍ, ŽE                                                 |    |
| αροι κάνοατ δυα τκαινοι οαικα Μιίζκ ανρομό ζύου δτικάτκ οαοργί                                                      | Ψ. |
| Verze pro tisk Soublasím Nesoublasím                                                                                |    |
|                                                                                                    |    |

5. Vyčkejte na dokončení instalace.

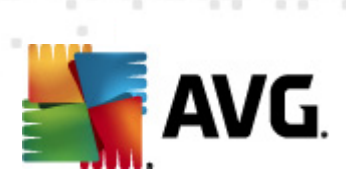

| 🕵 AVG Family Safety   | - • •  |
|-----------------------|--------|
| AVG.<br>Family Safety |        |
|                       |        |
| Instalace služeb      |        |
|                       |        |
|                       |        |
|                       | Storno |

6. Nakonec klepněte na tlačítko *Restart* (změny se projeví až po restartu počítače).

| 🕵 AVG Family Safety                                                              |              |
|----------------------------------------------------------------------------------|--------------|
| AVG.<br>Family Safety                                                            |              |
|                                                                                  |              |
|                                                                                  |              |
| Nový software byl úspěšně nainstalován. Aby se změny projevily, je nutné počítač | restartovat. |
|                                                                                  |              |
|                                                                                  |              |
|                                                                                  |              |
|                                                                                  |              |
|                                                                                  | Restartovat  |

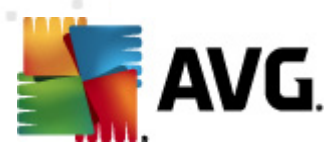

# 3. Začínáme

## 3.1. Po instalaci

Po instalaci aplikace a restartu počítače se zobrazí následující dialogové okno:

| 🕵 AVG F | amily Safety                                                                     |                                                                                            |
|---------|----------------------------------------------------------------------------------|--------------------------------------------------------------------------------------------|
|         | Je vyžadován platný účet AVG Fam<br>informace o účtu. Zadejte uživatels<br>účtu: | ily Safety. Je třeba, abyste níže vyplnili<br>ké jméno / e-mailovou adresu a heslo správce |
|         | Uživatelské jméno                                                                |                                                                                            |
|         | Heslo:                                                                           |                                                                                            |
|         | Zapomněli jste heslo?                                                            |                                                                                            |
|         | Více informací o produktech AVG Fa                                               | mily Safety                                                                                |
|         | ОК                                                                               | Storno                                                                                     |

Zadejte uživatelské jméno nebo e-mailovou adresu a heslo správce účtu pro ověření: Pokud jste heslo zapomněli, klepněte na odkaz **Zapomněli jste heslo?**. V nově otevřeném okně prohlížeče zadejte e-mailovou adresu, kterou jste použili během registrace. Na tuto adresu vám bude ihned odesláno vaše heslo.

Program **AVG Family Safety** je nyní možné otevřít poklepáním na ikonu na ploše 🌸 nebo na hlavním panelu 🗈 🖆 🕼 🖗 🖤 🖕 5:26 AM 2/17/2011 . Budete vyzváni k zadání přihlašovacích údajů k účtu:

| 🔊 AVG Family Safaty <sup>34</sup>       |  |
|-----------------------------------------|--|
| The even mining survey                  |  |
|                                         |  |
| Příhlášení k aplikaci AVG Family Safety |  |
| E-mailová adresa<br>Heslo<br>Přihlásit  |  |
|                                         |  |
|                                         |  |
|                                         |  |
|                                         |  |
|                                         |  |
|                                         |  |
|                                         |  |

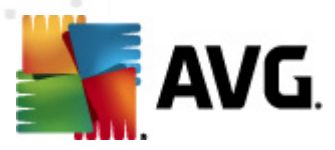

## 3.2. Ovládací panel

Ovládací panel internetového zabezpečení umožňuje přizpůsobit a nastavit všechny služby aplikace **AVG Family Safety**. Na hlavní stránce ovládacího panelu naleznete souhrnné hlášení o sledování aktivit. Obrázek níže ukazuje hlavní oblasti, ve kterých budete provádět nastavení služeb internetového zabezpečení.

#### Jak mohu otevřít stránku pro přihlášení k účtu?

- 1. Poklepejte na ikonu 😪 aplikace **AVG Family Safety** na ploše nebo na ikonu na hlavním panelu 🗈 🗐 🔂 🖗 🖤 🙄 5/25 AM
- 2. Zadáním přihlašovacích údajů otevřete ovládací panel.
- 3. Klepnutím na odkaz "Můj účet" otevřete nové okno v prohlížeči, kde se budete moci přihlásit ke svému účtu AVG. (Tato bezplatná služba vám umožní prohlížet si registrované produkty a licenční informace, snadno si prodloužit předplatné, stahovat produkty, kontrolovat předchozí objednávky a faktury a spravovat osobní informace a heslo.)

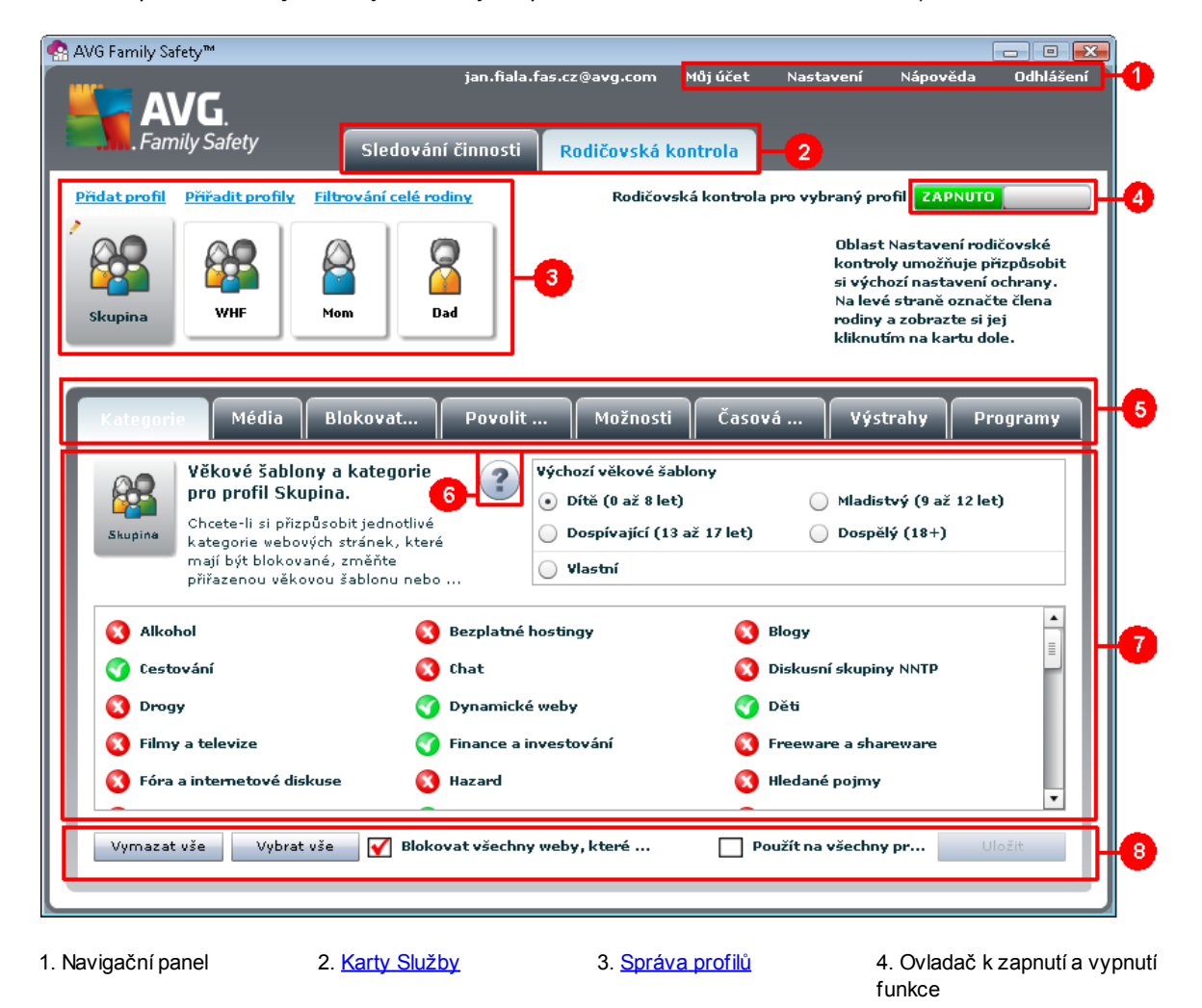

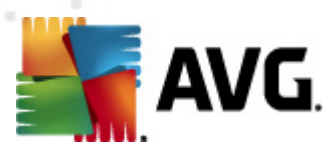

5. <u>Karty Funkce</u> 6. Tlačítko s nápovědou7. <u>Okno Konfigurace</u> 8. Funkční tlačítka k funkci

## 3.3. Karty Služby

Tyto karty jsou umístěny v horní části ovládacího panelu a umožňují přístup a správu různých funkcí služeb **Sledování činnosti** nebo **Rodičovská kontrola**.

- výběrem karty Sledování činnosti můžete prohlížet hlášení o činnosti a konfigurovat následující funkce služby Sledování činnosti: <u>Shrnutí</u>, <u>Všechny weby</u>, <u>Sociální sítě</u>, <u>Vyhledávání</u>, <u>Rychlé</u> <u>zasílání zpráv</u>, <u>Programy</u> a <u>Protokol upozornění</u>.
- výběrem karty Rodičovská kontrola můžete v každém z profilů přizpůsobit a spravovat následující funkce služby Rodičovská kontrola: <u>Kategorie</u>, <u>Média</u>, <u>Blokovat weby</u>, <u>Povolit weby</u>, <u>Možnosti</u>, <u>Časová omezení přístupu</u>, <u>Výstrahy</u> a <u>Programy</u>.

### 3.4. Správa profilů

V části Správa profilů můžete vytvořit a spravovat profily služeb, jejichž úkolem je zabezpečení na internetu. Můžete zde také provést úvodní nebo upravit stávající nastavení Filtrování celé domácnosti. Šedě označené uživatelské nastavení označuje profil, který bude uložením změn ovlivněn.

Aby nedocházelo k neoprávněnému přístupu a bylo zvýšeno zabezpečení počítače, doporučuje společnost **AVG** v systému Windows vytvořit <u>uživatelské účty s omezenými právy</u> a přiřadit je k odpovídajícím profilům.

#### <u>Přidat profil</u> <u>Přiřadit profily</u> <u>Filtrování celé rodiny</u>

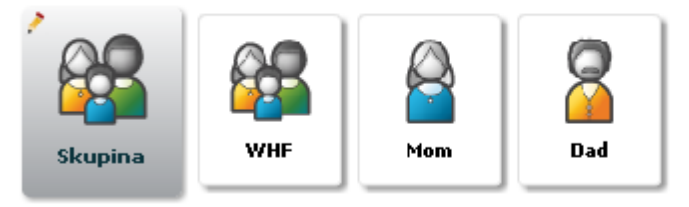

#### Jak mohu přidat nový profil?

- 1. Z karet Služby wberte možnost Sledování činnosti nebo Rodičovská kontrola.
- 2. Klepnutím na odkaz Přidat profil otevřete panel Vytvořit nový profil nastavení.
- 3. Zadejte název nového profilu (vyžadováno).
- 4. Zadejte krátký popis nového profilu (volitelné).
- 5. Z rozbalovací nabídky **Věková šablona pro výchozí nastavení** vyberte vhodnou věkovou skupinu.
- 6. Vyberte ikonu, kterou chcete pro nový profil použít. Ikony je možné zobrazit podle

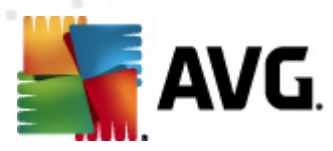

parametrů Skupina, Muž, Žena, Dospělý, Dospívající, Mladistvý nebo Dítě. *Můžete například zobrazit pouze ikony Muž – Dospívající.* 

7. Klepnutím na tlačítko Uložit nový profil uložíte.

|     | Vytvořit                        | nový j      | profil      | nastav     | vení     |              |    |   |   |   |
|-----|---------------------------------|-------------|-------------|------------|----------|--------------|----|---|---|---|
|     | Zadejte název<br>Zadejte krátký | tohoto prof | filu nastav | ení.       |          |              |    |   |   |   |
|     | Vyberte věkov                   | ou šablonu  | pro výcho   | zí nastave | ní. Díti | é (0 až 8 le | t) | • |   |   |
|     | Vyberte ikonu.                  | Vše         |             | lše        | •        |              |    |   |   |   |
| 🚰 🎖 |                                 |             |             |            | 8        |              | 8  | 8 | 8 | 5 |
| • • |                                 |             | 0           | 0          | 0        | 0            | 0  | 0 | 0 | • |
|     |                                 |             | Uložit      |            | itorno   |              |    |   |   |   |

#### Jak mohu odebrat profil?

- 1. Z karet Služby wberte možnost Sledování činnosti nebo Rodičovská kontrola.
- 2. Zvolte profil, který chcete odstranit. Pamatujte, že profil správce odstranit nelze. Můžete jej však přejmenovat klepnutím na ikonu uvedenou v levém horním rohu vybraného profilu.
- 3. Klepněte na červený symbol X v pravém horním rohu ikony profilu.
- 4. Klepnutím na tlačítko Ano potvrdíte odstranění vybraného profilu.

| Odstra | nit profil      |                       |  |
|--------|-----------------|-----------------------|--|
| Opra   | vdu chcete vybi | aný profil odstranit? |  |
|        | Ano             | Ne                    |  |

#### Jak mohu upravit profil?

- 1. Z karet Služby wberte možnost Sledování činnosti nebo Rodičovská kontrola.
- 2. Zvolte profil, který chcete upravit.
- 3. Klepněte na ikonu 🧨 v levém horním rohu vybraného profilu.
- 4. Zadejte nový název nebo krátký popis profilu.

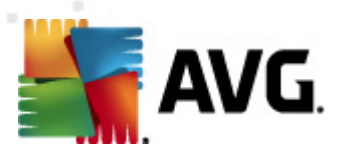

5. Klepnutím na tlačítko Uložit změny uložíte.

|             | Uprovi      | t profil                     |         |  |
|-------------|-------------|------------------------------|---------|--|
|             | Zadejte náz | ev tohoto profilu nastavení. | Skupina |  |
|             | Zadejte krá | tký popis.                   | Default |  |
|             | Vyberte iko | nu. Vše 🛛 Vše                | •       |  |
| <b>82 Q</b> |             |                              | 888     |  |
|             |             |                              |         |  |
|             |             | Uložit                       | Storno  |  |
|             |             |                              |         |  |

#### Jak mohu přiřadit profil?

- 1. Z karet Služby wberte možnost Sledování činnosti nebo Rodičovská kontrola.
- 2. Klepněte na odkaz Přiřadit profil.
- 3. Nyní jsou zobrazena všechna zařízení, která lze spravovat, včetně jejich přihlašovacích údajů. Vyberte zařízení ze seznamu, klepněte na šipku rozbalovacího seznamu u odpovídajícího přihlašovacího údaje do systému nebo zařízení a výběrem přiřaďte jeden ze stávajících profilů (dostupné profily jsou zobrazeny v části pro správu profilů).

|   |                | Frindsovael jinena delvadela pro nororeor voroe |
|---|----------------|-------------------------------------------------|
| X | AUTOTEST-VST32 |                                                 |
|   |                | Administrator                                   |
|   |                | tester Skupina 🛛 🗙 🗙                            |
|   |                |                                                 |
|   |                |                                                 |
|   |                |                                                 |
|   |                |                                                 |
|   |                |                                                 |
|   |                |                                                 |
|   |                |                                                 |
|   |                |                                                 |
|   |                |                                                 |
|   |                |                                                 |

4. Klepnutím na tlačítko Uložit změny uložíte.

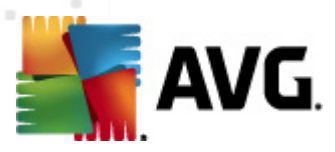

## 3.5. Karta Funkce

Tyto karty naleznete v prostřední části řídicího panelu. Jejich prostřednictvím můžete spravovat funkce dostupné v každé službě.

- Karta <u>Sledování činnosti</u> umožňuje spravovat funkci hlášení aplikace AVG Family Safety. Modul hlášení nabízí možnost snadného vzdáleného sledování aktivit online od webových stránek, přes aplikace v počítači, až po rychlé zasílání zpráv.
  - o <u>Shrnutí</u> zde si můžete prohlížet hlášení o historii přístupu na web.
  - <u>Všechny weby</u> zde si můžete prohlížet hlášení o historii přístupu na všechny weby.
  - <u>Sociální sítě</u> zde si můžete prohlížet hlášení o historii přístupu na sociální sítě.
  - o Vyhledávání zde si můžete prohlížet historii hledání na internetu.
  - <u>Rychlé zasílání zpráv</u> zde si můžete prohlížet činnosti v oblasti rychlého zasílání zpráv.
  - <u>Programy</u> zde si můžete prohlížet historii používání programů.
  - o <u>Protokol upozornění</u> zde si můžete prohlížet historii Protokolu upozornění.
- Karta Rodičovská kontrola umožňuje přizpůsobit nebo spravovat nastavení vašich filtrů.
  - <u>Kategorie</u> zde můžete vybírat seznam blokovaných kategorií. Šablonu nastavení můžete zvolit s ohledem na věkovou skupinu nebo seznam přizpůsobit tak, aby vyhovoval vašim osobním potřebám.
  - <u>Média</u> zde je možné spravovat a omezovat uživateli profilu přístup k mediálnímu obsahu na internetu.
  - <u>Blokovat weby</u> umožňuje vytvářet vlastní seznamy blokovaných webů podle jejich adresy URL a řídit tak filtrování obsahu s větší přesností. Můžete zde také zablokovat všechny weby (jejich adresy URL), které nespadají do žádné kategorie.
  - <u>Povolit weby</u> umožňuje vytvářet vlastní seznamy povolených webů podle jejich adresy URL a řídit tak filtrování obsahu s větší přesností. Můžete tak používat určitý web bez nutnosti odblokování jeho kategorie. Je zde také možné vytvořit "seznam povolených stránek".
  - <u>Možnosti</u> slouží ke správě hesla pro potlačení, bezpečnostního zámku, možnosti blokovat/varovat/sledovat, filtrování přípon souborů, atd.

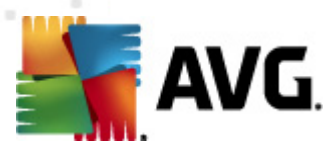

- <u>Časová omezení přístupu</u> umožňuje řídit přístup k internetu pro celou síť nebo jednotlivé profily v počítači. Po aktivaci této funkce lze možnost procházení internetem řídit podle denní doby každý den v týdnu.
- o <u>Výstrahy</u> zde můžete spravovat zasílání zpráv s upozorněním.
- <u>Programy</u> umožňuje řídit přístup k vybraným programům v počítači.

## 3.6. Okno Konfigurace

Zde můžete spravovat nastavení vašich funkcí. Nastavení lze přizpůsobit pro každý z profilů.

| Skupine | Věkové šablony a kate<br>pro profil Skupina.<br>Chcete-li si přizpůsobit jec<br>kategorie webových stráne<br>mají být blokované, změň<br>přířazenou věkovou šablo | rgorie<br>Inotlivé<br>k, které<br>te<br>nu nebo | Výchozí věkové šablon<br>Dítě (0 až 8 let)<br>Dospívající (13 až<br>Vlastní | ıy<br>17 let) | 🔵 Mladistvý (9 až 12 let)<br>🔵 Dospělý (18+) |          |
|---------|----------------------------------------------------------------------------------------------------|-------------------------------------------------|-----------------------------------------------------------------------------|---------------|----------------------------------------------|----------|
| 🔇 Alko  | hol                                                                                                    | 🔇 Bezplatné                                     | hostingy                                                                    | 8             | Blogy                                        | <b>•</b> |
| 🕜 Cest  | ování                                                                                                    | 🔇 Chat                                          |                                                                             | 8             | Diskusní skupiny NNTP                        | =        |
| 🔇 Drog  | y                                                                                                    | 🕜 Dynamick                                      | é weby                                                                      | Ø             | Děti                                         |          |
| 🔇 Filmy | / a televize                                                                                                    | 🌍 Finance a                                     | investování                                                                 | 8             | Freeware a shareware                         |          |
| 🔇 Fóra  | a internetové diskuse                                                                                                    | 🔇 Hazard                                        |                                                                             | 8             | Hledané pojm <del>y</del>                    |          |
| Vymazat | vše Vybrat vše 🛛                                                                                                    | Blokovat všechn                                 | y weby, které                                                               | Po            | užít na všechny pr Uloži                     | t        |

## 3.7. Filtrování celé domácnosti

Služba Filtrování celé domácnosti aplikace **AVG Family Safety** umožňuje filtrování obsahu libovolného zařízení v síti, které se nachází za síťovým routerem nastaveným tak, aby spolupracoval se službami filtrování aplikace **AVG Family Safety**. Jednoduše přiřaďte profil k vašemu síťovému routeru a můžete začít se správou služeb filtrování pro celou domácí síť. Funkce filtrování celé domácnosti umožňuje: filtrování podle <u>Kategorie</u>, vlastní seznam <u>Blokované weby</u>, vlastní seznam <u>Povolené weby</u>, plánování <u>Časového omezení přístupu</u>, hlášení <u>Všech webů</u>, které byly navštíveny, a <u>Výstrahy</u>.

Ke správě nastavení filtru sítě doporučujeme vytvořit samostatný profil Filtrování celé domácnosti. Při změně routeru je nutné nastavení funkce Filtrování celé domácnosti znovu upravit.

Pokud chcete získat informace o postupu ručního nastavení routeru pro potřeby služeb Filtrování celé domácnosti, klepněte zde.

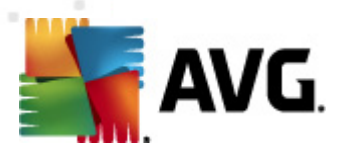

|                  | Piltrování celé rodiny                                                                                                    |  |  |  |  |  |
|------------------|----------------------------------------------------------------------------------------------------|--|--|--|--|--|
|                  | Funkce filtrování celé domácnosti Filtrování celé rodiny je zcela nová metoda, jak filtrovat<br>webový obsah z webových zařízení ve vaší domácí síti.                                                                                                    |  |  |  |  |  |
| $\frown$         | Počítače Mac, přenosné počítače, konzoly Wii a chytré telefony mají ve vaší domácí síti<br>zablokovaný přístup k webovým stránkám s nevhodným obsahem. U aktuálního profilu<br>můžete pro činnost routeru také nastavovat a spravovat časová omezení, přizpůsobov   |  |  |  |  |  |
| $\left( \right)$ | Zapnout/Vypnout: VYPNUTO<br>Vyberte profil: Skupina 🔻                                                                                                    |  |  |  |  |  |
|                  | Uživatelské jméno routeru:<br>Heslo routeru:                                                                                                    |  |  |  |  |  |
|                  | Po zapnutí funkce filtrování celé domácnosti Filtrování celé rodiny se spustí program,<br>který automaticky spustí konfiguraci vaší domácí sítě. Pokud automatická konfigurace<br>neproběhne úspěšně, zobrazí se <u>jednoduché instrukce pro postup nastavení</u> . |  |  |  |  |  |
|                  | Uložit Storno                                                                                                    |  |  |  |  |  |

Jak mohu zapnout Filtrování celé domácnosti a přiřadit k němu profil?

- 1. Z karet Služby wberte možnost Sledování činnosti nebo Rodičovská kontrola.
- Klepnutím na odkaz Filtrování celé domácnosti otevřete panel "Filtrování celé domácnosti".
- 3. Klepnutím na červený indikátor VYPNUTO se přepne na zelené ZAPNUTO ZAPNUTO. Funkce Filtrování celé domácnosti je nyní aktivní.
- 4. Vyberte nastavení profilu, které chcete v síti s funkcí Filtrování celé domácnosti použít. Může se jednat o stávající profily nebo můžete vytvořit nový profil speciálně pro funkci Filtrování celé domácnosti. Pomocí odkazu Přidat profil vytvořte nový profil.
- 5. Zadejte uživatelské jméno a heslo k routeru vaší domácí sítě.
- 6. Klepnutím na tlačítko Uložit uložíte vaše nastavení.

#### Jak mohu nastavit upozornění textovou zprávou (SMS) pro Filtrování celé domácnosti?

- 1. Z karet Služby wberte možnost Rodičovská kontrola.
- 2. Vyberte dílčí kartu Výstrahy.
- Zvolte profil, který chcete v nastavení Filtrování celé domácnosti přiřadit. Pokud jste tak již neučinili, můžete vytvořit samostatný profil, který budete používat pouze v rámci Filtrování celé domácnosti.
- 4. Ověřte, zda je možnost **Rodičovská upozornění** zapnutá (u možnosti <u>Blokované weby</u>, <u>Sociální sítě</u> či u obou).

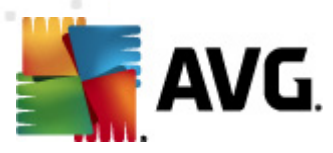

| 00      | Nastavit rodičovská u Blokované weby VYPNUTO Sociální sítě ZAPNUTO                                                                                                    |
|---------|----------------------------------------------------------------------------------------------------|
| Skupina | Jakmile dojde k přístupu na blokovaný web, rodiče mohou obdržet textové (SMS) nebo e-mailové<br>upozornění. Pokud je aktivní sledování sociální sítě, bude upozornění odesláno také ve chvíli, kdy uživatel<br>odešle příspěvek s definovaným obsahem. *Společnost AVG si za odesílání zpráv nic neúčtuje. Ohledně |

- 5. Zadejte číslo mobilního telefonu do textového pole v části Číslo mobilního telefonu. Číslo zadejte včetně předvolby.
- 6. Z uvedeného seznamu vyberte svého operátora.
- 7. Klepnutím na tlačítko Přidat přidáte číslo do seznamu čísel mobilních telefonů.

Chcete-li přidat číslo pro SMS, zadejte je do tohoto textového...

| 7- | 11 Speakout (US 🗍 🔻 | • Přidat |  |
|----|---------------------|----------|--|
|----|---------------------|----------|--|

- 8. Kroky 5 až 7 opakujte pro každé číslo mobilního telefonu, které chcete nastavit.
- 9. Zaškrtnutím pole <sup>Odeslat testovací zprávu</sup> můžete wzkoušet nastavení upozornění formou zprávy SMS. Pamatujte, že upozornění SMS jsou odesílána v minutových intervalech. Mezi každou zkouškou ponechte alespoň minutovou prodlevu.
- 10. Klepnutím na tlačítko **Uložit** uložíte provedené změny v nastavení. Pokud před uložením změn tuto část opustíte, zobrazí se zpráva **Uložit změny**. Všechny provedené změny budou použity pouze v rámci vybraného profilu.

#### Jak mohu nastavit upozornění e-mailem pro Filtrování celé domácnosti?

- 1. Z karet Služby wberte možnost Rodičovská kontrola.
- 2. Vyberte dílčí kartu Výstrahy.
- 3. Zvolte profil, který chcete spravovat.
- 4. Ověřte, zda je možnost Rodičovská upozornění zapnutá.
- 5. Zadejte e-mailovou adresu do textového pole v části e-mailová adresa.
- 6. Klepnutím na tlačítko **Přidat** přidáte tuto adresu na svůj seznam e-mailových adres.

Přidat

Chcete-li přidat e-mailovou adresu, zadejte ji do tohoto text...

- 7. Kroky 5 a 6 opakujte pro každou e-mailovou adresu, kterou chcete nastavit.
- 8. Zaškrtnutím pole Deslat testovací zprávu můžete vyzkoušet nastavené upozornění e-

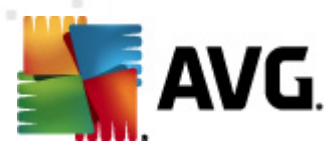

mailem.

 Klepnutím na tlačítko Uložit uložíte provedené změny v nastavení. Pokud před uložením změn tuto část opustíte, zobrazí se zpráva Uložit změny. Všechny provedené změny budou použity pouze v rámci vybraného profilu.

#### Jak aktivuji časová omezení přístupu k internetu?

- 1. Z karet Služby wberte možnost Rodičovská kontrola.
- 2. Vyberte dílčí kartu Časová omezení přístupu.
- 3. Zvolte profil, který chcete upravit.

UTC

- 4. Ověřte, zda je u vybraného profilu možnost **Rodičovská kontrola** zapnuta
- 5. Z rozbalovacího seznamu vyberte časové pásmo, ve kterém se nacházíte:

Aby nemohlo docházet k podvodům s nastavováním času počítače, používá se k plánování čas serveru....

6. Klepnutím na časový úsek změňte jeho barvu. Zelené úseky označují povolené období a červené úseky značí blokovaný čas. Chcete-li vybrat více časových úseků zároveň, klepněte na první časový úsek a přetažením myši označte ostatní.

▼

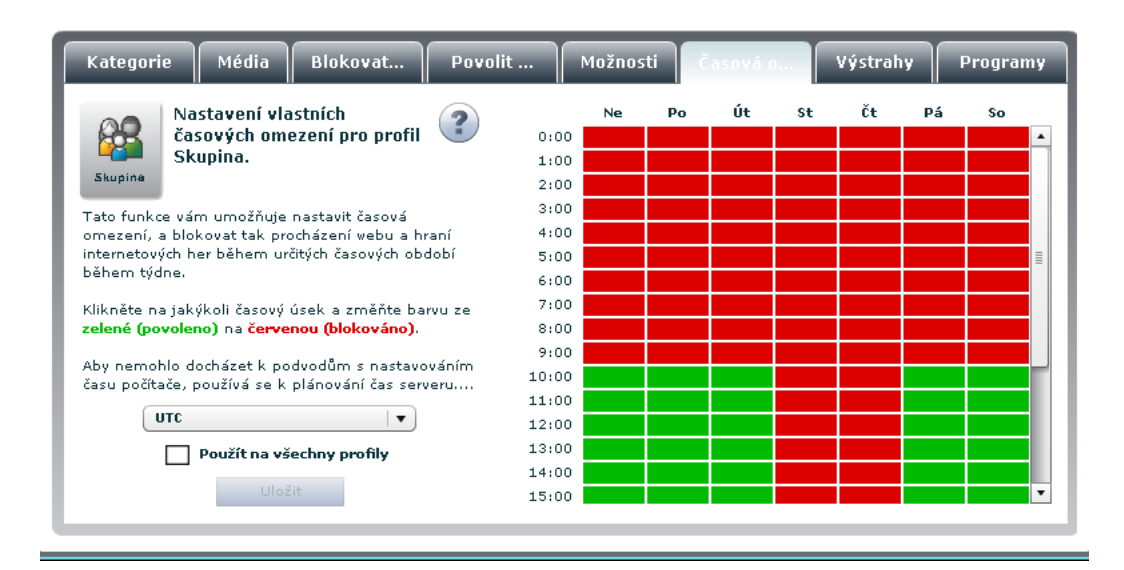

7. Pokud chcete změny použít u všech stávajících profilů, zaškrtněte možnost Použít na všechny profily. Klepnutím na tlačítko Uložit nastavení uložíte. Pokud před uložením změn tuto část opustíte, zobrazí se zpráva Uložit změny.

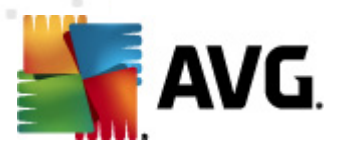

# 4. Sledování činnosti

Po otevření rozhraní aplikace **AVG Family Safety** bude tato karta a její obsah prvním prvkem, který uvidíte.

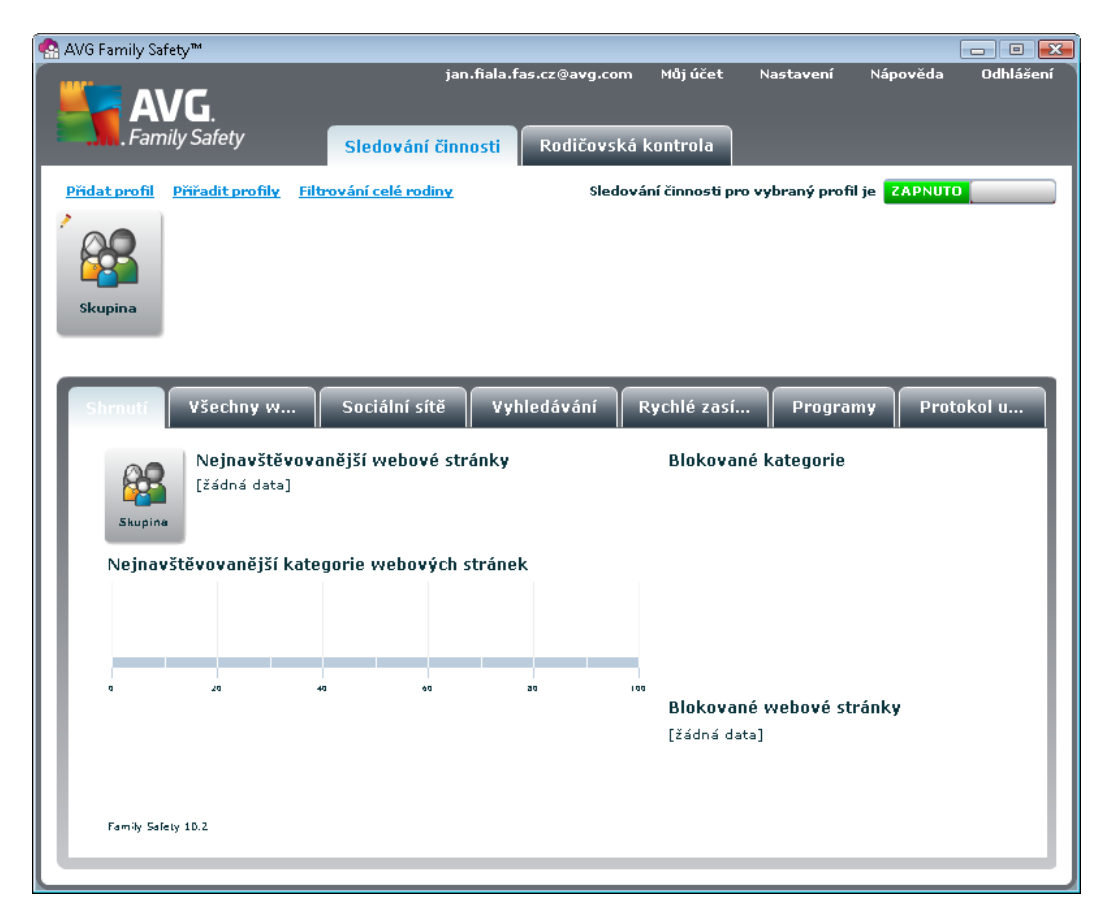

Služba **Sledování činnosti** slouží k vytváření záznamu o historii navštívených webů. Tento záznam nelze upravit ani smazat. Informace jsou po dobu dvou týdnů uchovávány ve formě kalendáře. Archivované zprávy obsahují profil, datum, navštívený web (s použitelným odkazem), navštívenou stránku (s použitelným odkazem), kategorii webu, hledané výrazy a počet nálezů. Tyto informace jsou správci účtu kdykoli k dispozici přihlášením se k online řídicímu centru aplikace **AVG Family Safety**.

Pamatujte, že na serveru aplikace AVG Family Safety bude záznam uložen pouze po dobu dvou týdnů.

Než budete moci funkci Sledování činnosti začít používat, ujistěte se, že je zapnutá.

#### Jak mohu zapnout Sledování činnosti?

- 1. Poklepejte na ikonu 😵 aplikace **AVG Family Safety** na ploše nebo na ikonu na hlavním panelu 🗈 🗐 🐼 🖗 🕪 🙄 5/25 AM
- 2. Zadáním přihlašovacích údajů otevřete ovládací panel.

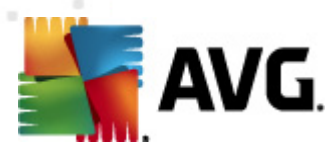

- 3. Z karet Služby vyberte kartu Sledování činnosti.
- 4. Zvolte profil, který chcete zobrazit.
- 5. Klepnutím na červený indikátor VYPNUTO se přepne na zelené ZAPNUTO ZAPNUTO. Funkce **Sledování činnosti** je nyní ve vybraném profilu povolena.

#### Jak mohu zakázat Sledování činnosti?

- 1. Poklepejte na ikonu aplikace **AVG Family Safety** na ploše nebo na ikonu na hlavním panelu en akonu na hlavním <u>2/17/2011</u>.
- 2. Zadáním přihlašovacích údajů otevřete ovládací panel.
- 3. Z karet Služby vyberte kartu Sledování činnosti.
- 4. Zvolte profil, který chcete zobrazit.
- 5. Klepnutím na zelený indikátor ZAPNUTO se přepne na červené VYPNUTO Funkce **Sledování činnosti** je nyní ve vybraném profilu zakázána.

Karta **Sledování činnosti** obsahuje několik tématicky rozdělených dílčích karet. Jejich obsah si můžete jednoduše prohlédnout klepnutím levým tlačítkem myši na jednu z nich.

### 4.1. Přehled

Na této dílčí kartě naleznete statistiky a odkazy na nejnavštěvovanější weby, nejnavštěvovanější kategorie webů, blokované kategorie a blokované weby ve vybraném profilu.

| Shrnutí     | Všechny w                                                              | Sociální sítě     | Vyhledávání | Rychlé zasí                 | Programy       | Protokol u |  |  |  |  |
|-------------|------------------------------------------------------------------------|-------------------|-------------|-----------------------------|----------------|------------|--|--|--|--|
| Skupine     | Nejnavštěvovanější webové stránky  Blokované kategorie    [žádná data] |                   |             |                             |                |            |  |  |  |  |
| Nejnav      | štěvovanější kate                                                      | egorie webových : | stránek     |                             |                |            |  |  |  |  |
|             |                                                                        |                   |             |                             |                |            |  |  |  |  |
|             |                                                                        |                   |             |                             |                |            |  |  |  |  |
| a           | 28                                                                     | 40 60             | 30          | Blokované v<br>[žádná data] | vebové stránky | y          |  |  |  |  |
| Family Sale | ety 1D.2                                                               |                   |             |                             |                |            |  |  |  |  |

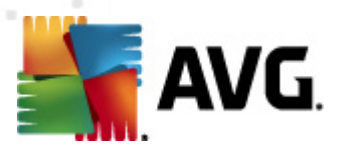

## 4.2. Všechny weby

Tato dílčí karta umožňuje prohlížet historii přístupu z vybraného profilu na všechny weby.

| Shrnutí Všechny w                                                | Sociální sítě Vy | hledávání Rychlé zas | í Programy Protok | ol u  |  |  |  |  |  |
|------------------------------------------------------------------|------------------|----------------------|-------------------|-------|--|--|--|--|--|
| Skupina - historie webu Od 12/08/2011 📰 Do 12/08/2011 📰 Zobrazit |                  |                      |                   |       |  |  |  |  |  |
| Datum/čas 🔻                                                      | Web              | Stránka              | Důvod/kategorie   | ¥ýsle |  |  |  |  |  |
|                                                                  |                  |                      |                   |       |  |  |  |  |  |
|                                                                  |                  |                      |                   |       |  |  |  |  |  |
|                                                                  |                  |                      |                   |       |  |  |  |  |  |
|                                                                  |                  |                      |                   |       |  |  |  |  |  |
|                                                                  |                  |                      |                   |       |  |  |  |  |  |
|                                                                  |                  |                      |                   |       |  |  |  |  |  |
|                                                                  |                  |                      |                   |       |  |  |  |  |  |
|                                                                  |                  |                      |                   |       |  |  |  |  |  |
| Zobrazit pouze podezřelo                                         | ou činnost       |                      |                   |       |  |  |  |  |  |

V části s hlášením jsou k dispozici dva funkční odkazy:

- Web odkazy na doménu nebo hlavní stránku webu.
- Stránka odkazy na konkrétní stránku, která byla na webu navštívena.

V části s hlášením naleznete také informace o **Datu a času**, kdy k návštěvě webu došlo, **Důvodu** *a kategorii* blokovaného webu a počtu **Výsledků** nebo návštěv webu.

Důvody blokování uvedené v části Důvod/Kategorie mohou být následující:

- Blokované kategorie uvedená kategorie je ve vybraném profilu blokována. Budete-li chtít provést úpravy, přejděte na kartu Kategorie.
- *Plánované blokování* časový plán pro vybraný profil způsobil zablokování přístupu k internetu. Nastavení můžete podle potřeby upravit na kartě Časová omezení přístupu.
- Seznam webů blokovaných uživatelem blokovaný web je v daném profilu uveden na seznamu Blokovat weby. Úpravy můžete provést na kartě Blokovat weby.
- Blokování nezařazené blokovaný web nespadá do žádné kategorie a je zaškrtnuto políčko "Blokovat všechny weby, které nejsou zařazeny do kategorií". Úpravy můžete provést na kartě <u>Kategorie</u>. Zaškrtávací políčko se nachází ve spodní části obrazovky Kategorie.
- Blokování seznamu povolených webů blokovaný web se nenachází v seznamu Povolit weby a je povolen Seznamu povolených stránek nebo zaškrtnuto políčko "Povolit přístup pouze na weby uvedené v seznamu povolených webů". Je-li zaškrtnuta volba Seznam povolených stránek, uživatel vybraného profilu může otvírat pouze weby na seznamu Povolit

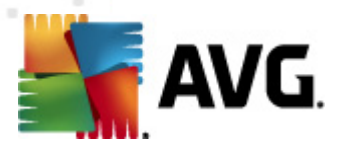

weby. Úpravy můžete provést na kartě Povolit weby (zaškrtávací políčko naleznete ve spodní části této obrazovky).

- Blokování iCat blokovaný web nespadá do žádné kategorie a je filtrem iCat vyhodnocen jako škodlivý. Nastavení funkce iCat pro daný profil můžete upravit na kartě Možnosti.
- Blokování bezpečnostního zámku web byl zablokován kvůli nastavení Bezpečnostní zámek ve vybraném profilu. V závislosti na nastavení se přístupu k internetu zamezí v případě zablokování určitého počtu zablokovaných webů. Nastavení funkce Bezpečnostní zámek pro daný profil můžete upravit na kartě Možnosti.
- Povolení hesla pro potlačení blokování zablokovaný web byl povolen, jelikož byla aktivována možnost Heslo pro potlačení a bylo zadáno heslo správce nebo sekundární heslo. Úpravy nastavení funkce Heslo pro potlačení můžete provést na kartě Možnosti.
- **Seznam povolených webů** web je v daném profilu uveden na seznamu Povolit weby. Úpravy můžete provést na kartě Povolit weby.

Pokud není uvedená žádná *Kategorie / Důvod*, web nebyl zablokován. Budete-li chtít zobrazit pouze blokované weby, zaškrtněte políčko **V** zobrazit pouze podezřelou činnost v levém spodním rohu obrazovky.

#### Jak mohu změnit časový rozsah zobrazených dat?

- 1. Poklepejte na ikonu 🐕 aplikace **AVG Family Safety** na ploše nebo na ikonu na hlavním panelu 🗈 🖻 💁 🖗 🗊 5/26 AM
- 2. Zadáním přihlašovacích údajů otevřete ovládací panel.
- 3. Z karet Služby wberte možnost Sledování činnosti.
- 4. Zvolte profil, který chcete zobrazit.
- 5. Ujistěte se, že je funkce Sledování činnosti zapnuta ZAPNUTO
- 6. Vyberte dílčí kartu Všechny weby.
- 7. S pomocí tlačítka kalendáře <sup>IIII</sup> vyberte požadované datum *Od* a *Do*.
- 8. Klepnutím na tlačítko zobrazíte data z vybraného období.

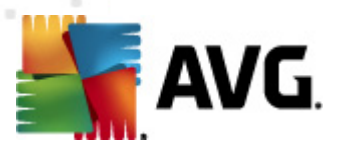

## 4.3. Sociální sítě

Tato vysoce účinná funkce neumožňuje pouze zobrazit historii přístupu do sociálních sítí, ale také rodičům poskytuje přístup k účtům ve skupině. Tato funkce je podle výchozího nastavení vypnuta.

| Shrnutí     | Všechny v                                                                                            | v   | Sociální sítě | Vyhledávání   | Rychlé zasí       | Programy | Protokol u |  |  |  |
|-------------|----------------------------------------------------------------------------------------------------|-----|---------------|---------------|-------------------|----------|------------|--|--|--|
| Tato vysoce | Tato vysoce účinná funkce umožňuje rodičům získat přístup k účtům profilu Skupina. Chcete-li se přih |     |               |               |                   |          |            |  |  |  |
| Poslední    | přihlášení                                                                                           | Web |               | Uživatelské j | Uživatelské jméno |          |            |  |  |  |
|             |                                                                                                    |     |               |               |                   |          |            |  |  |  |
|             |                                                                                                    |     |               |               |                   |          |            |  |  |  |
|             |                                                                                                    |     |               |               |                   |          |            |  |  |  |
|             |                                                                                                    |     |               |               |                   |          |            |  |  |  |
|             |                                                                                                    |     |               |               |                   |          |            |  |  |  |
|             |                                                                                                    |     |               |               |                   |          |            |  |  |  |
|             |                                                                                                    |     |               |               |                   |          |            |  |  |  |
|             |                                                                                                    |     |               |               |                   |          |            |  |  |  |

V části s hlášením jsou k dispozici dva funkční odkazy:

- Web odkazy na doménu nebo hlavní stránku webu.
- Uživatelské jméno umožňuje automaticky se přihlásit k účtu.

Pokud chcete sociální síť ze seznamu odebrat, klepněte jednoduše na červený křížek ve sloupci Odebrat.

Důležité upozornění: Funkce sociálních sítí shromažďuje důvěrná data z účtu a slouží k tomu, aby mohli rodiče dbát na bezpečí svých dětí. Funkci spouštějte pouze v profilech dětí a na domácím počítači.

Jak mohu zapnout filtrování sociálních sítí?

- 1. Poklepejte na ikonu a plikace AVG Family Safety na ploše nebo na ikonu na hlavním panelu a sizo AM sizo AM
- 2. Zadáním přihlašovacích údajů otevřete ovládací panel.
- 3. Z karet Služby wberte možnost Sledování činnosti.
- 4. Vyberte dílčí kartu Sociální sítě.
- 5. Zvolte profil, který chcete spravovat.
- 6. Ve výchozím nastavení je tato funkce vypnuta. Klepnutím na červený indikátor VYPNUTO

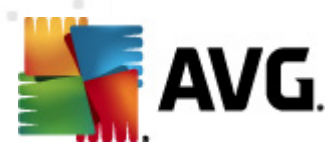

**Sociálních sítí** je nyní ve vybraném profilu povolena.

Jak se mohu přihlásit k účtu sociální sítě spojeného s profilem?

- 1. Poklepejte na ikonu 🍄 aplikace **AVG Family Safety** na ploše nebo na ikonu na hlavním panelu 🗈 🖷 💽 🕫 🗠 🙄 5/25 AM
- 2. Zadáním přihlašovacích údajů otevřete ovládací panel.
- 3. Z karet Služby wberte možnost Sledování činnosti.
- 4. Vyberte dílčí kartu Sociální sítě.
- 5. Zvolte profil, který chcete spravovat.
- 6. Ujistěte se, že je funkce zapnuta
- Klepněte na odpovídající odkaz sociální sítě v části Uživatelské jméno podle toho, kterou z nich chcete otevřít.

### 4.4. Vyhledávání

Tato dílčí karta slouží k prohlížení podrobností o vyhledávání v historii přístupu na web. Funkce může být užitečná tím, že obdržíte včasná upozornění na potenciálně škodlivá témata, která uživatel vybraného profilu vyhledává.

| ſ | Shrnutí Všechny w                                                       | Sociální sítě Vy | hledávání Rychlé zas | í Programy Protok | ol u  |  |  |  |  |  |
|---|-------------------------------------------------------------------------|------------------|----------------------|-------------------|-------|--|--|--|--|--|
|   | Skupina - historie vyhledávání Od 12/08/2011 📰 Do 12/08/2011 📰 Zobrazit |                  |                      |                   |       |  |  |  |  |  |
|   | Datum/čas 🔹                                                             | Web              | Stránka              | Hledané pojmy     | Výsle |  |  |  |  |  |
|   |                                                                         |                  |                      |                   |       |  |  |  |  |  |
|   |                                                                         |                  |                      |                   |       |  |  |  |  |  |
| L |                                                                         |                  |                      |                   |       |  |  |  |  |  |
|   |                                                                         |                  |                      |                   |       |  |  |  |  |  |
|   |                                                                         |                  |                      |                   |       |  |  |  |  |  |
| L |                                                                         |                  |                      |                   |       |  |  |  |  |  |
| L |                                                                         |                  |                      |                   |       |  |  |  |  |  |
|   |                                                                         |                  |                      |                   |       |  |  |  |  |  |
|   |                                                                         |                  |                      |                   |       |  |  |  |  |  |
|   |                                                                         |                  |                      |                   |       |  |  |  |  |  |
|   |                                                                         |                  |                      |                   |       |  |  |  |  |  |

V části s hlášením jsou k dispozici dva funkční odkazy:

• Web – odkazy na doménu nebo hlavní stránku webu.

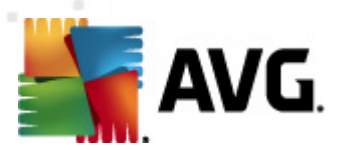

• Stránka – odkazy na konkrétní stránku, která byla na webu navštívena.

#### Jak mohu změnit časový rozsah zobrazených dat?

- 2. Zadáním přihlašovacích údajů otevřete ovládací panel.
- 3. Z karet Služby wberte možnost Sledování činnosti.
- 4. Zvolte profil, který chcete zobrazit.
- 5. Ujistěte se, že je funkce **Sledování činnosti** zapnuta **ZAPNUTO**
- 6. Vyberte dílčí kartu Vyhledávání.
- 7. S pomocí tlačítka kalendáře 🕮 vyberte požadované datum *Od* a *Do*.
- 8. Klepnutím na tlačítko zobrazit zobrazíte data z wbraného období.

### 4.5. Rychlé zasílání zpráv

Rychlé zasílání zpráv představuje formu přímé komunikace v reálném čase pomocí textu mezi dvěma a více uživateli v prostředí aplikace pro rychlé zasílání zpráv, jako např. MSN messenger nebo Yahoo IM. Text je odesílán pomocí zařízení připojeného k síti, jakou je třeba internet.

Hlášení činnosti při rychlém zasílání zpráv zaznamenává zprávy z řady programů určených k rychlému zasílání zpráv.

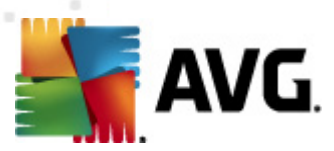

| Shrnutí Všechny w Sociální sítě                                                                                        | Vyhledávání Rychlé zasí         | Programy Protokol u    |
|----------------------------------------------------------------------------------------------------|---------------------------------|------------------------|
| Komunikace rychlého zasílání<br>zpráv (IM) pro profil Skupina.                                                         | Program pro rychlé zasílání zpr | Odkaz k datům činnosti |
| Uložené zprávy zobrazíte kliknutím na odkaz<br>Zobrazit činnost v seznamu vedle programu pro<br>rychlé zasílání zpráv. |                                 |                        |
| Poznámka: Zobrazí se pouze data uložená pro<br>tento systém.                                                           |                                 |                        |
|                                                                                                    |                                 |                        |
|                                                                                                    |                                 |                        |
|                                                                                                    |                                 |                        |

Ke každé rozšířené aplikaci pro rychlé zasílání zpráv je k dispozici odkaz **Zobrazit činnost**. Klepnutím na odkaz zobrazíte uloženou konverzaci.

## 4.6. Programy

Na této dílčí kartě můžete prohlížet historii používání programů uživatelem vybraného profilu.

| Použité programy pro profil Skupina. Od 12/08/2011 🗰 Do 12/08/2011 |                          |            |            |                  |      |  |  |  |  |  |
|--------------------------------------------------------------------|--------------------------|------------|------------|------------------|------|--|--|--|--|--|
| Program                                                            | Popis                    | Akce       | Spuštěno 🔻 | Ukončeno         | Doba |  |  |  |  |  |
| screenshot-cmd.e                                                   |                          | Povoleno   | -          | 2011/12/08 09:3  | -    |  |  |  |  |  |
| SearchProtocolHo:                                                  | Microsoft Windows Search | F Povoleno | -          | 2011/12/08 09:2  | -    |  |  |  |  |  |
| screenshot-cmd.e                                                   |                          | Povoleno   | -          | 2011/12/08 09:3  | -    |  |  |  |  |  |
| screenshot-cmd.e                                                   |                          | Povoleno   | -          | 2011/12/08 09:5  | -    |  |  |  |  |  |
| screenshot-cmd.e                                                   |                          | Povoleno   | -          | 2011/12/08 09:2  | -    |  |  |  |  |  |
| screenshot-cmd.e                                                   |                          | Povoleno   | -          | 2011/12/08 09:3: | -    |  |  |  |  |  |
| screenshot-cmd.e                                                   |                          | Povoleno   | -          | 2011/12/08 09:5  | -    |  |  |  |  |  |
| screenshot-cmd.e                                                   |                          | Povoleno   | -          | 2011/12/08 09:2  | -    |  |  |  |  |  |
| screenshot-cmd.e                                                   |                          | Povoleno   | -          | 2011/12/08 09:3  | -    |  |  |  |  |  |
| screenshot-cmd.e                                                   |                          | Povoleno   | -          | 2011/12/08 09:5  | -    |  |  |  |  |  |
| screenshot-cmd.e                                                   |                          | Povoleno   | -          | 2011/12/08 09:3  | -    |  |  |  |  |  |

Jak mohu změnit časový rozsah zobrazených dat?

1. Poklepejte na ikonu Aplikace AVG Family Safety na ploše nebo na ikonu na hlavním panelu aplikace avg. 2/17/2011

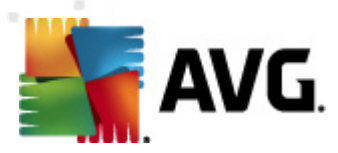

- 2. Zadáním přihlašovacích údajů otevřete ovládací panel.
- 3. Z karet Služby wberte možnost Sledování činnosti.
- 4. Zvolte profil, který chcete zobrazit.
- 5. Ujistěte se, že je funkce Sledování činnosti zapnuta
- 6. Vyberte dílčí kartu *Programy*.
- 7. S pomocí tlačítka kalendáře 🕮 wyberte požadované datum *Od* a *Do*.
- 8. Klepnutím na tlačítko zobrazit zobrazíte data z wbraného období.

## 4.7. Protokol upozornění

Na dílčí kartě Protokol upozornění můžete prohlížet historii všech upozornění v daném profilu:

| Shrnutí                                                                          | Všechny                                                                                     | w S                                                                                   | ociální sí                                   | tě V     | yhledávání   | Rychlé zasí | Programy | Protokol up |
|----------------------------------------------------------------------------------|---------------------------------------------------------------------------------------------|---------------------------------------------------------------------------------------|----------------------------------------------|----------|--------------|-------------|----------|-------------|
| Skupina<br>Skupina<br>Kliknutím ne<br>webu. V tal<br>výstrahy vyv<br>webů. V tal | Historie oz<br>Skupina.<br>a odkaz přejc<br>bulce napravc<br>volané návště<br>bulce níže se | z <b>námení pr</b><br>dete na strán<br>o se zobrazují<br>évou pornogr<br>zobrazují vý | o profil<br>Iky<br>jí<br>rafických<br>strahy | Datum/   | čas          | Web         | Katego   | prie        |
| vyvolané vy<br>Datum/č                                                           | hledáváním k<br>as                                                                          | Web                                                                                   | Klíčo                                        | ové slov | Kontext použ | ití         |          |             |
|                                                                                  |                                                                                             |                                                                                       |                                              |          |              |             |          |             |

Upozornění se zašle v případě, že se uživatel profilu pokusí o přístup na web zařazený do kategorie pornografie nebo pokud uživatel v jedné z hlavních sociálních sítích použije klíčové slovo nebo frázi.

- Pornografické weby pokud dojde k pokusu o přístup na pornografickou stránku, odešle se upozornění a do protokolu upozornění se zaznamená následující (musí být povoleny funkce Rodičovská kontrola a Výstrahy a zadána alespoň jedna e-mailová adresa nebo číslo mobilního telefonu):
  - o datum a čas, kdy k pokusu došlo,
  - o odkaz na pornografickou stránku,
  - ∘ *kategorie webu*.

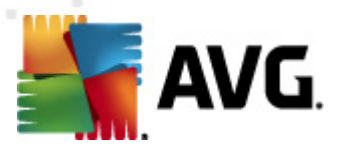

- Filtrování klíčových slov pokud dojde k zadání jednoho z mnoha klíčových slov nebo frází používaných na webech sociálních sítí, odešle se upozornění a do protokolu upozornění se zaznamená následující (musí být povoleny funkce Rodičovská kontrola a Výstrahy a zadána alespoň jedna e-mailová adresa nebo číslo mobilního telefonu):
  - o datum a čas, kdy k zadání klíčového slova nebo fráze došlo,
  - o navštívená sociální síť,
  - o použité klíčové slovo nebo fráze,
  - o kontext, ve kterém k použití došlo.

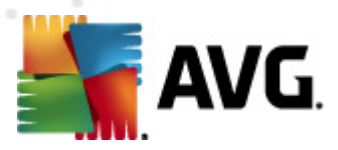

# 5. Rodičovská kontrola

Jedná se o službu chránící váš domov před nebezpečím internetu, která vám zároveň poskytne možnost flexibilního řízení webů a používání internetových aplikací. Tato flexibilita umožňuje nastavit vlastní úroveň filtrování webů a ochrany před nebezpečnými weby, na kterých se nachází spyware nebo malware.

| San AVG Family Safety™                                                                                                    |                                                       |                                                           |                                                                                                    | - • 💌                                                                              |
|----------------------------------------------------------------------------------------------------|-------------------------------------------------------|-----------------------------------------------------------|----------------------------------------------------------------------------------------------------|------------------------------------------------------------------------------------|
| Family Safety                                                                                                    | jan.fiala.fas.cz@av<br>Iování činnosti <b>Rodič</b> i | g.com Můj účet<br>ovská kontrola                          | Nastavení Nápověd                                                                                                    | la Odhlášení                                                                       |
| <u>Přidat profil</u> <u>Přiřadit profily</u> <u>Filtrování c</u>                                                                                                    | elé rodiny                                            | Rodičovská kontrola p                                     | oro vybraný profil ZAPN                                                                                                 | ито 📃                                                                              |
| Skupina                                                                                                    | Dad Dad                                               |                                                           | Oblast Nastavení<br>kontroly umožňu<br>si výchozí nastav<br>Na levé straně oz<br>rodiny a zobrazte<br>kliknutím na kart | rodičovské<br>je přizpůsobit<br>ení ochrany.<br>načte člena<br>s si jej<br>u dole. |
| Kategorie Média Blokova                                                                                                    | t Povolit M                                           | ožnosti Časova                                            | i Výstrahy                                                                                                    | Programy                                                                           |
| Věkové šablony a kateg<br>pro profil Skupina.SkupinaChcete-li si přízpůsobit jedni<br>kategorie webových stránek,<br>mají být blokované, změňte<br>přířazenou věkovou šablonu | orie Výchozí vi<br>oblivé<br>které Dospí<br>nebo      | kové šablony<br>) až 8 let)<br>vající (13 až 17 let)<br>í | 🔵 Mladistvý (9 až 1<br>🔵 Dospělý (18+)                                                                                  | 2 let)                                                                             |
| 🔇 Alkohol                                                                                                    | 🔇 Bezplatné hostingy                                  | <b>(3</b> E                                               | logy                                                                                                    | -                                                                                  |
| 🕜 Cestování                                                                                                    | 🔇 Chat                                                | <b>(3</b> c                                               | iskusní skupiny NNTP                                                                                                    |                                                                                    |
| 🔇 Drogy                                                                                                    | 🕜 Dynamické weby                                      | 🌍 C                                                       | )ěti                                                                                                    | - 111                                                                              |
| 🔇 Filmy a televize                                                                                                    | 🕜 Finance a investování                               | 🕄 F                                                       | reeware a shareware                                                                                                    |                                                                                    |
| S Fóra a internetové diskuse                                                                                                    | 🔇 Hazard                                              | <b>(3</b> H                                               | lledané pojmy                                                                                                    | •                                                                                  |
| Vymazat uše Vybrat uše 🗹                                                                                                    | Blokovat všechny weby, kte                            | ré 🗌 Pou                                                  | užít na všechny pr                                                                                                    | Uložit                                                                             |

Jestliže budete chtít řídit obsah na internetu s větší přesností, můžete díky možnosti vytvářet vlastní seznamy zablokovat nebo povolit přístup na určité weby podle jejich adres URL nebo vytvářet seznamy povolených stránek (weby v seznamu "Povolit pouze").

Pamatujte, že i přes neustálé aktualizace filtru aplikace **AVG Family Safety** neexistuje záruka 100% účinnosti. Současně také existuje řada webů bez kategorie nebo u kterých se jejich kategorie překrývají.

Na kartě Rodičovská kontrola naleznete následující dílčí karty (spolu s nastavením jejich jedinečných filtrů):

- <u>Kategorie</u> slouží k přiřazení věkové šablony nebo ke správě kategorií webů, které chcete v profilu blokovat.
- <u>Média</u> slouží ke správě dostupnosti médií online řízené standardním hodnocením.
- Blokovat weby slouží k vytvoření a správě vlastního seznamu webů, které chcete v profilu

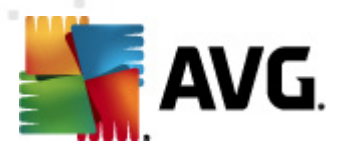

blokovat.

- <u>Povolit weby</u> slouží k vytvoření a správě vlastního seznamu webů, které chcete v profilu povolit.
- <u>Možnosti</u> slouží ke správě hlavního nastavení filtru, jako např. hesla pro potlačení, bezpečnostního zámku, možnosti blokovat/varovat/sledovat nebo k filtrování obrázků v profilu.
- <u>Časová omezení přístupu</u> umožňuje vytvořit a spravovat časová omezení přístupu k internetu z každého profilu.
- <u>Výstrahy</u> umožňuje vytvořit/spravovat výstrahy a přijímat upozornění na blokované weby prostřednictvím e-mailu nebo textové zprávy.
- **<u>Programy</u>** slouží k řízení přístupu k vybraným programům v počítači.

### 5.1. Kategorie

Většina webů je uvedena v jedné nebo více skupinách či kategoriích. *Kategorie* slouží k identifikaci témat nebo hlavního zaměření webu. S pomocí našich filtrů můžete blokovat všechny adresy URL (weby), které spadají do určité *kategorie*.

| Skupine                   | pro profil Skupina.<br>Chcete-li si přizpůsobit jed<br>kategorie webových stráne<br>mají být blokované, změňi<br>přířazenou věkovou šablor | Inotlivé<br>k, které<br>te<br>nu nebo | vychost v  o Dítě (  Dospi  Vlast      | o až 8 let)<br>vající (13 až 17 let)<br>ní | 0                                  | Mladistvý (9 až<br>Dospělý (18+) | : 12 let) |
|---------------------------|----------------------------------------------------------------------------------------------------|---------------------------------------|----------------------------------------|--------------------------------------------|------------------------------------|----------------------------------|-----------|
| 🔇 Alkohol 🛛 🕜 Cestování 🔹 |                                                                                                    | 8                                     | 🗴 Bezplatné hostingy<br>🔇 Chat         |                                            | 🔇 Blogy<br>🔇 Diskusní skupiny NNTP |                                  |           |
| 🔇 Drogy 🤇 🔇               |                                                                                                    | ()<br>()                              | Dynamické weby<br>Finance a investován | <b>ن</b><br>۲ 🛛                            | 🕜 Děti<br>🔇 Freeware a shareware   |                                  |           |
| S Fóra a                  | internetové diskuse                                                                                                    |                                       | Hazard                                 | <b>8</b>                                   | Hledané                            | pojmy                            | 111       |

Toto je dílčí karta, na které můžete spravovat kategorie webů. Podle potřeby můžete zvolit šablonu nastavení podle věkové skupiny nebo pracovat se seznamem blokovaných kategorií a mít tak možnost filtrovat konkrétní položky.

Kategorie označené symbolem 🥴 budou **blokovány**, kategorie označené symbolem 🍼 budou **povoleny**.

#### Jak mohu kategorie spravovat?

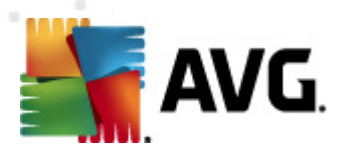

- 1. Z karet Služby wberte možnost Rodičovská kontrola.
- 2. Měli byste se nacházet na kartě Kategorie.
- 3. Zvolte profil, který chcete spravovat.
- 4. Ujistěte se, že je u vybraného profilu možnost **Rodičovská kontrola** zapnuta
- 5. Vyberte vlastní nebo jednu z přednastavených šablon věkové skupiny:
  - o Vlastní tato možnost vám umožní vybrat si ze všech kategorií.
  - o Dítě (0 až 8 let) výběrem této skupiny povolíte pouze následující:
    - Cestování
    - Děti
    - Dynamické weby
    - Finance a investování
    - Hobby
    - Hudba
    - Motorismus
    - Náboženství
    - Obchod
    - Sport
    - Státní správa
    - Technologie
    - Umění a muzea
    - Věda
    - Vyhledávače (chráněné)
    - Vzdělávání
    - Zdroje informací
  - o *Mladistvý (9 až 12 let)* výběrem této skupiny povolíte pouze následující:
    - Cestování
    - Děti
    - Dynamické weby
    - Finance a investování
    - Hobby
    - Hry
    - Hudba
    - Krása a móda
    - Motorismus
    - Náboženství
    - Nakupování
    - Novinky
    - Obchod
    - Sport
    - Státní správa
    - Technologie
    - Umění a muzea

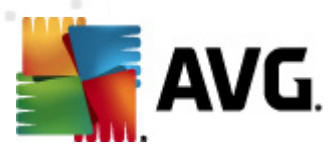

- Věda
- Vyhledávače (chráněné)
- Vzdělávání
- Webové e-maily
- Zábava
- Zdraví a tělesná kondice
- Zdroje informací
- o Dospívající (13 až 17 let) výběrem této skupiny zablokujete pouze následující:
  - Alkohol
  - Diskuzní skupiny NNTP
  - Drogy
  - Filmy a televize
  - Hazard
  - Hledané pojmy
  - Chat
  - Interrupce
  - Kult a magie
  - Lidé a vztahy
  - Malware
  - Násilí a krveprolití
  - Nenávist
  - Obsah nevhodný pro děti
  - Pornografie
  - Sdílení souborů
  - Sebepoškozování
  - Sebevraždy
  - Servery proxy a anonymizéry
  - Tabák
  - Trestná činnost a hackování
  - Umělecké akty
  - Vyhledávače (nechráněné)
  - Životní styl
- o Dospělý (18+) výběrem této skupiny zablokujete pouze následující:
  - Hledané pojmy
  - Malware
  - Pornografie
  - Servery proxy a anonymizéry
- Budete-li chtít blokovat všechny neznámé a nezařazené stránky, zaškrtněte políčko pod seznamem kategorií. Zaškrtnutím tuto funkci aktivujete.

🗹 Blokovat všechny weby, které ...

7. Klepnutím na tlačítko **vymazat vše** povolíte všechny kategorie.

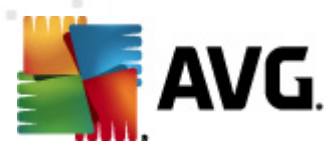

- 8. Klepnutím na tlačítko **vybrat vše** zablokujete všechny kategorie.
- Pokud chcete změny použít u všech stávajících profilů, zaškrtněte možnost "Použít na všechny profily". Klepnutím na tlačítko Uložit nastavení uložte.

Pamatujte, že libovolná úprava kategorie vybrané v předdefinovaných věkových skupinách změní výběr šablony automaticky na "Vlastní".

#### Následující seznam obsahuje všechny dostupné kategorie.

- Alkohol weby, které prodávají alkohol nebo obsahují informace o občasném užívání alkoholu.
  Zahrnuje weby, na kterých se alkohol prodává, weby výrobců alkoholu, weby s tipy a informacemi ohledně míchání vlastních nápojů a všechny další weby, které se věnují alkoholu a propagují jej.
- Bezplatné hostingy weby, které jednotlivcům nebo organizacím poskytují systémy online pro ukládání informací, obrázků, videa a dalšího obsahu, který je přístupný prostřednictvím internetu (např. bezplatný nebo placený hosting, dedikovaný nebo spravovaný hosting, hosting virtuálních soukromých serverů, zálohování online nebo úložiště souborů).
- Blogy weby, které obsahují komentáře a články ve formě zápisníku nebo deníku, kterým se obecně říká blogy. Blogy mají osobní nebo nekomerční původ.
- Cestování weby podporující nebo nabízející obecnou možnost naplánovat cestování. Jedná se hlavně o možnost hledání a provádění cestovních rezervací, jako např. cestovní portály, balíčky a informace (včetně prohlídek, cestovních klubů a sdružení nebo cestovních informací pro určitou demografickou skupinu), cestování letadlem (letecké společnosti: letenky, rezervace nebo charterové lety).
- Děti weby, které nabízejí bezpečnou a zajímavou zábavu na internetu pro děti mladší 12 let. To zahrnuje také aktivity, řemeslnou tvorbu a interaktivní výuku.
- Diskuzní skupiny NNTP protokol NNTP (Přenosový protokol pro síťové diskuzní skupiny) používají počítačoví klienti a servery pro správu zpráv, které byly zaslány prostřednictvím diskuzních skupin Usenet. Servery NNTP spravují globální síť diskuzních skupin Usenet a obsahují server vašeho poskytovatele připojení k internetu. Klient NNTP může být součástí programů Netscape, Internet Explorer, Opera nebo jiných webových prohlížečů, případně lze využívat samostatného klienta nazývaného zpravodaj.
- Drogy weby propagující prodej nebo užití nelegálních drog. Zahrnuje weby, které nabízejí nástroje pro užívání drog, legální látky mající omamné účinky nebo návody na výrobu narkotických látek.
- Dynamické weby weby s obsahem, který se neustále mění a může být pochybný (např. hostování skupin, aukce nebo fotobanky). Známé nebezpečné části budou zařazeny do odpovídajících kategorií.
- *Filmy a televize* weby obsahující online média, filmy a televizní pořady nebo weby hlavních televizních stanic.

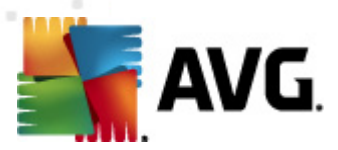

- *Finance a investování* weby, které se zabývají obchodem, burzou cenných papírů, finančním zpravodajstvím a službami bankovnictví online.
- Fóra a internetové diskuze weby, na kterých mezi sebou mohou diskutovat uživatelé se stejnými zájmy. To může zahrnovat internetové diskuze, nástěnky, fóra a další weby, které návštěvníkům umožňují mezi sebou diskutovat prostřednictvím internetu. Do této kategorie patří také stažitelné a přizpůsobitelné softwary pro internetové diskuze.
- Freeware a shareware weby nabízející možnost stahovat software z internetu bez nutnosti jeho zakoupení.
- Hazard weby, které podporují hazard, poskytují možnost sázek nebo nabízejí informace o handicapu vůči bookmakerům, loteriích, bingu, sázkách na koně nebo psí závody nebo o kasinech online.
- Hledané pojmy nabízejí filtrování na základě hledaných pojmů na stránkách, jako je například Google, Yahoo či Bing. Pokud máte problémy s blokováním vyhledávání, zaškrtnutí políčka u této kategorie zrušte.
- *Hledání zaměstnání* weby, které jsou určeny zájemcům o zaměstnání, včetně nástěnek s nabídkami práce, inzertních webů, služeb, které shromažďují životopisy a motivační dopisy, a weby headhuntingových společností.
- Hobby weby, které poskytují informace a podporu pro koníčky, kluby a sociální organizace. Tato kategorie zahrnuje weby o zahrádkářství a úpravě pozemku, zdobení, ruční výrobě a sběratelství.
- Hry weby, které se věnují hraní her nebo je podporují. Součástí může být diskuze, recenze nebo weby her online. Tato kategorie zahrnuje také weby, které nabízejí nebo propagují deskové a elektronické hry. Mohou sem také patřit weby s loteriemi nebo hrami o ceny. Tato kategorie není určena pro herní weby, které zobrazují násilí nebo sex.
- *Hudba* weby, na kterých se diskutuje nebo propaguje hudba, hudebníci nebo způsob jejich šíření. Tato kategorie zahrnuje také oficiální a fanouškovské weby hudebních umělců.
- Chat weby, na kterých je možné chatovat bez přítomnosti moderátora, který by sledoval pochybný obsah. Aby web nebyl zařazen do této kategorie, musí mít chat vždy přítomného moderátora.
- *Interrupce* weby, které obsahují informace nebo debaty o interrupci, popisují postupy interrupce nebo poskytují rady, pomoc nebo zkušenosti s interrupcí.
- *Krása a móda* weby zaměřené na módu a modeling, a to včetně stránek s diskuzními fóry, portfolii, stránky modelingových agentur, soutěží, módních přehlídek a nekomerční módní weby.
- Kult a magie weby, které propagují netradiční nebo neobvyklou náboženskou činnost a horlivou oddanost osobě, myšlence, předmětu, hnutí nebo činnosti.
- Lidé a vztahy weby, které pomáhají při hledání a zlepšování vztahů s ostatními lidmi. Cílem těchto webů je seznamovat lidi a vytvářet přátelství, vztahy nebo manželství. Tato kategorie obsahuje také weby s osobními profily, weby seznamovacích agentur a informace o seznamkách.

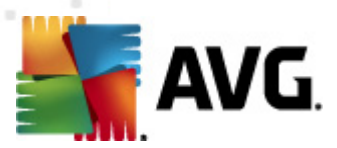

- *Malware* weby obsahující malware. Jedná se o viry, spyware, trojské koně a adware.
- Motorismus weby, které prodávají, propagují či poskytují prostor pro diskuzi nebo informace o všech formách přepravy. Součástí jsou i weby s tematikou údržby vozidel a autopůjčovny.
- Náboženství weby, které jsou zaměřeny na velké náboženské instituce. Mezi tyto weby patří církevní weby, informace o časech a místech bohoslužeb a kalendáře církevních událostí. Tato kategorie se vztahuje na taková náboženství, jako je judaismus, mormonství, křesťanství, buddhismus a další z hlavních náboženství. Patří sem také weby s diskuzí nebo propagací náboženských názorů a organizací.
- Nakupování weby umožňující jakýkoli typ obchodování po internetu. Jedná se o nákupní střediska, online obchody s oblečením, inzeráty a služby v oblasti obchodování nebo aukce online.
- Násilí a krveprolití weby propagující nebo poskytující návod, jak způsobit fyzickou újmu na zdraví, životě nebo majetku za použití zbraní, výbušnin, žertíků, nebo weby s jiným druhem násilí, jako např. výbušniny a bomby: výrobní postupy, získávání materiálu, přeprava nebo dodání na místo. Sem kromě jiného patří výroba výbušnin za pomoci běžných domácích prostředků, zlomyslné vtipy, způsobování škod, pomstychtivé jednání, anarchie dospívajících (např. nebezpečné chemické pokusy, popisy nebo postupy, jak zabít člověka).
- Neaktivní domény weby, na které směřují neaktivní domény. Takovéto stránky jsou často používány pro pochybnou reklamu.
- Nenávist weby, které obsahují materiál vyjadřující se diskriminačně v otázkách rasy, víry, pohlaví nebo národnosti. Kategorie zahrnuje také weby, které schvalují nadřazenost rasy, ponižování, násilí nebo násilné zásahy do lidského života, které jsou takovou diskriminací motivovány.
- **Novinky** weby, které přinášejí novinky, aktuální události, počasí a informace o dopravě nebo hlavních událostech. Může zahrnovat také komentované zpravodajství a zpravodajské blogy.
- Obchod weby zaměřené na obchod nebo weby organizací, které nabízejí zboží nebo služby za účelem výdělku.
- Obsah nevhodný pro děti weby pro dospělé, které však nemusí obsahovat přímo pornografický materiál. Mohou obsahovat znesvěcující obsah, obsah pro dospělé, fotografie žen v plavkách nebo spodním prádle nebo odhalující se a erotické fotografie.
- Politika weby, které obsahují názory na politické otázky. Součástí těchto webů mohou být informace na téma politických uskupení a reforem, prosazování kandidátů, zákulisních skupin, politické kampaně, weby s negativními názory či údaje o členech politických stran.
- Pornografie weby, které obsahují videa, obrázky nebo příběhy se sexuálním obsahem, které mají za cíl sexuální vzrušení.
- Portály weby, které nabízí širokou škálu zdrojů a služeb, jako jsou e-maily, fóra a vyhledávače.
  Portály často umožňují získat přístup k mnoha zdrojům a webům, které nejsou pod jejich kontrolou.
- Proxy servery a anonymizéry weby, které nabízejí anonymní přístup na webové stránky
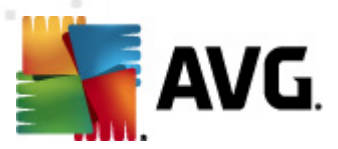

prostřednictvím PHP nebo CGI proxy a umožňují tak získat přístup na weby, které jsou blokované firemními nebo školními proxy servery nebo filtry rodičovské kontroly.

- Reklama weby, které se zabývají místními okny, reklamními bannery, placenými reklamními odkazy apod.
- Sdílení souborů weby, které poskytují sdílení softwaru a přenosy dat formou peer-to-peer.
- Sebepoškozování weby poskytující popis nebo místo pro diskuzi o způsobech sebepoškozování, včetně poruch příjmu potravy.
- Sebevraždy weby, které se věnují sebevraždám nebo je hájí, obsahují tedy např. návody k sebevraždě, diskuzní skupiny, chatovací místnosti, internetové diskuze, popisy a obrázky s postupy, metodami nebo nástroji, pokyny, osobní příběhy, deníky sebevrahů, blogy, fóra, popisy známých sebevražd nebo podrobnosti o známých sebevraždách, známá místa pro sebevraždu, oslavy nebo uctívání názorů propagujících sebevraždy.
- Sexuální výchova weby, které poskytují širokou škálu informací o rozmnožování, sexuální výchově, prevenci před pohlavně přenosnými chorobami, formách antikoncepce a problémech se sexuální orientací.
- Sociální sítě weby nabízející různé nástroje a způsoby pro komunikaci a interakci mezi skupinami lidí prostřednictvím internetu (např. Facebook nebo MySpace).
- Sport weby, které propagují nebo poskytují informace o diváckých sportech, jako např. profesionální sportovní týmy, ligy, weby organizací nebo asociací, weby o hráčích, weby fanoušků, školní fotbal, basketbal, mužské a ženské týmy, ligy a weby s konferencemi, weby o hráčích, weby fanoušků, oficiální weby olympijského výboru, mediální portály v oblasti olympijských her, sportovní portály a slovníky, výsledky, plány událostí, novinky, statistiky, diskuze, místa s odkazy na divácké sporty, prodej vstupenek na sportovní události v oblasti profesionálního nebo školního sportu, sportovní turistika, časopisy online, novinky, diskuze a fóra v oblasti profesionálního nebo školního sportu.
- Státní správa weby obsahující stránky s doménou .gov a ostatní weby vládních agentur na místní, celostátní nebo mezinárodní úrovni. Zahrnuje také weby, které podporují zapojení veřejnosti, weby měst nebo obcí, obchodní komory a weby, které sledují společenské dění a zajímavá místa.
- Tabák weby podporující, nabízející k prodeji nebo jinak propagující užívání tabáku, jako např. weby prodejců, výrobců, tabákových společností, weby s tabákovými produkty a informacemi o jejich užívání, weby propagující názory, že kouření je zdravé, stylové nebo prospěšné, a návody, jak kouřit.
- Technologie weby poskytující informace o počítačích, internetu nebo telekomunikacích, jako jsou např. softwarové nástroje a služby, počítačový a telekomunikační hardware, zařízení a pomůcky, telefonní služby nebo služby umožňující přístup k internetu a zprávy z oblasti techniky.
- Trestná činnost a hackování weby, které propagují nelegální či trestnou činnost, jako např. krádeže kreditních karet, nelegální průzkum či vraždy nebo použití nezákonných či pochybných nástrojů, pomocí kterých lze získat přístup k softwaru, hardwaru, komunikačnímu vybavení nebo

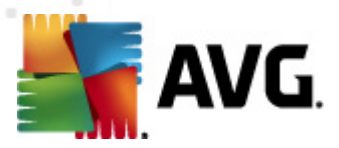

heslům. Tato kategorie zahrnuje i weby zabývající se tvorbou hesel nebo binárních souborů, hackerskými nástroji, podvody, pirátským materiálem nebo softwarovým pirátstvím. Weby obsahující materiál pochybné právní či etické povahy. Součástí této kategorie jsou weby podporující nebo distribuující produkty, informace nebo zařízení, jejichž použití by mohlo být považováno za neetické nebo protiprávní.

- Umělecké akty weby obsahující nepornografická, vkusná a umělecká vyobrazení nahého těla. Hlavním záměrem těchto webů NENÍ sexuální vzrušení.
- **Umění a muzea** weby uměleckých galerií, umělců, muzeí apod. Zahrnuje všechny typy výtvarného umění jako herectví, divadlo, malířství, grafické techniky, sochařství a fotografování.
- Věda weby, které poskytují vědecké materiály z oblasti přírodních věd.
- Videa online weby, které obsahují mediální datové proudy, jako jsou televize, filmy, videa, rádia nebo jiná média.
- Vojenství weby obsahující všechny domény .mil nejvyššího řádu nebo jiné vládou sponzorované weby s informacemi z různých odvětví vojenství. Zahrnuje také weby, které propagují nebo vyzdvihují ozbrojené složky, weby zájmové nebo organizované, ale i weby podporující jednotky a veteránské organizace.
- Vyhledávače (chráněné) weby, které uživatelům umožňují vyhledávat na internetu s využitím funkce "Safe Search". Do této kategorie mohou patřit všechny dílčí adresy URL webu.
- Vyhledávače (nechráněné) weby, které uživatelům umožňují vyhledávat na internetu, avšak BEZ možnosti využití funkce "Safe Search". Do této kategorie mohou patřit všechny dílčí adresy URL webu.
- Vzdělávání weby určené pro vzdělávání, univerzity, školy, školicí centra a instituce, výuka online, semináře, technické instituce a obchodní školy. Součástí budou také weby obsahující informace o školicích pomůckách, jako např. postupy plánování lekcí, pomůcky pro učitele, vzdělávací hry, vzdělávání za účelem kariérního vývoje a stránky s příponou .edu.
- Webové e-maily weby, které nabízejí bezplatné služby elektronické pošty online.
- Zábava weby obsahující obecné weby zaměřené na zábavu, jako např. divadla, koncerty, sportovní aktivity, restaurace a kluby, kliparty a animované obrázky (gify), zábavní parky a weby nabízející vyzvánění do mobilních telefonů. Jedná se také o weby, kde je možné diskutovat a propagovat filmy a televizní pořady. Součástí této kategorie jsou také oficiální weby k filmu nebo televiznímu pořadu a oficiální weby celebrit z filmů a televizních pořadů. Zahrnuty budou také weby fanoušků zaměřené na film, televizní pořady nebo celebrity.
- Zbraně weby popisující nebo nabízející k prodeji zbraně, jako např. střelné zbraně, munici, doplňky ke zbraním, nože a bojové umění (online prodej střelných zbraní, munice, příslušenství, nožů, atd.). Popis, recenze či specifikace, weby popisující zbraně, prodejce a výrobce zbraní, aukce, obchodní centra nebo pokyny pro výrobce zbraní.
- Zdraví a tělesná kondice weby, které obsahují informace ohledně lékařství, lékařské praxe, nemocnic, zdravotních pojišťoven, domácího ošetřování a asistenčních zařízení. Tato kategorie zahrnuje také weby s informacemi o lécích na předpis, volně prodejných lécích a preventivní

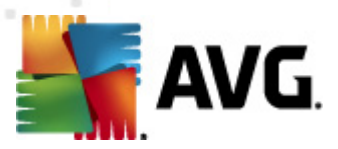

lékařské péči. Součástí jsou také weby s informacemi o alternativní medicíně a přírodní léčbě. Tyto weby mohou obsahovat informace o homeopatické medicíně, akupunktuře, akupresuře, čakrách nebo Feng Shui.

- Zdroje informací weby obsahující zdroje informací pro osobní, profesionální nebo vzdělávací potřebu. Jedná se např. o online slovníky, encyklopedie, tezaurace, mapy a weby umožňující překlad do cizího jazyka.
- Životní styl weby obsahující materiál související s osobním zaměřením každého jednotlivce. Do této kategorie spadají také weby, které podporují nezávazný životní styl mimo manželství.

## 5.2. Média

Aplikace **AVG Family Safety** nabízí díky možnosti řídit přístup k mediálnímu obsahu online způsob, jak rodičovskou kontrolu ještě více zkvalitnit.

| Kategorie Média Blokovat                                                    | Povolit     | . Moi              | žnosti                                  | Časová . | Vý:      | strahy | Programy |
|-----------------------------------------------------------------------------|-------------|--------------------|-----------------------------------------|----------|----------|--------|----------|
| Nastavení médií                                                             | Filmy (hod  | nocení MP <i>i</i> | \A)                                     |          |          |        |          |
| Skupina.                                                                    | G           | PG                 | PG-13                                   | R        | NC-17    |        |          |
| Skupina                                                                     | <b></b>     | <b>S</b>           | <b>(</b>                                | Ø        | <b>S</b> |        |          |
| U nejpopulárnějších mediálních webových                                     | Televizní p | ořady (hod         | nocení FCC)                             |          |          |        |          |
| online filtrovány individuálně na základě                                   | TV-Y        | TV-Y7              | TV-Y7                                   | TV-G     | TV-PG    | TV-14  | TV-MA    |
| patřičných standardních hodnocení.<br>Kliknutím na toto hodnocení si můžete | <b></b>     | 9                  | <b>S</b>                                | Ø        | 3        | 3      | <b>Ø</b> |
| přizpůsobit výchozí úroveň ochrany profilu.                                 | Hry (hodno  | ocení ESRB)        | I — — — — — — — — — — — — — — — — — — — |          |          |        |          |
| webových stránek je filtrována, zatímco                                     | EC          | E                  | E10+                                    | т        | м        | AO     | RP       |
| méně známé weby jsou z bezpečnostních<br>důvodů blokovány.                  | Ø           | 9                  | 9                                       | Ø        | Ø        | Ø      | •        |
| Použít na všechny profily                                                   |             |                    |                                         |          |          |        |          |

Tato dílčí karta umožňuje omezit uživateli profilu přístup k médiím online, jako jsou filmy, televizní pořady nebo hry. Každé z nejoblíbenějších mediálních webů (*ABC, NBC, CBS, FOX, TLC, MTV, BET, TNT, FX, Hulu, Fancast, Comedy Central a NetFlix*) je samostatně filtrováno pomocí standardního hodnocení a vy tak máte možnost přiřazením hodnocení řídit přístup uživatele profilu k médiím.

Pozn.: z bezpečnostních důvodů jsou méně oblíbené weby blokovány.

Média označená symbolem 🥸 budou **blokována**, média označená symbolem 🍼 budou **povolena**.

### Hodnocení MPAA u filmů:

- G vhodné v každém věku.
- PG některé části nemusí být pro děti vhodné.

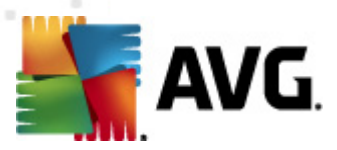

- PG-13 některé části nemusí být pro děti do 13 let vhodné.
- *R* do 17 let je vyžadován dohled rodičů nebo dospělé osoby.
- NC-17 nikdo ve věku 17 a méně nebude vpuštěn.

#### Hodnocení FCC v televizních pořadech:

- *TV-Y* (všechny děti) téma a prvky v tomto pořadu jsou bez ohledu na to, zda je pořad animovaný nebo hraný, určeny především pro nejmenší diváky, včetně dětí ve věku 2-6 let. Tyto pořady v dětech nevyvolávají pocit strachu.[2] Mezi programy, které se pod toto hodnocení řadí, patří např. Sezame, otevři se, Barney a jeho přátelé, Dora průzkumnice, Jdi, Diego, jdi! nebo Backyardigans.
- TV-Y7 (Určeno pro děti starší 7 let) tyto pořady mohou nebo nemusí být vhodné pro některé děti mladší 7 let. Do tohoto hodnocení spadá krutý nebo dvojznačný humor, animované násilí nebo obsah, který je příliš strašidelný nebo kontroverzní, než aby byl určen pro děti mladší sedmi let. Příkladem jsou pořady jako Foster's Home for Imaginary Friends, Johnny Test a Spongebob v kalhotách.
- TV-Y7-FV (určeno pro děti starší 7 let (animované násilí)) jestliže se v pořadu nachází větší míra animovaného násilí, je přidělen pod hodnocení TV-Y7-FV. Pod hodnocení TV-Y7-FV spadají akční dobrodružné pořady, jako např. Digimon, řada Pokémon (po přesunu na stanici Cartoon Network; na stanici Kids' WB byla hodnocena jako TV-Y) a řada Sonic X
- TV-G (obecné publikum) toto hodnocení sice neznačí pořady určené speciálně pro děti, ale většina rodičů nechá své mladší děti sledovat je bez dohledu. Pořady obsahují minimální nebo žádné násilí, žádné nevhodné výrazy a nepatrné množství nebo žádné dialogy nebo situace se sexuálním obsahem. Stanice vysílající informační pořady, pořady s postupy různých činností nebo obecně nezávadným obsahem (např. Food Network a HGTV) obvykle všechny z nich plošně hodnotí jako TV-G (pokud není uvedeno jinak). Pořady určené nezletilým nebo dospívajícím na stanici Nickelodeon a Disney Channel jsou hodnoceny jako TV-G.
- TV-PG (doporučený dozor rodičů) toto hodnocení popisuje pořady, které nemusí být vhodné pro mladší děti bez dohledu rodičů. Většina rodičů preferuje sledovat je spolu se svými mladšími dětmi. Jako TV-PG jsou hodnoceny pořady o hrách a reality show, jelikož obsahují sugestivní obsah a humor nebo sprostá slova. Pod hodnocením TV-PG jsou většinou uváděny situační komedie vysílané ve hlavním vysílacím čase, jako např. Raymonda má každý rád, Fresh Prince, Simpsonovi, Futurama (na stanici Fox a Adult Swim) a Show Jerryho Seinfelda.
- TV-14 (pořad může být nevhodný pro děti do 14 let) rodičům je důrazně doporučeno pečlivě kontrolovat obsah těchto pořadů a nedoporučuje se jim nechat své děti sledovat je bez dozoru.
- TV-MA (pouze pro dospělé, pořady mohou být nevhodné pro děti do 17 let) pořad může obsahovat extrémně vyobrazené násilí, klení, zjevně sexuálně orientované dialogy, velice hrubou mluvu, nahotu nebo sexuální obsah. Toto hodnocení sice nenese příliš mnoho pořadů, ale jedním z nejznámějších příkladů je např. Rodina Sopránů.

#### Hodnocení ESRB u her:

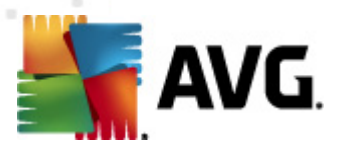

- EC (Rané dětství) vhodné pro děti starší 3 let. Neobsahuje žádné prvky, které by rodiče mohli považovat za nevhodné.
- *E (Každý)* vhodné pro děti starší 6 let. Tituly této kategorie mohou obsahovat malý výskyt kresleného, předstíraného nebo mírného násilí nebo občasné použití hrubé mluvy.
- E10+ (Každý ve věku 10 a více) vhodné pro děti starší 10 let. Tituly této kategorie mohou obsahovat více kresleného, předstíraného nebo mírného násilí, hrubé mluvy nebo malý výskyt naznačování.
- T (Dospívající) vhodné pro osoby starší 13 let. Tituly této kategorie mohou obsahovat násilí, naznačování, krutý humor, v menší míře zobrazení krve, simulovaný hazard nebo občasné použití sprosté mluvy.
- M (Dospělí) vhodné pro osoby starší 17 let. Tituly této kategorie mohou obsahovat silné násilí, krev a krveprolití, sexuální obsah nebo použití sprosté mluvy.
- AO (Pouze pro dospělé) hru mohou hrát pouze osoby věku 18 let a starší. Tituly této kategorie mohou obsahovat delší scény silného násilí, názorný sexuální obsah a nahotu.
- RP (Čeká se na hodnocení) titul byl předložen organizaci ESRB a čeká se na její konečné hodnocení. (Tento symbol se objevuje pouze v reklamách před vydáním hry.)

#### Jak mohu média povolit?

- 1. Z karet Služby vyberte kartu Rodičovská kontrola.
- 2. Vyberte dílčí kartu Média.
- 3. Zvolte profil, který chcete spravovat.
- 4. Ujistěte se, že je u vybraného profilu možnost Rodičovská kontrola zapnuta

APNUTO

- 5. Vyberte, které nejvyšší hodnocení chcete povolit. Vybrané hodnocení včetně všech nižších hodnocení (nalevo od vybrané možnosti) budou povolena. Současně všechna vyšší hodnocení (napravo od vybrané možnosti) budou vyloučena a blokována. Pokud např. vyberete hodnocení filmů "R", všechna nalevo uvedená hodnocení od "R" (PG-13, PG a G) budou automaticky také povolena.
- 6. Pokud chcete změny použít u všech stávajících profilů, zaškrtněte možnost

Použít na všechny profily
 Klepnutím na tlačítko Uložit nastavení uložte.

#### Jak mohu média blokovat?

1. Z karet Služby vyberte kartu Rodičovská kontrola.

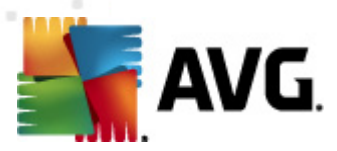

- 2. Vyberte dílčí kartu Média.
- 3. Zvolte profil, který chcete spravovat.
- 4. Ujistěte se, že je u vybraného profilu možnost Rodičovská kontrola zapnuta

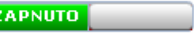

- Vyberte, které hodnocení chcete blokovat. Vybrané hodnocení včetně všech vyšších hodnocení (napravo od vybrané možnosti) budou blokována.
- 6. Pokud chcete změny použít u všech stávajících profilů, zaškrtněte možnost

Použít na všechny profily . Klepnutím na tlačítko Uložit nastavení uložte.

### 5.3. Blokovat weby

Seznam **Blokovat weby** je užitečný nástroj pro blokování konkrétních webů, které nemusí zaručeně spadat do jedné z kategorií aplikace **AVG Family Safety**. Můžete například zjistit, že vaše dítě navštěvuje určité stránky, které sice nejsou výslovně obscénní, ale jejich obsah je pro něj nepřiměřený. Filtr tento web sice nezablokoval, ale jeho adresu můžete přidat do seznamu blokovaných webů.

| Povolit       | Možnosti                             | Časová                                                                                 | Výstrahy                                                                                                    | Programy                                                                                                    |
|---------------|--------------------------------------|----------------------------------------------------------------------------------------|----------------------------------------------------------------------------------------------------|----------------------------------------------------------------------------------------------------|
| Zadejte adres | u nové webové st                     | ránky a klikněte n                                                                     | a tlačítko <b>Přidat</b>                                                                                                    | Přidat                                                                                                    |
| Odstranit     | Blokovaná we                         | bová stránka                                                                           |                                                                                                    |                                                                                                    |
|               |                                      |                                                                                        |                                                                                                    |                                                                                                    |
|               |                                      |                                                                                        |                                                                                                    |                                                                                                    |
|               |                                      |                                                                                        |                                                                                                    |                                                                                                    |
|               | Povolit<br>Zadejte adresu<br>http:// | Povolit Možnosti<br>Zadejte adresu nové webové st<br>http://<br>Odstranit Blokovaná we | Povolit     Možnosti     Casová       Zadejte adresu nové webové stránky a klikněte n       http://       Odstranit     Blokovaná webová stránka | Povolit     Možnosti     Casová     Výstrahy       Zadejte adresu nové webové stránky a klikněte na tlačítko Přidat       http://       Odstranit     Blokovaná webová stránka |

#### Jak mohu vytvořit seznam blokovaných webů?

- 1. Z karet Služby wberte možnost Rodičovská kontrola.
- 2. Vyberte dílčí kartu Blokovat weby.
- 3. Zvolte profil, který chcete spravovat.
- 4. Ujistěte se, že je u vybraného profilu možnost **Rodičovská kontrola** zapnuta

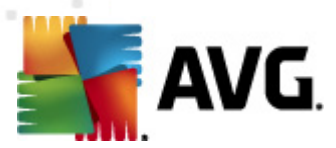

- 5. Do otevřeného textového pole zadejte adresu URL webu, který chcete blokovat.
- 6. Klepněte na tlačítko Přidat. Web bude přidán do Seznamu blokovaných webů.
- 7. Budete-li chtít do Seznamu blokovaných webů přidat další weby, opakujte kroky 5 a 6.
- 8. Klepnutím na tlačítko Uložit uložíte vaše nastavení. Pokud před uložením změn tuto dílčí kartu opustíte, zobrazí se zpráva Uložit změny. Pamatujte, že všechny provedené změny budou použity pouze v rámci vybraného profilu.

#### Jak mohu odebrat položku ze seznamu blokovaných webů?

- 1. Z karet Služby wberte možnost Rodičovská kontrola.
- 2. Vyberte dílčí kartu Blokovat weby.
- 3. Zvolte profil, který chcete spravovat.
- 4. Ujistěte se, že je u vybraného profilu možnost **Rodičovská kontrola** zapnuta
- 5. Klepněte na červený symbol X uvedený u webu.
- 6. Opakujte tento proces u každého webu, který chcete odstranit.
- Pokud chcete změny použít u všech stávajících profilů, zaškrtněte možnost *Použít na všechny profily*. Klepnutím na tlačítko Uložit nastavení uložte.

### 5.4. Povolit weby

Jestliže budete chtít řídit obsah na internetu s větší přesností, můžete díky možnosti vytvářet vlastní seznamy povolit přístup na určité weby podle jejich adres URL nebo vytvářet seznamy povolených stránek (seznam schválených webů, které mají povoleno se zobrazit).

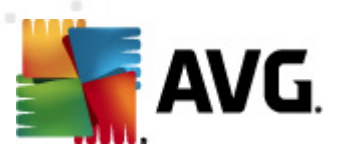

| Kategorie Média Blokovat                                                                                                    | Povolit                                                                                                    | Možnosti Časová Výstrahy Programy                                    |
|----------------------------------------------------------------------------------------------------|----------------------------------------------------------------------------------------------------|----------------------------------------------------------------------|
| Vlastní nastavení<br>povolení pro profil<br>Skupina.                                                                                                    | Zadejte adres                                                                                                    | u nové webové stránky a klikněte na tlačítko <b>Přidat</b><br>Přidat |
| Skupina                                                                                                    | Odstranit                                                                                                    | Povolená webová stránka                                              |
| Tato funkce umožňuje vytvořit vlastní seznam<br>neblokovaných webových stránek.<br>Chcete-li definovat podadresář, zadejte na<br>konec adresy URL webové stránky lomítko<br>(tzn. http://www.cnn.com/us/). |                                                                                                    |                                                                      |
| Použít na všechny profily                                                                                                    | Vlastní nastavení povolení pro profil skupina.       Zadejte adresu nové webové stránky a klikněte na tlačítko Přidat         'unkce umožňuje vytvořit vlastní seznam kovaných webové stránek.       Přidat         e-li definovat podadresář, zadejte na : adresy URL webové stránky lomítko http://www.cnn.com/us/).       Odstranit         Použít na všechny profily       Použít na všechny profily |                                                                      |
| Uložit                                                                                                    | Povolit př                                                                                                    | ístup pouze na weby uvedené v seznamu povolených webů.               |

Pokud se v tomto okně nenachází žádná adresa a je zároveň zaškrtnuté políčko **Povolit přístup pouze...**, nebudou povoleny ŽÁDNÉ weby, až na naprogramované webové stránky aplikace **AVG Family Safety**. Pokud se vám nedaří připojit se k internetu, doporučujeme se ujistit, že není zaškrtnuté políčko **Povolit přístup pouze na weby uvedené v seznamu povolených webů**.

#### Jak mohu vytvořit seznam povolených webů?

- 1. Z karet Služby wberte možnost Rodičovská kontrola.
- 2. Vyberte dílčí kartu Povolit weby.
- 3. Zvolte profil, který chcete spravovat.
- 4. Ujistěte se, že je u vybraného profilu možnost **Rodičovská kontrola** zapnuta
- 5. Do otevřeného textového pole zadejte adresu URL webu, který chcete povolit.
- 6. Klepněte na tlačítko Přidat. Web bude přidán do Seznamu povolených webů.
- 7. Budete-li chtít do Seznamu povolených webů přidat další weby, opakujte kroky 5 a 6.
- 8. Klepnutím na tlačítko Uložit uložíte své nastavení.

#### Jak mohu odebrat položku ze seznamu povolených webů?

- 1. Z karet Služby wberte možnost Rodičovská kontrola.
- 2. Vyberte dílčí kartu **Povolit weby**.
- 3. Zvolte profil, který chcete spravovat.

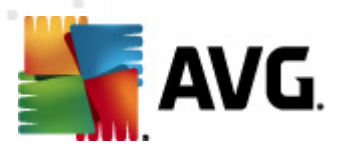

- 4. Ujistěte se, že je u vybraného profilu možnost **Rodičovská kontrola** zapnuta
- 5. Klepněte na červený symbol X uvedený u webu.
- 6. Opakujte tento proces u každého webu, který chcete odstranit.

Seznam povolených stránek je seznam webů, které je povoleno zobrazit. Pokud vyberete tuto možnost, uživatel vybraného profilu bude moci otevřít pouze ty weby, které se nachází v seznamu povolených webů.

#### Jak mohu vytvořit seznam povolených stránek?

- 1. Z karet Služby wberte možnost Rodičovská kontrola.
- 2. Vyberte dílčí kartu **Povolit weby**.
- 3. Zvolte profil, který chcete spravovat.
- 4. Ujistěte se, že je u vybraného profilu možnost **Rodičovská kontrola** zapnuta
- 5. Pod seznamem povolených webů zaškrtněte políčko *Povolit přístup pouze na weby uvedené v seznamu povolených webů*. Zaškrtnutím tuto funkci povolených stránek aktivujete. Uživatel vybraného profilu bude moci navštěvovat pouze weby uvedené v tomto seznamu.

### 5.5. Možnosti

Na této dílčí kartě můžete ve svých profilech spravovat následující nastavení hlavních funkcí:

- <u>Blokovat / Varovat / Sledovat</u> umožňuje pro profily vytvořit úroveň oprávnění k prohlížení internetu.
- <u>Heslo pro potlačení blokování</u> umožňuje po zadání hesla správce nebo sekundárního hesla dočasně odblokovat web nebo jej přidat do seznamu <u>Povolit weby</u>.
- <u>Sekundární heslo</u> umožňuje vytvořit sekundární heslo určené pro běžné uživatele bez oprávnění správce.
- <u>Safe Search</u> umožňuje ve vašich profilech spravovat vestavěnou funkci bezpečného vyhledávání ve vyhledávačích Google, Yahoo a Bing.
- <u>Bezpečnostní zámek</u> umožňuje zakázat přístup k internetu poté, co byl zablokován určitý počet webů.
- <u>Blokování přípon souborů</u> umožňuje blokovat obrázky na webu a různé soubory s médii, které se zobrazují na dobrých webech, ale jsou spojeny s těmi pochybnými.

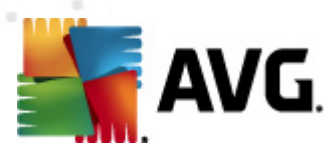

• <u>iCat</u> – umožňuje aktivovat dodatečné bezpečnostní opatření pro weby bez určené kategorie.

| Kategorie Média Blokovat                                                                               | Povolit Možnosti Časová Výstrahy Programy                                                                                                    |
|----------------------------------------------------------------------------------------------------|----------------------------------------------------------------------------------------------------|
| Možnosti pro profil<br>Skupina<br>Na kartě Možnosti si můžete přizpůsobit<br>klíčová nastavení filtru. | Možnost Blokovat/Varovat/Sledovat <ul> <li>Blokovat weby pro Skupina.</li> <li>Heslo pro potlačení blokování ZAPNUTO </li> <li>Sekundární heslo</li> </ul> |
|                                                                                                    | Varovat, ale povolit přístup a sledování.<br>Sledovat (protokolovat) činnost v tichém režimu, pouze když neprobíhá ž…                                      |
|                                                                                                    | Safe Search ZAPNUTO<br>Funkce Safe Search povoluje vestavěné funkce bezpečného vyhledávání<br>vyhledávačů Google, Yahoo a Bing.                            |
| Použít na všechny profily Uložit                                                                       | Možnost bezpečnostního zámku VYPNUTO<br>Vysoká Střední Nízká V                                                                                             |
|                                                                                                    |                                                                                                    |

# 5.5.1. Blokovat / Varovat / Sledovat

Pomocí této možnosti můžete spravovat a řídit přístup k blokovaným webům z vašich profilů. K dispozici jsou následující úrovně oprávnění:

 Blokovat weby – nejpřísnější nastavení. Přístup uživatele k internetu bude omezen podle nastavení filtrů, jako jsou <u>Kategorie</u>, <u>Povolit weby</u>, <u>Blokovat weby</u>, atd. Pokud je funkce potlačení aktivní, můžete blokovanou stránku otevřít pomocí hesla. <u>Potlačení heslem</u> umožňuje uživatelům otvírat blokované weby zadáním hesla správce nebo sekundárního hesla.

Ujistěte se, že je možnost Rodičovská kontrola zapnuta ZAPNUTO

 Varovat, ale povolit přístup a sledování – vybraný profil bude mít neomezený přístup k internetu, ale před otevřením webu z blokované kategorie se zobrazí upozornění. Na stránce s varováním bude na výběr možnosti jít "zpět" nebo "pokračovat" a zobrazit potenciálně škodlivý obsah.

Pozn.: i s použitím této možnosti budou weby v seznamu <u>Blokovat weby</u> i nadále blokovány. Ujistěte se také, že je možnost Rodičovská kontrola zapnuta

 Sledovat (protokolovat) činnost v tichém režimu pouze když neprobíhá žádné filtrování – vybraný profil bude mít neomezený přístup k internetu a nebudou se mu blokovat stránky ani zobrazovat varování.

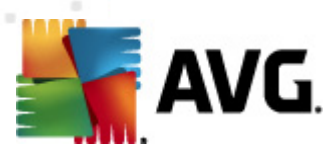

| Kategorie Média Blokovat                                                                                                    | Povolit Možnosti Časová Výstrahy Programy                                                                                                    |
|----------------------------------------------------------------------------------------------------|----------------------------------------------------------------------------------------------------|
| Možnosti pro profil       Image: Construction of the second second | Možnost Blokovat/Varovat/Sledovat          Image: Start Start |
|                                                                                                    | Sledovat (protokolovat) činnost v tichém režimu, pouze když neprobíhá ž<br>Safe Search ZAPNUTO<br>Funkce Safe Search povoluje vestavěné funkce bezpečného vyhledávání<br>vyhledávačů Google, Yahoo a Bing.                                                                                                    |
| Použít na všechny profily     Uložit                                                                                                    | Možnost bezpečnostního zámku VYPNUTO Vysoká Střední Nízká I I I I I I I I I I I I I I I I I I I                                                                                                    |

## 5.5.2. Obejít heslo

Pokud aktivujete funkci Heslo pro potlačení, dostanou se vám v uživatelském nastavení další dvě možnosti, jak ještě podrobněji řídit přístup k internetu:

- Možnost 1: Pokud u libovolné adresy URL dojde k zablokování stránky, funkce Heslo pro potlačení umožní zadáním hesla správce nebo sekundárního hesla získat k této blokované adrese URL přístup. Adresa URL bude přístupná až do dalšího restartu počítače.
- Možnost 2: Pokud u libovolné adresy URL dojde k zablokování stránky, funkce Heslo pro potlačení zároveň umožní tuto adresu přidat do seznamu povolených webů. Zaškrtněte políčko napravo od pole určeného k zadání hesla.

| Kategorie Média Blokovat                                                                                 | Povolit Možnosti Časová Výstrahy Programy                                                                                                    |
|----------------------------------------------------------------------------------------------------|----------------------------------------------------------------------------------------------------|
| Možnosti pro profil ②<br>Skupina<br>Na kartě Možnosti si můžete přizpůsobit<br>klíčová nastavení filtru. | Možnost Blokovat/Varovat/Sledovat   Blokovat weby pro Skupina.  Heslo pro potlačení blokování ZAPNUTO  Sekundární heslo  Varovat, ale povolit přístup a sledování.  Sledovat (protokolovat) činnost v tichém režimu, pouze když neprobíhá Ž  Safe Search ZAPNUTO  Funkce Safe Search povoluje vestavěné funkce bezpečného vyhledávaňí vyhledávačů Google, Yahoo a Bing. |
| Použít na všechny profily                                                                                | Možnost bezpečnostního zámku vypnuto                                                                                                    |
| Uložit                                                                                                   | Vysoká Střední Nízká<br>I I I I I I I I I I I I I I I I I I I                                                                                                     |

Jak mohu zapnout funkci Heslo pro potlačení?

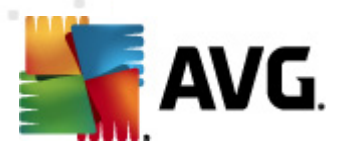

- 1. Z karet Služby wberte možnost Rodičovská kontrola.
- 2. Vyberte dílčí kartu Možnosti.
- 3. Zvolte profil, který chcete spravovat.
- 4. Ujistěte se, že je u vybraného profilu možnost **Rodičovská kontrola** zapnuta
- 5. Přetažením posuvníku zobrazte v otevřeném okně možnost "Heslo". Ve výchozím nastavení je tato funkce zapnuta. Pokud je vypnuta, klepněte na červený indikátor VYPNUTO a přepněte ji tak na zelené ZAPNUTO ZAPNUTO Funkce Heslo pro potlačení je nyní aktivní.
- 6. Pokud chcete změny použít u všech stávajících profilů, zaškrtněte možnost **Použít** na všechny profily. Klepnutím na tlačítko **Uložit** nastavení uložte.

## 5.5.3. Sekundární heslo

Tato možnost slouží k vytváření dodatečného hesla, které mohou uživatelé vytvořených profilů používat k otevření zablokovaného obsahu na webu. Funkci můžete používat k poskytnutí dočasnému přístupu k blokovanému obsahu uživatelům profilů bez prozrazení hesla správce. Správce může vytvořit více sekundárních hesel, jedno pro každý profil, a může je měnit bez omezení.

| Kategorie Média Blokovat                                                                                         | Povolit Možnosti Časová Výstrahy Programy                                                                                                    |
|----------------------------------------------------------------------------------------------------|----------------------------------------------------------------------------------------------------|
| Možnosti pro profil (Skupina)<br>Skupina<br>Na kartě Možnosti si můžete přizpůsobit<br>klíčová nastavení filtru. | Možnost Blokovat/Varovat/Sledovat   Blokovat weby pro Skupina.  Heslo pro potlačení blokování ZAPNUTO  Sekundární heslo  Varovat, ale povolit přístup a sledování.  Sledovat (protokolovat) činnost v tichém režimu, pouze když neprobíhá Ž  Safe Search ZAPNUTO  Funkce Safe Search povoluje vestavěné funkce bezpečného vyhledávání vyhledávačů Google, Yahoo a Bing. |
| Použít na všechny profily      Uložit                                                                            | Možnost bezpečnostního zámku <b>VYPNUTO</b><br>Vysoká Střední Nízká<br>I I I I I I I I I I I I I I I I I I                                                                                                     |

#### Jak mohu vytvořit sekundární heslo?

- 1. Z karet Služby vyberte možnost Rodičovská kontrola.
- 2. Vyberte dílčí kartu Možnosti.
- 3. Zvolte profil, který chcete spravovat.

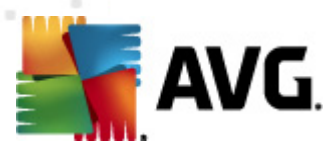

- 4. Ujistěte se, že je u vybraného profilu možnost **Rodičovská kontrola** zapnuta
- 5. Přetažením posuvníku zobrazte v otevřeném okně možnost "Heslo". Ve výchozím nastavení je tato funkce zapnuta. Pokud je vypnuta, klepněte na červený indikátor VYPNUTO a přepněte ji tak na zelené ZAPNUTO ZAPNUTO Funkce Heslo pro potlačení je nyní aktivní. Do zobrazeného textového pole zadejte sekundární heslo.
- 6. Pokud chcete změny použít u všech stávajících profilů, zaškrtněte možnost **Použít** na všechny profily. Klepnutím na tlačítko **Uložit** nastavení uložte.

### 5.5.4. Safe Search

Tato funkce umožňuje spravovat vestavěné funkce bezpečného vyhledávání na vyhledávačích Google, Yahoo a Bing. Funkce Safe Search ve vyhledávačích je navržena tak, aby z výsledků hledání odfiltrovala konkrétní obsah určený pro dospělé. Uvedené vyhledávače nabízejí tři nastavení funkce Safe Search (toto nastavení je třeba v každém z vyhledávačů nejdříve zvolit):

- Přísné filtrování textu, obrázků a videa pro dospělé z výsledků hledání.
- Střední filtrování obrázků a videa (nikoli textu) pro dospělé z výsledků hledání.
- Vypnuto filtrování výsledků hledání neprobíhá.

Pamatujte, že před použitím funkce Safe Search je třeba vybrat vhodnou kategorii vyhledávače. Vyberte z následujících:

- Vyhledávače (chráněné) umožňuje filtrování s funkcí Safe Search.
- Vyhledávače (nechráněné) neumožňuje filtrování s funkcí Safe Search.

Pamatujte také, že možnost Safe Search je ignorována u vyhledávačů, které byly přidány na <u>Seznam povolených webů</u>.

#### Jak mohu zapnout funkci Safe Search?

- 1. Z karet Služby vyberte možnost Rodičovská kontrola.
- 2. Vyberte dílčí kartu Možnosti.
- 3. Zvolte profil, který chcete spravovat.
- 4. Ujistěte se, že je u vybraného profilu možnost **Rodičovská kontrola** zapnuta
- 5. Přetáhněte posuvník, až se v otevřeném okně zobrazí možnost "Safe Search". Ve výchozím nastavení je tato funkce zapnuta. Je-li tato funkce vypnuta, klepnutím na červenou kontrolku Vypnuto ji přepnete na zelenou (Zapnuto zapnuto), a funkci tak povolíte.

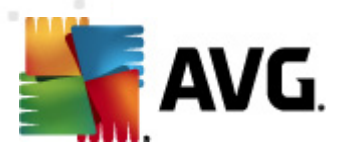

- Pokud chcete změny použít u všech stávajících profilů, zaškrtněte možnost Použít na všechny profily. Klepnutím na tlačítko Uložit nastavení uložíte.
- 7. Vyberte dílčí kartu <u>Kategorie</u>, ujistěte se, že je kategorie Vyhledávače (nechráněné) blokována 3 a kategorie Vyhledávače (chráněné) povolena 3.
- 8. Pokud chcete změny použít u všech stávajících profilů, zaškrtněte možnost Použít na všechny profily. Klepnutím na tlačítko Uložit uložíte aktuální nastavení. Pokud před uložením změn tuto část opustíte, zobrazí se zpráva Uložit změny.

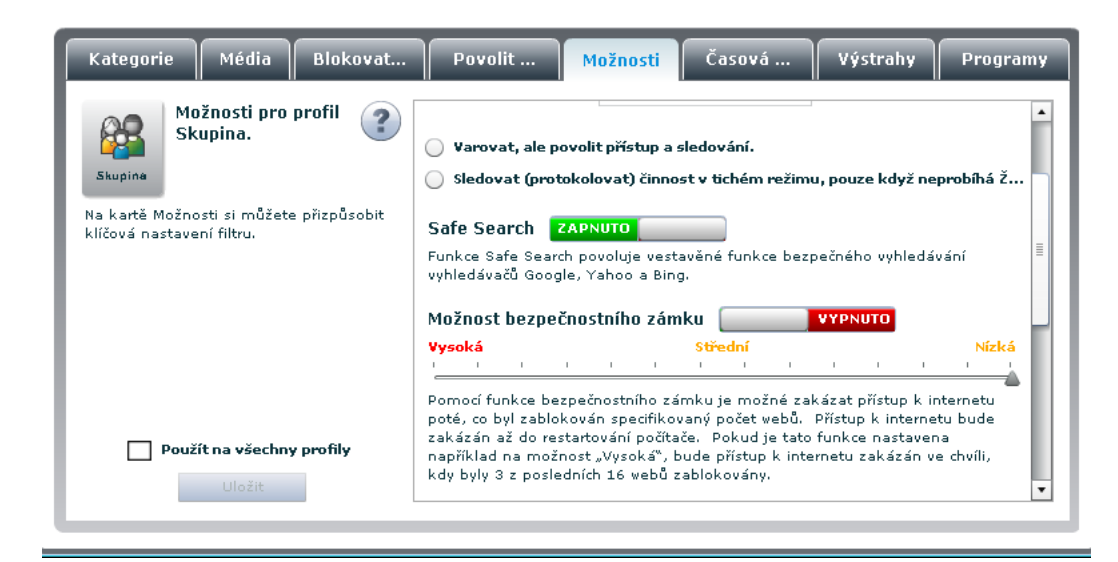

#### Jak mohu vypnout funkci Safe Search?

- 1. Z karet Služby wberte možnost Rodičovská kontrola.
- 2. Vyberte dílčí kartu Možnosti.
- 3. Zvolte profil, který chcete upravit.
- 4. Ověřte, zda je u vybraného profilu možnost **Rodičovská kontrola** zapnuta
- 5. Přetažením posuvníku zobrazte v otevřeném okně možnost "Safe Search". Klepnutím na zelený indikátor ZAPNUTO se přepne na červené VYPNUTO
- Pokud chcete změny použít u všech stávajících profilů, zaškrtněte možnost Použít na všechny profily. Klepnutím na tlačítko Uložit nastavení uložíte.
- 7. Vyberte dílčí kartu <u>Kategorie</u>, ověřte, zda je kategorie **Vyhledávače (nechráněné)** povolena *s* a kategorie **Vyhledávače (chráněné)** blokována *s*. Funkce Safe Search je nyní zakázána.

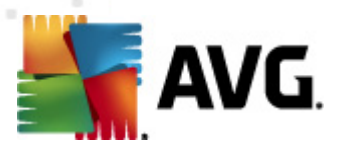

8. Pokud chcete změny použít u všech stávajících profilů, zaškrtněte možnost Použít na všechny profily. Klepnutím na tlačítko Uložit uložíte aktuální nastavení. Pokud před uložením změn tuto část opustíte, zobrazí se zpráva Uložit změny.

# 5.5.5. Bezpečnostní zámek

Tato funkce slouží k ochraně před uživateli, kteří se pokouší otevřít více než jeden blokovaný web. Funkce těmto pokusům zabraňuje vynecháním funkce Filtr obsahu a vynucením restartování počítače v případě, že dojde k určitému počtu pokusů o otevření blokované stránky. Pokud je například tato funkce striktně nastavena na možnost "Vysoká", bude přístup k internetu zakázán ve chvíli, kdy 3 z posledních 16 webů byly zablokovány. Číslo v podobě posuvníku se pohybuje a vyjadřuje tak počet webů, které byly před zamezením přístupu na internet zablokovány.

| Kategorie                                    | Média                                                        | Blokovat        | Povolit                                                                                                    | Možnosti                                                                                            | Časová                                                                                                    | Výstrahy                                                                               | Programy                                                     |
|----------------------------------------------|--------------------------------------------------------------|-----------------|----------------------------------------------------------------------------------------------------|----------------------------------------------------------------------------------------------------|----------------------------------------------------------------------------------------------------|----------------------------------------------------------------------------------------|--------------------------------------------------------------|
| Skupina<br>Na kartě Možno<br>klíčová nastave | <b>žnosti pro<br/>upina.</b><br>Isti si můžeti<br>ní filtru. | profil <b>?</b> | Varovat, ale p<br>Sledovat (pro<br>Safe Search<br>Funkce Safe Sear<br>vyhledávačů Goo                         | <b>tokolovat) činna</b><br><b>ZAPNUTO</b><br>rch povoluje vest<br>gle, Yahoo a Bin                  | sledování.<br>st v tichém režimi<br>avěné funkce bezp<br>g.                                                  | <b>u, pouze když ne</b><br>pečného vyhledá                                             | <b>probíhá Ž</b><br>vání ≣                                   |
| Douž                                         | <b>ít na všechn</b><br>Uložit                                | y profily       | Vysoká<br>Pomocí funkce be<br>poté, co byl zable<br>zakázán až do re<br>například na mož<br>kdy byly 3 z posl | zzpečnostního zá<br>okován specifiko<br>istartování počíta<br>inost "Vysoká", f<br>edních 16 webů : | Střední<br>imku je možné zal<br>vaný počet webů.<br>če. Pokud je tato<br>sude přístup k inte<br>:ablokovány. | v v v<br>kázat přístup k in<br>Přístup k interne<br>funkce nastaver<br>rnetu zakázán v | Nízká<br>i i<br>internetu<br>tu bude<br>ha<br>e chvíli,<br>v |

#### Jak mohu zapnout a upravit funkci Bezpečnostní zámek?

- 1. Z karet Služby wberte možnost Rodičovská kontrola.
- 2. Vyberte dílčí kartu Možnosti.
- 3. Zvolte profil, který chcete spravovat.
- 4. Ujistěte se, že je u vybraného profilu možnost **Rodičovská kontrola** zapnuta
- 5. Přetažením posuvníku zobrazte v otevřeném okně možnost "Bezpečnostní zámek". Ve výchozím nastavení je tato funkce vypnuta. Klepnutím na červený indikátor VYPNUTO se přepne na zelené ZAPNUTO se přepne na zelené ZAPNUTO. Funkce Bezpečnostní zámek je nyní aktivní.
- 6. Klepnutím a přetažením značky (viz níže) do stran můžete nastavení upravit. Přetažením značky vlevo vynutíte přísnější nastavení.
- 7. Klepnutím na tlačítko **Uložit** uložíte vaše nastavení.

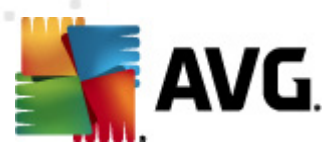

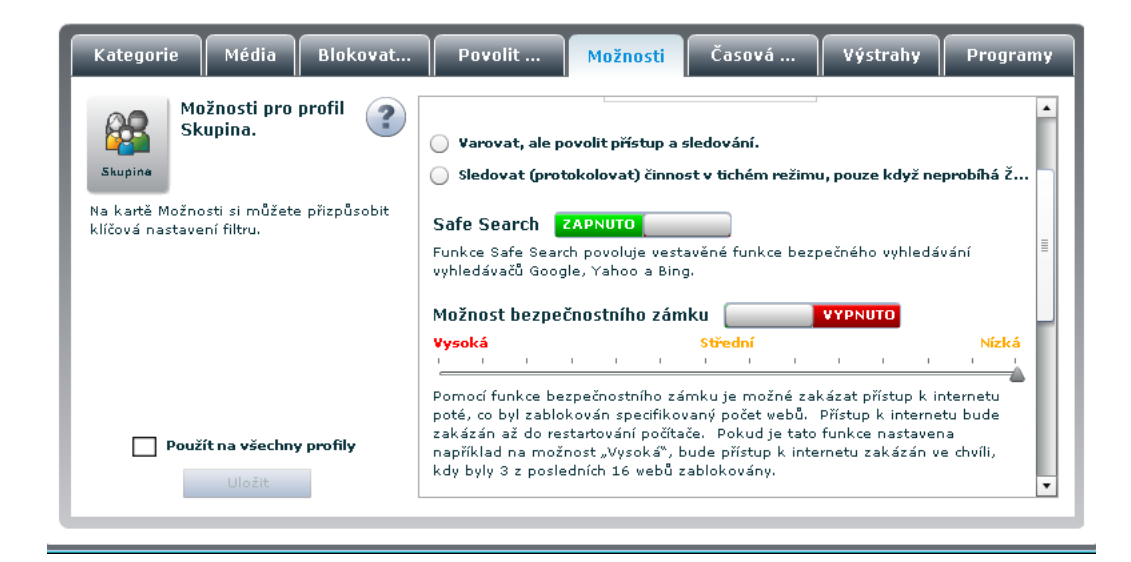

#### Jak mohu vypnout funkci Bezpečnostní zámek?

- 1. Z karet Služby wberte možnost Rodičovská kontrola.
- 2. Vyberte dílčí kartu Možnosti.
- 3. Zvolte profil, který chcete spravovat.
- 4. Ujistěte se, že je u vybraného profilu možnost **Rodičovská kontrola** zapnuta
- 5. Přetažením posuvníku zobrazte v otevřeném okně možnost "Bezpečnostní zámek". Klepnutím na zelený indikátor ZAPNUTO se přepne na červené VYPNUTO VYPNUTO.

### 5.5.6. Blokování přípon souborů

Tato funkce umožňuje blokovat obrázky na webu a různé soubory s médii, které se zobrazují na dobrých webech, ale jsou spojeny s těmi pochybnými. Tento filtr zablokuje také přímé adresy URL s různými příponami mediálních souborů, které se nachází na pochybných webech. Filtrované přípony souborů jsou následující:

| .au  | .avi   | .bmp  | .class |
|------|--------|-------|--------|
| .css | .gif   | .jpeg | .jpg   |
| .js  | .movie | .mp3  | .mpeg  |
| .mpg | .png   | .ra   | .ram   |
| .rm  | .swf   | .tif  | .tiff  |
| .wav | .xml   | .xsl  |        |

Pamatujte, že po zapnutí bude funkce Blokování přípon souborů blokovat všechny z uvedených přípon. Při využívání Blokování přípon souborů může při procházení webu docházet k mírnému zpomalení.

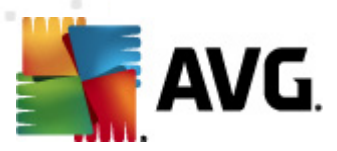

| Kategorie Média Blokovat                                                                                          | Povolit Možnosti Časová                                                                                                    | . Výstrahy                                                                              | Programy                                                             |
|----------------------------------------------------------------------------------------------------|----------------------------------------------------------------------------------------------------|-----------------------------------------------------------------------------------------|----------------------------------------------------------------------|
| Možnosti pro profil (Skupina.)<br>Skupina<br>Na kartě Možnosti si můžete přizpůsobit<br>klíčová nastavení filtru. | Blokování přípon souborů VY<br>Možnost blokování přípon souborů umožňuje<br>blokovat obrázky na webu nebo různé soubory<br>s obrázky, které se zobrazují na prověřených<br>webech, ale jsou spojeny s weby potencionálně<br>nevhodnými. Tento filtr zablokuje také přímé<br>adresy URL s různými příponami mediálních<br>souborů, které se nachází na pochybných<br>webech. Filtrované typy přípon souborů se<br>zobrazují napravo. Poznámka: Při využívání<br>filtru obrázků může docházet k mírnému<br>zpomalení procházení webu. | ANUTO<br>.au .jpeg<br>.avi .jpg<br>.bmp .js<br>.class .movie<br>.css .mp3<br>.gif .mpeg | .mpg .tif<br>.png .tiff<br>.ra .wav<br>.ram .xml<br>.rm .xsl<br>.swf |
| Použít na všechny profily Uložit                                                                                  | iCat ZAPNUTO<br>Filtr obsahu iCat je program, který posuzuje pou<br>dynamické nebo ještě nebyly zařazeny do kateg<br>ohodnotí obsah nezařazených stránek a zabloku<br>pravděpodobné, že obsahují nevhodný obsah.                                                                                                    | ize ty weby, které<br>iorie. Filtr iCat sp<br>nje je, pokud je v                        | i jsou I<br>solehlivě<br>ysoce V                                     |

#### Jak mohu zapnout Blokování přípon souborů?

- 1. Z karet Služby wberte možnost Rodičovská kontrola.
- 2. Vyberte dílčí kartu Možnosti.
- 3. Zvolte profil, který chcete spravovat.
- 4. Ujistěte se, že je u vybraného profilu možnost **Rodičovská kontrola** zapnuta
- 5. Přetažením posuvníku zobrazte v otevřeném okně možnost "Blokování přípon souborů". Ve výchozím nastavení je tato funkce vypnuta. Klepnutím na červený indikátor VYPNUTO
   VYPNUTO se přepne na zelené ZAPNUTO ZAPNUTO.
   Funkce Blokování přípon souborů je nyní aktivní.
- 6. Klepnutím na tlačítko Uložit uložíte vaše nastavení.

#### 5.5.7. iCat

Tato k patentování přihlášená technologie iCat (Intelligent Contextual Analysis Technology – technologie inteligentní analýzy podle kontextu) poskytuje další vrstvu ochrany uživatelů před nebezpečím na internetu. Při těch vzácných příležitostech, kdy web není zařazen do určité kategorie v naší databázi, umožňuje funkce iCat takový web vyhodnotit včetně jeho obsahu a odkazů a ujistit se, že nepředstavuje hrozbu. Funkce je podle výchozího nastavení aktivní a lze ji jednoduchým vypnutím deaktivovat.

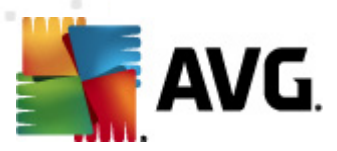

| Kategorie Média Blokovat                                                                                         | Povolit Možnosti Časová                                                                                                    | . Výstrahy                                                                              | Programy                                                             |
|----------------------------------------------------------------------------------------------------|----------------------------------------------------------------------------------------------------|-----------------------------------------------------------------------------------------|----------------------------------------------------------------------|
| Možnosti pro profil (Skupina)<br>Skupina<br>Na kartě Možnosti si můžete přizpůsobit<br>klíčová nastavení filtru. | Blokování přípon souborů VY<br>Možnost blokování přípon souborů umožňuje<br>blokovat obrázky na webu nebo různé soubory<br>s obrázky, které se zobrazují na prověřených<br>webech, ale jsou spojeny s weby potencionálně<br>nevhodnými. Tento filtr zablokuje také příme<br>adresy URL s různými příponami mediálních<br>souborů, které se nachází na pochybných<br>webech. Filtrované typy přípon souborů se<br>zobrazují napravo. Poznámka: Při využívání<br>filtru obrázků může docházet k mírnému<br>zpomalení procházení webu. | PNUTO<br>.au .jpeg<br>.avi .jpg<br>.bmp .js<br>.class .movie<br>.css .mp3<br>.gif .mpeg | .mpg .tif<br>.png .tiff<br>.ra .wav<br>.ram .xml<br>.rm .xsl<br>.swf |
| <b>Použít na všechny profily</b><br>Uložit                                                                       | iCat ZAPNUTO<br>Filtr obsahu iCat je program, který posuzuje pou<br>dynamické nebo ještě nebyly zařazeny do kateg<br>ohodnotí obsah nezařazených stránek a zabloku<br>pravděpodobné, že obsahují nevhodný obsah.                                                                                                    | ize ty weby, které<br>iorie. Filtr iCat sp<br>ije je, pokud je v                        | i jsou ≣<br>xolehlivě<br>ysoce ▼                                     |

#### Jak mohu zapnout funkci iCat?

- 1. Z karet Služby wberte možnost Rodičovská kontrola.
- 2. Vyberte dílčí kartu Možnosti.
- 3. Zvolte profil, který chcete spravovat.
- 4. Ujistěte se, že je u vybraného profilu možnost **Rodičovská kontrola** zapnuta
- 5. **Přetažením posuvníku** zobrazte v otevřeném okně možnost "iCat". Ve výchozím nastavení je tato funkce zapnuta. Klepnutím na červený indikátor VYPNUTO

**ΥΥΡΝυΤΟ** se přepne na zelené ZAPNUTO **ΖΑΡΝυΤΟ**. Funkce Blokování přípon souborů je nyní aktivní.

6. Klepnutím na tlačítko Uložit uložíte vaše nastavení. Pokud před uložením změn tuto část opustíte, zobrazí se zpráva Uložit změny. Všechny provedené změny budou samozřejmě použity pouze v rámci vybraného profilu.

#### Jak mohu vypnout funkci iCat?

- 1. Z karet Služby wberte možnost Rodičovská kontrola.
- 2. Vyberte dílčí kartu Možnosti.
- 3. Zvolte profil, který chcete spravovat.
- 4. Ujistěte se, že je u vybraného profilu možnost **Rodičovská kontrola** zapnuta
- 5. Přetažením posuvníku zobrazte v otevřeném okně přepínač zapnutí/vypnutí funkce "iCat".

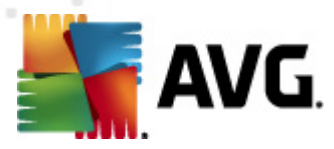

Pokud je zobrazen zelený indikátor ZAPNUTO ZAPNUTO, funkce iCat je aktivní. Klepnutím na zelený indikátor ZAPNUTO jej přepněte na červené VYPNUTO VYPNUTO. Funkce iCat je nyní zakázána.

6. Klepnutím na tlačítko Uložit uložíte vaše nastavení. Pokud před uložením změn tuto část opustíte, zobrazí se zpráva Uložit změny. Všechny provedené změny budou samozřejmě použity pouze v rámci vybraného profilu.

# 5.6. Časová omezení přístupu

Tato funkce vám umožňuje nastavit ve vašich profilech časová omezení, blokovat procházení webu a hraní internetových her během určitých časových období každého dne v týdnu.

| Kategorie Média Blokovat Po                                                                                                    | ovolit        | Možnos | ti |    |    | Výstral | עי 🏾 | Progra | my |
|----------------------------------------------------------------------------------------------------|---------------|--------|----|----|----|---------|------|--------|----|
| Nastavení vlastních                                                                                                    |               | Ne     | Ро | Út | St | Čt      | Pá   | So     |    |
| časových omezení pro profil 🤳                                                                                                    | 0:00          |        |    |    |    |         |      |        | -  |
| Skupina.                                                                                                    | 1:00          |        |    |    |    |         |      |        |    |
| зкортна                                                                                                    | 2:00          |        |    |    |    |         |      |        |    |
| Tato funkce vám umožňuje nastavit časová                                                                                                    | 3:00          |        |    |    |    |         |      |        |    |
| ato runkce vam umoznuje nastavit casova<br>mezení, a blokovat tak procházení webu a hraní<br>ternetových her během určitých časových období                                                                                                    | 4:00          |        |    |    |    |         |      |        |    |
| internetových her během určitých časových období                                                                                                    | 5:00          |        |    |    |    |         |      |        |    |
| behem tydne.                                                                                                    | 6:00          |        |    |    |    |         |      |        |    |
| Klikněte na jakýkoli časový úsek a změňte barvu ze                                                                                                    | <u>∍</u> 7:00 |        |    |    |    |         |      |        |    |
| zelené (povoleno) na červenou (blokováno).                                                                                                    | 8:00          |        |    |    |    |         |      |        |    |
| ale and a state of the state of the state of | 9:00          |        |    |    |    |         |      |        |    |
| Aby nemohlo dochazet k podvodum s nastavovanin<br>času počítače, používá se k plápování čas serveru                                                                                                    | n 10:00       |        |    |    |    |         |      |        |    |
|                                                                                                    | 11:00         |        |    |    |    |         |      |        |    |
| UTC                                                                                                    | 12:00         |        |    |    |    |         |      |        | 1  |
| Použít na všechny profily                                                                                                    | 13:00         |        |    |    |    |         |      |        |    |
| , p,                                                                                                    | 14:00         |        |    |    |    |         |      |        |    |
| Uložit                                                                                                    | 15:00         |        |    |    |    |         |      |        | •  |

Jak aktivuji časová omezení přístupu k internetu?

- 1. Z karet Služby wberte možnost Rodičovská kontrola.
- 2. Vyberte dílčí kartu Časová omezení přístupu.
- 3. Zvolte profil, který chcete spravovat.
- 4. Ujistěte se, že je u vybraného profilu možnost **Rodičovská kontrola** zapnuta
- 5. Z rozbalovacího seznamu vyberte svoje časové pásmo:

Aby nemohlo docházet k podvodům s nastavováním času počítače, používá se k plánování čas serveru....

 Klepnutím na časový úsek změňte jeho barvu. Zelené úseky označují povolené období a červené úseky značí blokovaný čas. Chcete-li vybrat více časových úseků zároveň,

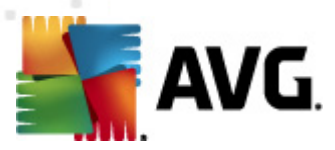

klepněte na první časový úsek a přetažením myši označte ostatní.

7. Pokud chcete změny použít u všech stávajících profilů, zaškrtněte možnost Použít na všechny profily. Klepnutím na tlačítko Uložit nastavení uložte. Pokud před uložením změn tuto část opustíte, zobrazí se zpráva Uložit změny.

# 5.7. Výstrahy

Díky této funkci můžete dostávat výstražné e-maily a/nebo textové zprávy (SMS) vždy, když se uživatel pokusí navštívit některou z <u>blokovaných webových stránek</u>. Rodiče si také mohou nechat posílat upozornění v případě, že se na webové stránky v kategorii sociálních sítí odešlou určitá **klíčová slova** nebo **fráze** (nejprve je však potřeba aktivovat funkci <u>Sociální sítě</u>).

| Kategorie Méd                                              | ia Blokovat                                                                                                    | Povolit                                                             | Možnosti                                                         | Časová                                                                               | Výstrahy                                                      | Programy                        |
|------------------------------------------------------------|----------------------------------------------------------------------------------------------------|---------------------------------------------------------------------|------------------------------------------------------------------|--------------------------------------------------------------------------------------|---------------------------------------------------------------|---------------------------------|
| Skupina Nastavit<br>Jakmile do<br>upozorněn<br>odešle přís | <b>rodičovská u Bloko</b><br>njde k přístupu na blokov<br>í. Pokud je aktivní sledo<br>spěvek s definovaným ob | wané weby aný web, rodiče r<br>vání sociální sítě<br>sahem. *Společ | VYPNU<br>mohou obdržet (<br>, bude upozorná<br>(nost AVG si za ( | <b>Sociální sítě</b><br>extové (SMS) neb<br>éní odesláno také<br>odesílání zpráv nic | ZAPNUTO<br>o e-mailové<br>ve chvíli, kdy už<br>neúčtuje. Ohle | ivatel<br>dně                   |
| Číslo mobilního tel                                        | Operátor                                                                                                    | Odstranit                                                           | E-mailová                                                        | adresa                                                                               |                                                               | Odstranit                       |
| Chcete-li přidat číslo pr                                  | o SMS, zadejte je do toh<br>•11 Speakout (US   🔻                                                               | oto textového<br>Přidat                                             | Chcete-li přidz                                                  | st e-mailovou adre                                                                   | su, zadejte ji do                                             | tohoto text<br>Přidat<br>Uložit |

#### Jak mohu výstrahy zapnout a vypnout?

- 1. Z karet Služby wberte možnost Rodičovská kontrola.
- 2. Vyberte dílčí kartu Výstrahy.
- 3. Zvolte profil, který chcete upravit.
- 4. Ověřte, zda je u vybraného profilu možnost **Rodičovská kontrola** zapnuta
- 5. Ve výchozím nastavení je tato funkce zapnuta pro <u>Sociální sítě</u> a vypnuta pro <u>Blokované</u> <u>weby</u>. Změnu tohoto nastavení provedete jednoduše klepnutím na příslušný indikátor.

#### Jak mohu nastavit upozornění textovou zprávou (SMS)?

1. Z karet Služby wberte možnost Rodičovská kontrola.

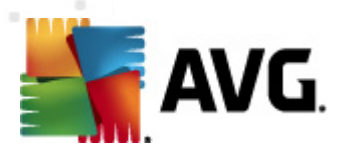

- 2. Vyberte dílčí kartu Výstrahy.
- 3. Zvolte profil, který chcete upravit.
- 4. Ověřte, zda jsou u vybraného profilu možnosti **Rodičovská kontrola** a **Rodičovská** upozornění zapnuty
- 5. Zadejte číslo mobilního telefonu do textového pole v části Číslo mobilního telefonu. Číslo zadejte včetně předvolby.
- 6. Z uvedeného seznamu vyberte svého operátora.
- 7. Klepnutím na tlačítko Přidat přidáte číslo do seznamu čísel mobilních telefonů.

Chcete-li přidat číslo pro SMS, zadejte je do tohoto textového...

| 7-11 Speakout (US 🛛 🔻 🏾 Přidat |
|--------------------------------|
|--------------------------------|

- 8. Kroky 5 až 7 opakujte pro každé číslo mobilního telefonu, které chcete nastavit.
- 9. Zaškrtnutím pole <sup>Odeslat testovací zprávu</sup> můžete vyzkoušet nastavení upozornění formou zprávy SMS. Pamatujte, že upozornění SMS jsou odesílána v minutových intervalech. Mezi každou zkouškou ponechte alespoň minutovou prodlevu.
- 10. Klepnutím na tlačítko **Uložit** uložíte změny v nastavení. Pokud před uložením změn tuto část opustíte, zobrazí se zpráva **Uložit změny**. Všechny provedené změny budou použity pouze v rámci vybraného profilu.

#### Jak mohu nastavit upozornění e-mailem?

- 1. Z karet Služby wberte možnost Rodičovská kontrola.
- 2. Vyberte dílčí kartu Výstrahy.
- 3. Zvolte profil, který chcete upravit.
- 4. Ověřte, zda jsou u vybraného profilu možnosti **Rodičovská kontrola** a **Rodičovská** upozornění zapnuty
- 5. Zadejte e-mailovou adresu do textového pole v části e-mailová adresa.
- 6. Klepnutím na tlačítko **Přidat** se adresa přidá na váš seznam e-mailových adres.

Přidat

Chcete-li přidat e-mailovou adresu, zadejte ji do tohoto text...

| /(1 Family Safety © 2011 Convright AV(1 Lechnologies C.Z. s.r.o. Vsechna prava vyh | irazena |
|------------------------------------------------------------------------------------|---------|

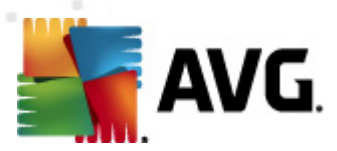

- 7. Kroky 5 a 6 opakujte pro každou e-mailovou adresu, kterou chcete nastavit.
- 8. Zaškrtnutím pole <sup>Odeslat testovací zprávu</sup> můžete wzkoušet nastavení upozornění emailem.
- Klepnutím na tlačítko Uložit uložíte změny v nastavení. Pokud před uložením změn tuto část opustíte, zobrazí se zpráva Uložit změny. Všechny provedené změny budou použity pouze v rámci vybraného profilu.

### 5.8. Programy

Tato dílčí karta slouží k řízení přístupu k vybraným programům v počítači. Výběrem z předdefinovaného seznamu můžete určit, zda bude daný program blokován, nebo povolen.

- Programy rychlého zasílání zpráv programy umožňující navázání komunikace mezi dvěma a více uživateli v reálném čase pomocí zadávání textu. Text je přenášen pomocí zařízení připojeného k síti, jakou je třeba internet. Programy rychlého zasílání zpráv, které může služba filtrování obsahu blokovat: AOL, MSN messenger, yahoo IM, Trillian, ICQ, digsby, Adium, WebSecureAlert, GAIM, Miranda, PSI, Paltalk, Zovine Messenger, Smiley Central, Bopup Messenger, iOL Messenger, Chat Anywhere, Chat Watch a Skype.
- Programy P2P / torrenty programy, které umožňují skupině uživatelů počítačů se spojit a sdílet soubory nebo software. Programy P2P / torrenty, které může služba filtrování obsahu blokovat: uTorrent, Azureus, eMule, Ares, BitTornado, BitComet, Shareaza, Limewire, iMesh, Bearshare, Grokster, morpheus, Frostwire, MS Blaster, Code Red, Memoryup, Error Check System (Facebook), Kazaa, Avarice, Meebo, Dashbar, Calria, DateManager, GotSmiley, MySpace Messaging, Pidgin, QQ, Gizmo, Zultrax, Bittyrant, Bitche, Peer guardian, Vuze, Tribler, Bearflix, LanOnInternet, Sharetastic a Hermes. Pozn.: všechny programy P2P / torrenty jsou podle výchozího nastavení blokovány.
- Proxy/bypass programy, které se starají o přenos dat mezi vaší sítí a servery na internetu a rozhodují o povoleném obsahu. Programy proxy/bypass, které může služba filtrování obsahu blokovat: Circumventer setup exe, Facebook Circumventor, Customyspace 1.0, Gpass 4.1, Your Freedom 20040119-01, Proxyway 5.0, ActivePerl-5.8.3.809-MSWin32-x86. msi, JonDo\_Portable.paf.exe, UltraSurf 9.4-9.6, UltraSurf 9.4-9.6, UltraSurf 9.4-9.6, UltraSurf v90, ProxyTunnel 1.1, Bypass Proxy Client 0.75, hopster 1.0.16, Cyclope Internet Filtering Proxy 2.9, ProxyWay.rar.torrent, Elite Proxy Switcher 1.07D, Barracuda Proxy 1.0 a Your freedom 20091203-01. Pozn.: všechny programy proxy/bypass jsou podle výchozího nastavení blokovány.
- Malware programy, které zaznamenávají stisknutí kláves. Malware, který může služba filtrování obsahu blokovat: Offsurf Firewall Bypass Unblocker Professional, Proxifier, Bypass, Bypass Proxy Client, Unrest a Claria. Pozn.: veškerý malware je podle výchozího nastavení blokován.
- *Hry* elektronické hry využívající uživatelského rozhraní k vyobrazení grafických prvků. Hry, které může služba filtrování obsahu blokovat: *World of Warcraft, Left4Dead, Team Fortress, Quake, Counter Strike, Half Life, Guild Wars, Call of Duty Modern Warfare, Quake 4, Company of Heroes, Company of Heroes: Tales of Valor a Company of Heroes: Opposing Forces.*

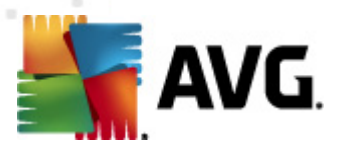

- *Mediální programy* programy určené k přehrávání multimediálních souborů. Mediální programy, které může služba filtrování obsahu blokovat: *iTunes, Windows Media Player, Songbird, Winamp, Real Player* a *VLC Player.*
- E-mailové programy programy používané ke správě e-mailových klientských aplikací. E-mailové programy, které je možné blokovat: Mozilla Thunderbird, Windows Live Mail, Opera, Pegasus Mail, Incredimail, Mulberry, Foxmail, Eudora, DreamMail, Alphine, Sylpheed, i. scribe a Outlook Express.

| Kategorie Média Blokovat Povolit                                                                       | Možnosti Časová Výstrahy Programy        |
|----------------------------------------------------------------------------------------------------|------------------------------------------|
| Nastavení blokování 🥥                                                                                  | Programy rychlého zasílání zpráv         |
| programů pro profil Skupina. 🔳                                                                         | Adium                                    |
| Skupine                                                                                                | AOL                                      |
| Karta Programy obsahuje stovky počítačových                                                            | Bopup Messenger                          |
| programů, které mohou být náchylné ke zneužití.<br>Chcete-li si přizpůsobit výchozí nastavení profilu. | Chat Anywhere                            |
| zaškrtněte nebo zrušte zaškrtnutí v poli<br>u konkrétních programů                                     | Chat Watch                               |
| Kliknutím na typ programu otevřete novou kategorii<br>programů.                                        | i digsby                                 |
|                                                                                                    | GAIM                                     |
|                                                                                                    | Programy pro P2P / tomenty Proyv /bypass |
|                                                                                                    | Malware                                  |
| Použít na všechny profily                                                                              | Hry                                      |
|                                                                                                    | Mediální programy                        |
| Uložit                                                                                                 | E-mailové programy                       |

Jak mohu blokovat přístup k vybraným programům v počítači?

- 1. Z karet Služby wberte možnost Rodičovská kontrola.
- 2. Vyberte dílčí kartu Programy.
- 3. Zvolte profil, který chcete spravovat.
- 4. Ujistěte se, že je u vybraného profilu možnost **Rodičovská kontrola** zapnuta
- 5. Klepnutím na modrý řádek otevřete seznam kategorií programů.
- 6. Klepněte na **pole**vedle programu, který chcete blokovat. Zaškrtnuté políčko značí, že v nastavení aktuálního uživatele je blokování vybraného programu aktivní.
- 7. Klepnutím na tlačítko Uložit uložíte vaše nastavení. Pamatujte, že blokovaná aplikace se nemůže spustit, připojit k internetu ani odesílat soukromá či jiná data z počítače. Blokování nezabrání stažení či instalaci aplikace.

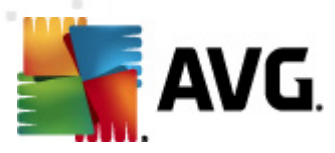

# 6. Jak mohu...

## 6.1. ...přidat nový profil?

- 1. Z karet Služby vyberte možnost Sledování činnosti nebo Rodičovská kontrola.
- 2. Klepnutím na odkaz Přidat profil otevřete panel "Vytvořit nový profil nastavení".
- 3. Zadejte název nového profilu (vyžadováno).
- 4. Zadejte krátký popis nového profilu (volitelné).
- 5. Z rozbalovací nabídky Věková šablona pro výchozí nastavení vyberte vhodnou věkovou skupinu.
- Vyberte ikonu, kterou chcete pro nový profil použít. Ikony je možné zobrazit podle parametrů Skupina, Muž, Žena, Dospělý, Dospívající, Mladistvý nebo Dítě. Můžete například zobrazit pouze ikony Muž – Dospívající.
- 7. Klepnutím na tlačítko Uložit nový profil uložíte.

| Vytvořit nový profil nastavení                                                                                                    |
|----------------------------------------------------------------------------------------------------|
| Zadejte název tohoto profilu nastavení.<br>Zadejte krátký popis.<br>Vyberte věkovou šablonu pro výchozí nastavení. Dítě (0 až 8 let) |
| Vyberte ikonu. Vše Vše V                                                                                                    |
|                                                                                                    |
| Uložit Storno                                                                                                    |

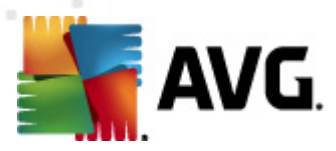

### 6.2. ...přidat web do seznamu povolených webů?

- 1. Z karet Služby vyberte možnost Rodičovská kontrola.
- 2. Vyberte dílčí kartu *Povolit weby*.
- 3. Zvolte profil, který chcete spravovat.
- 4. Ujistěte se, že je u vybraného profilu možnost Rodičovská kontrola zapnuta ZAPNUTO

5. Do otevřeného textového pole zadejte adresu URL webu, který chcete povolit.

- 6. Klepněte na tlačítko **Přidat**. Web bude přidán do Seznamu povolených webů.
- 7. Budete-li chtít do Seznamu povolených webů přidat další weby, opakujte kroky 5 a 6.
- 8. Klepnutím na tlačítko Uložit uložíte vaše nastavení.

| Kategorie Média                                                                                                    | Blokovat                                                                               | Povolit                  | Možnosti          | Časová             | Výstrahy                 | Programy |
|----------------------------------------------------------------------------------------------------|----------------------------------------------------------------------------------------|--------------------------|-------------------|--------------------|--------------------------|----------|
| Vlastní nas<br>povolení pr<br>Skupina.                                                                                                | tavení<br>ro profil                                                                    | Zadejte adres<br>http:// | u nové webové st  | ránky a klikněte n | a tlačítko <b>Přidat</b> | Přidat   |
| Skupina                                                                                                    |                                                                                        | Odstranit                | Povolená web      | ová stránka        |                          |          |
| Tato funkce umožňuje vy<br>neblokovaných webových<br>Chcete-li definovat podac<br>konec adresy URL webov<br>(tzn. http://www.cnn.com/ | tvořit vlastní seznam<br>stránek,<br>dresář, zadejte na<br>á stránky lomítko<br>′us/), |                          |                   |                    |                          |          |
| Použít na vše                                                                                                    | echny profily<br>t                                                                     | Povolit při              | ístup pouze na we | eby uvedené v sez  | namu povolenýc           | h webů.  |

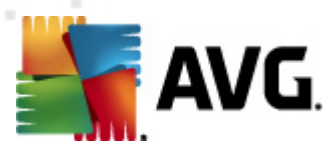

## 6.3. ...přidat web do seznamu blokovaných webů?

1. Z karet Služby wberte možnost Rodičovská kontrola.

- 2. Vyberte dílčí kartu **Blokovat weby**.
- 3. Zvolte profil, který chcete spravovat.
- 4. Ujistěte se, že je u vybraného profilu možnost Rodičovská kontrola zapnuta
- 5. Do otevřeného textového pole zadejte adresu URL webu, který chcete blokovat.
- 6. Klepněte na tlačítko **Přidat**. Web bude přidán do Seznamu blokovaných webů.
- 7. Budete-li chtít do Seznamu blokovaných webů přidat další weby, opakujte kroky 5 a 6.
- 8. Klepnutím na tlačítko Uložit uložíte vaše nastavení. Pokud před uložením změn tuto dílčí kartu opustíte, zobrazí se zpráva Uložit změny. Pamatujte, že všechny provedené změny budou použity pouze v rámci vybraného profilu.

| Kategori                                  | e Média                                                   | Blokovat                                   | Povolit       | Možnosti         | Časová             | Výstrahy                 | Programy |
|-------------------------------------------|-----------------------------------------------------------|--------------------------------------------|---------------|------------------|--------------------|--------------------------|----------|
|                                           | Vlastní nasta<br>blokování pro<br>Skupina.                | vení<br>o profil                           | Zadejte adres | u nové webové st | ránky a klikněte n | a tlačítko <b>Přidat</b> | Přidat   |
| Skupina                                   |                                                           |                                            | Odstranit     | Blokovaná we     | bová stránka       |                          |          |
| Tato funkc<br>blokovaný                   | e umożnuje vytvo<br>ch webových strár                     | přit vlastní seznam<br>nek.                |               |                  |                    |                          |          |
| Chcete-li c<br>konec adre<br>(tzn. http:, | lefinovat podadre<br>₂sy URL webové s<br>//www.cnn.com/us | :sář, zadejte na<br>tránky lomítko<br>//). |               |                  |                    |                          |          |
|                                           | <b>Použít na <del>vš</del>ech</b><br>Uložit               | nny profily                                |               |                  |                    |                          |          |

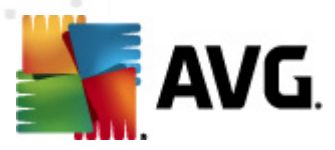

# 6.4. ... použít změny ve všech profilech?

- 1. Z karet Služby wberte možnost Rodičovská kontrola.
- 2. Vyberte kartu funkcí, kterou chcete upravit (Kategorie, Média, Blokovat weby, Povolit weby, Možnosti, Časová omezení přístupu, Výstrahy nebo Programy).
- 3. Zvolte profil, který chcete spravovat.
- 4. V nastavení profilu proveďte požadované změny.
- 5. Na každé z karet funkcí Rodičovské kontroly zaškrtněte políčko
- 6. Klepnutím na tlačítko Uložit změny uložíte.
- 7. Klepnutím na tlačítko Ano rozhodnutí potvrďte.

Pamatujte, že po použití možnosti "Použít pro všechny" dojde k přepsání předchozího nastavení na každém profilu. Jestliže např. přidáte web do seznamu povolených webů v profilu a klepnete na tlačítko "Použít pro všechny", nejen, že se změny provedou i na ostatních profilech, ale také celé nastavení seznamu povolených webů přepíše stávající nastavení seznamu povolených webů ve všech profilech.

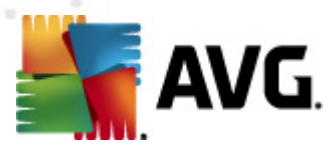

# 6.5. ...přiřadit profil?

- 1. Z karet Služby vyberte možnost Sledování činnosti nebo Rodičovská kontrola.
- 2. Klepněte na odkaz Přiřadit profil.
- 3. Nyní jsou zobrazena všechna zařízení, která lze spravovat, včetně jejich přihlašovacích údajů. Vyberte zařízení ze seznamu, klepněte na šipku rozbalovacího seznamu u odpovídajícího přihlašovacího údaje do systému nebo zařízení a výběrem přiřaďte jeden ze stávajících profilů (dostupné profily jsou zobrazeny v části pro správu profilů).

| Odstrani | Zařízení       | Přihlašovací jména uživatelů pro AUTOTEST-VST32 |
|----------|----------------|-------------------------------------------------|
| x        | AUTOTEST-VST32 | Administrator Skupina V                         |
|          |                | tester Skupina 🛛 🗙                              |
|          |                |                                                 |
|          |                |                                                 |
|          |                |                                                 |
|          |                |                                                 |
|          |                |                                                 |
|          |                |                                                 |

4. Klepnutím na tlačítko Uložit změny uložíte.

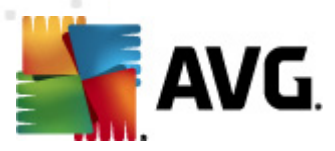

# 6.6. ...přidat profil do funkce Filtrování celé domácnosti?

- 1. Z karet Služby vyberte možnost Sledování činnosti nebo Rodičovská kontrola.
- 2. Klepnutím na odkaz Filtrování celé domácnosti otevřete panel "Filtrování celé domácnosti".
- 3. Klepnutím na červený indikátor VYPNUTO se přepne na zelené ZAPNUTO ZAPNUTO . Funkce Filtrování celé domácnosti je nyní aktivní.
- 4. Vyberte nastavení profilu, které chcete v síti s funkcí Filtrování celé domácnosti použít. Může se jednat o stávající profily nebo můžete vytvořit nový profil speciálně kvůli funkci Filtrování celé domácnosti. Pomocí odkazu Přidat profil vytvořte nový profil.
- 5. Zadejte uživatelské jméno a heslo k routeru vaší domácí sítě.
- 6. Klepnutím na tlačítko Uložit uložíte vaše nastavení.

Ke správě nastavení filtru sítě doporučujeme vytvořit samostatný profil Filtrování celé domácnosti. Při změně routeru je nutné nastavení funkce Filtrování celé domácnosti znovu upravit.

| Filtrování celé rodiny         Funkce filtrování celé domácnosti Filtrování celé rodiny je zcela nová metoda, jak filtrovat webový obsah z webových zařízení ve vaší domácí síti.         Počítače Mac, přenosné počítače, konzoly Wii a chytré telefony mají ve vaší domácí síti zablokovaný přístup k webovým stránkám s nevhodným obsahem. U aktuálního profilu můžete pro činnost routeru také nastavovat a spravovat časová omezení, přízpůsobov |
|----------------------------------------------------------------------------------------------------|
| Zapnout/Vypnout: VYPNUTO<br>Vyberte profil: Skupina v<br>Uživatelské jméno routeru:<br>Heslo routeru:                                                                                                    |
| Po zapnutí funkce filtrování celé domácnosti Filtrování celé rodiny se spustí program,<br>který automaticky spustí konfiguraci vaší domácí sítě. Pokud automatická konfigurace<br>neproběhne úspěšně, zobrazí se <u>jednoduché instrukce pro postup nastavení</u> .<br>Uložit Storno                                                                                                    |

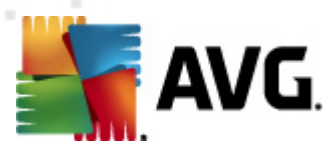

# 6.7. ...blokovat přístup k vybraným programům v počítači?

1. Z karet Služby wberte možnost Rodičovská kontrola.

- 2. Vyberte dílčí kartu Programy.
- 3. Zvolte profil, který chcete spravovat.
- 4. Ujistěte se, že je u vybraného profilu možnost Rodičovská kontrola zapnuta
- 5. Klepnutím na modrý řádek otevřete seznam kategorií programů.
- 6. Klepněte na **pole**vedle programu, který chcete blokovat. Zaškrtnuté políčko značí, že v nastavení aktuálního uživatele je blokování vybraného programu aktivní.
- 7. Klepnutím na tlačítko Uložit uložíte vaše nastavení. Pamatujte, že blokovaná aplikace se nemůže spustit, připojit k internetu ani odesílat soukromá či jiná data z počítače. Blokování nezabrání stažení či instalaci aplikace.

| Kategorie Média Blokovat                                   | Povolit          | Možnosti                  | Časová         | Výstrahy | Programy |
|------------------------------------------------------------|------------------|---------------------------|----------------|----------|----------|
| Nastavení blokování programů pro profil Skupina.           |                  | gramy rychlého z<br>Adium | zasílání zpráv |          | <b>_</b> |
| Skupine                                                    |                  | AOL                       |                |          | ≣        |
| Karta Programy obsahuje stovky počítačových                | н   🗆            | Bopup Messeng             | er             |          |          |
| Chcete-li si přizpůsobit výchozí nastavení profilu         | , 🗆              | Chat Anywhere             |                |          |          |
| u konkrétních programů.                                    |                  | Chat Watch                |                |          |          |
| Kliknutím na typ programu otevřete novou kate<br>programů. | <sup>gorii</sup> | digsby                    |                |          |          |
|                                                            |                  | GAIM                      | townstr        |          | •        |
|                                                            | Pro              | kv /bvpass                | tomency        |          |          |
|                                                            | Mals             | vare                      |                |          |          |
| Použít na všechny profily                                  | Hry              |                           |                |          |          |
|                                                            | Med              | iální programy            |                |          |          |
| Uložit                                                     | E-m              | ailové programy           | ,              |          |          |
|                                                            |                  |                           |                |          |          |

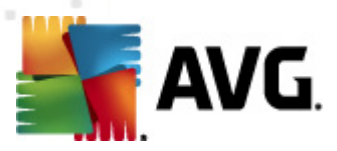

# 6.8. ...blokovat konkrétní hudbu (pouze iTunes)?

- 1. Z karet Služby wberte kartu Rodičovská kontrola.
- 2. Vyberte dílčí kartu *Média*.
- 3. Zvolte profil, který chcete spravovat.
- 4. Ujistěte se, že je u vybraného profilu možnost Rodičovská kontrola zapnuta
- 5. V části Hudba klepnutím změňte zelené zaškrtnutí na stavení profilu nyní bude blokována konkrétní hudba (pouze ve službě iTunes). Ve výchozím nastavení je tato funkce zapnuta .

Média označená symbolem 🤨 budou blokována, média označená symbolem 🝼 , budou povolena.

| Kategorie <mark>Média</mark> Blokovat                                                  | Povolit      | .   Mo             | žnosti                                  | Časová . | Vý:      | strahy 🛛 | Programy |
|----------------------------------------------------------------------------------------|--------------|--------------------|-----------------------------------------|----------|----------|----------|----------|
| Nastavení médií                                                                        | Filmy (hod   | nocení MP <i>i</i> | AA)                                     |          |          |          |          |
| Skupina.                                                                               | G            | PG                 | PG-13                                   | R        | NC-17    |          |          |
| Skupina                                                                                | <b>(</b> )   | <b>(</b>           | 9                                       | Ø        | <b>(</b> |          |          |
| U nejpopulárnějších mediálních webových                                                | Televizní po | ořady (hod         | nocení FCC)                             |          |          |          |          |
| online filtrovány individuálně na základě                                              | TV-Y         | TV-Y7              | TV-Y7                                   | TV-G     | TV-PG    | TV-14    | TV-MA    |
| patřičných standardních hodnocení.<br>Kliknutím na toto hodnocení si můžete            | 9            | 9                  | <b>9</b>                                | Ø        | <b>(</b> | <b>(</b> | <b>O</b> |
| přizpůsobit výchozí úroveň ochrany profilu.<br>Dovodka výchozí kloveň ochrany profilu. | Hry (hodno   | cení ESRB)         | ) — — — — — — — — — — — — — — — — — — — |          |          |          |          |
| <u>webových stránek</u> je filtrována, zatímco                                         | EC           | Е                  | E10+                                    | т        | м        | AO       | RP       |
| méně známé weby jsou z bezpečnostních<br>důvodů blokovány.                             | Ø            | 9                  | Ø                                       | Ø        | Ø        | Ø        | 0        |
| Použít na všechny profily Uložit                                                       |              |                    |                                         |          |          |          |          |

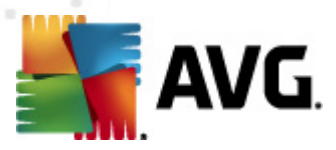

### 6.9. ...blokovat média podle hodnocení?

- 1. Z karet Služby vyberte kartu Rodičovská kontrola.
- 2. Vyberte dílčí kartu Média.
- 3. Zvolte profil, který chcete spravovat.
- 4. Ujistěte se, že je u vybraného profilu možnost Rodičovská kontrola zapnuta
- 5. Vyberte, které hodnocení chcete blokovat. Vybrané hodnocení včetně všech vyšších hodnocení (napravo od vybrané možnosti) budou blokována.
- 6. Pokud chcete změny použít u všech stávajících profilů, zaškrtněte možnost
   Použít na všechny profily
   Klepnutím na tlačítko Uložit nastavení uložte.

Média označená symbolem 🤨 budou blokována, média označená symbolem 🝼 , budou povolena.

| Kategorie                                 | Média                                                                                   | Blokovat                | Povolit     | . Mo               | žnosti                                  | Časová . | Vý:      | strahy   | Programy |
|-------------------------------------------|-----------------------------------------------------------------------------------------|-------------------------|-------------|--------------------|-----------------------------------------|----------|----------|----------|----------|
| Nas<br>opli                               | tavení mi                                                                               | édií<br>ofil            | Filmy (hod  | nocení MP <i>l</i> | AA)                                     |          |          |          |          |
| Skupina                                   |                                                                                         | G                       | PG          | PG-13              | R                                       | NC-17    |          |          |          |
|                                           |                                                                                         | <b>Ø</b>                | <b>S</b>    | <b>O</b>           | 9                                       | <b>O</b> |          |          |          |
| U nejpopulárnějších mediálních webových   |                                                                                         |                         | Televizní p | ořady (hod         | nocení FCC)                             |          |          |          |          |
| online filtrovány individuálně na základě |                                                                                         | TV-Y                    | TV-Y7       | TV-Y7              | TV-G                                    | TV-PG    | TV-14    | TV-MA    |          |
| patřičných stand<br>Kliknutím na tot      | ardních hod<br>o hodnocen                                                               | lnocení.<br>í si můžete | <b>O</b>    | 9                  | <b>S</b>                                | Ø        | <b>(</b> | <b>(</b> | <b>S</b> |
| přizpůsobit vých                          | přizpůsobit výchozí úroveň ochrany profilu.                                             |                         | Hry (hodno  | cení ESRB)         | ) — — — — — — — — — — — — — — — — — — — |          |          |          |          |
| webových stráne                           | Poznámka: Většina <u>hlavních mediálních</u><br>webových stránek je filtrována, zatímco |                         | EC          | E                  | E10+                                    | т        | м        | AO       | RP       |
| méně známé we<br>důvodů bloková           | by jsou z b<br>ny.                                                                      | ezpečnostních           | 9           | Ø                  | Ø                                       | Ø        | 9        | Ø        | 3        |
| Použ                                      | ít na všech                                                                             | ny profily              |             |                    |                                         |          |          |          |          |
|                                           | Uložit                                                                                  |                         |             |                    |                                         |          |          |          |          |
|                                           |                                                                                         |                         |             |                    |                                         |          |          |          |          |

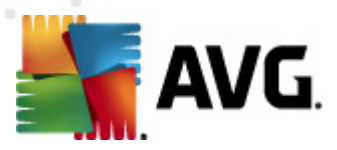

### 6.10. ...blokovat weby bez kategorie?

- 1. Z karet Služby wberte možnost Rodičovská kontrola.
- 2. Označte kartu Kategorie (pokud již není označena).
- 3. Zvolte profil, který chcete spravovat.
- 4. Ujistěte se, že je u vybraného profilu možnost Rodičovská kontrola zapnuta
- 5. Budete-li chtít blokovat všechny neznámé a nezařazené stránky, zaškrtněte políčko pod seznamem kategorií. Zaškrtnutím tuto funkci aktivujete.

#### 🖌 Blokovat všechny weby, které ...

6. Pokud chcete změny použít u všech stávajících profilů, zaškrtněte možnost "Použít na všechny profily". Klepnutím na tlačítko **Uložit** nastavení uložte.

| Skupina                                                                | Chcete-li si přizpůsobit jedr<br>kategorie webových stránek<br>mají být blokované, změňt<br>přiřazenou věkovou šablon | notlivé<br>k, které<br>e<br>u nebo . | Obspívající (13                             | ; až 17 let) Oospělý (18+)                                                            |
|------------------------------------------------------------------------|----------------------------------------------------------------------------------------------------|--------------------------------------|---------------------------------------------|---------------------------------------------------------------------------------------|
| 🔇 Alkohol                                                              |                                                                                                    | 8                                    | Bezplatné hostingy                          | 🔇 Blogy                                                                               |
| <ul> <li>Cestování</li> <li>Drogy</li> <li>Filmy a televize</li> </ul> |                                                                                                    | 3                                    | Chat                                        | <ul> <li>Oiskusní skupiny NNTP</li> <li>Děti</li> <li>Freeware a shareware</li> </ul> |
|                                                                        |                                                                                                    | <b>(</b>                             | 🕜 Dynamické weby<br>🕜 Finance a investování |                                                                                       |
|                                                                        |                                                                                                    | <b>(</b>                             |                                             |                                                                                       |
| 🔇 Fóra a internetové diskuse                                           |                                                                                                    | 8                                    | Hazard                                      | 🔇 Hledané pojmy                                                                       |

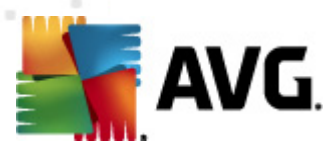

# 6.11. ...vytvořit uživatelský účet s omezenými právy?

- 1. Přihlaste se do systému Windows jako správce.
- 2. Klepněte na nabídku Start a vyberte Ovládací panely.
- 3. Klepněte na tlačítko Uživatelské účty.
- 4. V závislosti na verzi systému Windows, kterou v počítači používáte, vyberte možnost Vyberte úkol.../ Vytvořit nový účet nebo klepněte na tlačítko Přidat.
- 5. Zadejte uživatelské jméno a klepněte na tlačítko Další.
- 6. Vyberte uživatele s omezeným přístupem.
- 7. Klepněte na tlačítko Vytvořit účet nebo Dokončit.

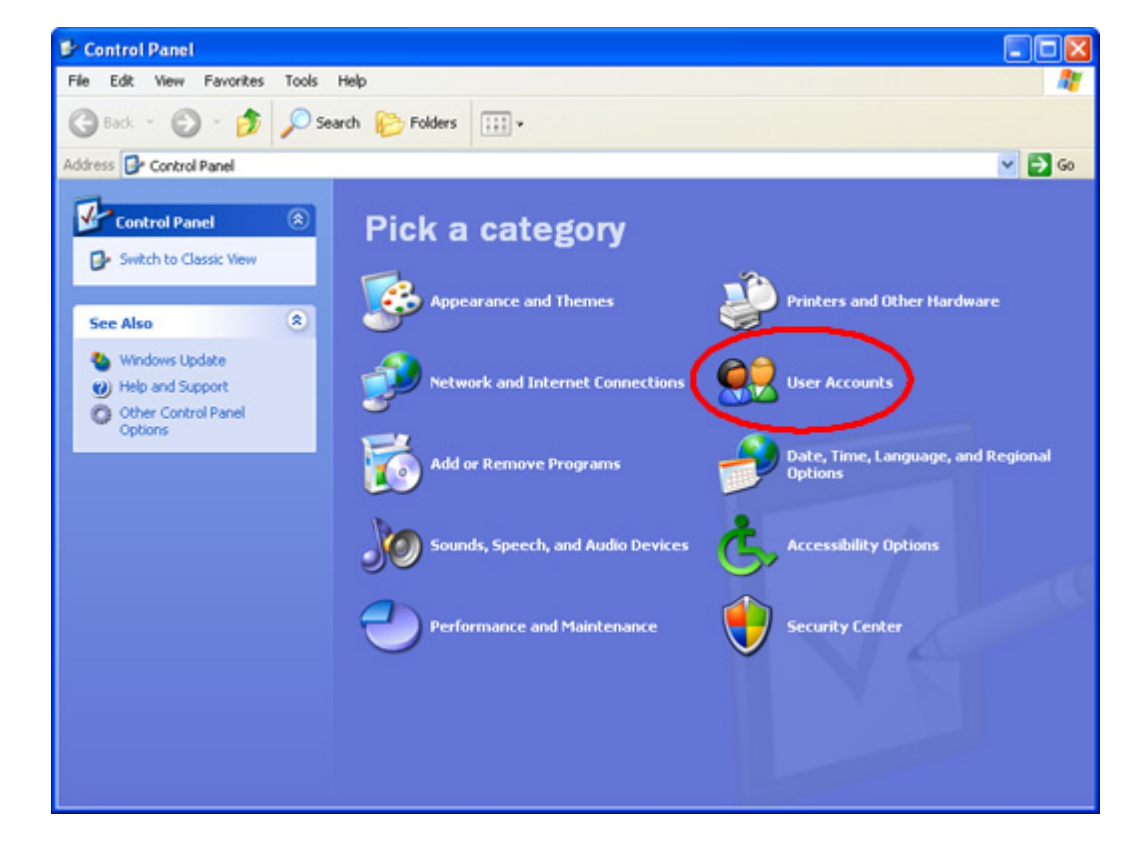

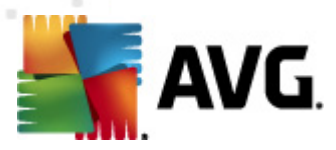

## 6.12. ...vytvořit sekundární heslo?

- 1. Z karet Služby wberte možnost Rodičovská kontrola.
- 2. Vyberte dílčí kartu *Možnosti*.
- 3. Zvolte profil, který chcete spravovat.
- 4. Ujistěte se, že je u vybraného profilu možnost Rodičovská kontrola zapnuta ZAPNUTO
- 5. Přetažením posuvníku zobrazte v otevřeném okně možnost "Heslo". Ve výchozím nastavení je tato funkce zapnuta. Pokud je vypnuta, klepněte na červený indikátor VYPNUTO a přepněte ji tak na zelené ZAPNUTO zapnuto. Funkce Heslo pro potlačení je nyní aktivní. Do zobrazeného textového pole zadejte sekundární heslo.
- 6. Pokud chcete změny použít u všech stávajících profilů, zaškrtněte možnost **Použít na všechny profily**. Klepnutím na tlačítko **Uložit** nastavení uložte.

| Kategorie Média Blokovat                                                                                 | Povolit Možnosti Časová Výstrahy Programy                                                                                                    |
|----------------------------------------------------------------------------------------------------|----------------------------------------------------------------------------------------------------|
| Možnosti pro profil ②<br>Skupina<br>Na kartě Možnosti si můžete přizpůsobit<br>klíčová nastavení filtru. | Možnost Blokovat/Varovat/Sledovat   Blokovat weby pro Skupina.  Heslo pro potlačení blokování ZAPNUTO Sekundární heslo Varovat, ale povolit přístup a sledování. Sledovat (protokolovat) činnost v tichém režimu, pouze když neprobíhá Ž Safe Search ZAPNUTO Funkce Safe Search povoluje vestavěné funkce bezpečného vyhledávání vyhledávačů Google, Yahoo a Bing. |
| Použít na všechny profily Uložit                                                                         | Možnost bezpečnostního zámku VYPNUTO<br>Vysoká Střední Nízká v<br>V v v v v v v v v v v v v v v v v v v                                                                                                    |

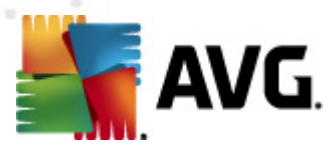

# 6.13. ...vytvořit seznam povolených stránek?

- 1. Z karet Služby vyberte možnost Rodičovská kontrola.
- 2. Vyberte dílčí kartu *Povolit weby*.
- 3. Zvolte profil, který chcete upravit.
- 4. Ověřte, zda je u vybraného profilu možnost Rodičovská kontrola zapnuta
- 5. Pod seznamem povolených webů zaškrtněte políčko Povolit přístup pouze na weby uvedené v seznamu povolených webů. Zaškrtnutím tuto funkci povolených stránek aktivujete. Uživatel vybraného profilu bude moci navštěvovat pouze weby uvedené v tomto seznamu.
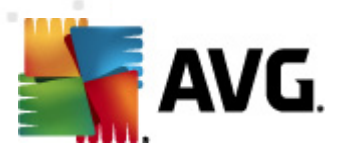

#### 6.14. ...upravit profil?

- 1. Z karet Služby wberte možnost Sledování činnosti nebo Rodičovská kontrola.
- 2. Zvolte profil, který chcete upravit.
- 3. Klepněte na ikonu 🧨 v levém horním rohu vybraného profilu.
- 4. Zadejte nový název nebo krátký popis profilu.
- 5. Klepnutím na tlačítko **Uložit** změny uložíte.

|               | Zadejte název tohoto profilu na: | stavení. Skupina |      |   |   |   |  |  |  |
|---------------|----------------------------------|------------------|------|---|---|---|--|--|--|
|               | сачејсе кгазку роріз.            | Default          |      |   |   |   |  |  |  |
|               | Vyberte ikonu. 🛛 Vše 🛛 🔻         | Vše 🛛 🔻          |      |   |   |   |  |  |  |
| 😫 🛜 🕻         |                                  |                  | 8    | 8 | 8 | 5 |  |  |  |
|               |                                  | 0 0 0            | ) () | 0 | 0 | C |  |  |  |
| Uložit Storno |                                  |                  |      |   |   |   |  |  |  |
|               |                                  |                  |      |   |   |   |  |  |  |
|               |                                  |                  |      |   |   |   |  |  |  |

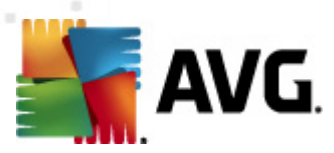

# 6.15. ...se přihlásit k účtu sociální sítě spojeného s profilem?

- 1. Poklepejte na ikonu 💀 aplikace AVG Family Safety na ploše nebo na ikonu na hlavním panelu
- 2. Zadáním přihlašovacích údajů otevřete ovládací panel.
- 3. Z karet Služby wberte možnost Sledování činnosti.
- 4. Vyberte dílčí kartu Sociální sítě.
- 5. Zvolte profil, který chcete spravovat.
- 6. Ujistěte se, že je funkce zapnuta
- 7. Klepněte na odpovídající odkaz sociální sítě v části **Uživatelské jméno** podle toho, kterou z nich chcete otevřít.

| Shrnutí     | Všechny v    | N       | Sociální sítě       | Vyhledávání          | Rychlé zasí            | Programy  | Protokol u |  |  |  |
|-------------|--------------|---------|---------------------|----------------------|------------------------|-----------|------------|--|--|--|
| Tato vysoce | účinná funko | e umožř | iuje rodičům získat | přístup k účtům prot | filu Skupina. Chcete-l | i se přih | VYPNUTO    |  |  |  |
| Poslední    | přihlášení   | Web     |                     | Uživatelské          | Uživatelské jméno      |           |            |  |  |  |
|             |              |         |                     |                      |                        |           |            |  |  |  |
|             |              |         |                     |                      |                        |           |            |  |  |  |
|             |              |         |                     |                      |                        |           |            |  |  |  |
|             |              |         |                     |                      |                        |           |            |  |  |  |
|             |              |         |                     |                      |                        |           |            |  |  |  |
|             |              |         |                     |                      |                        |           |            |  |  |  |
|             |              |         |                     |                      |                        |           |            |  |  |  |
|             |              |         |                     |                      |                        |           |            |  |  |  |

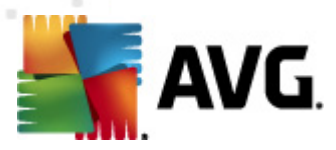

#### 6.16. ...ručně nastavit funkci Filtrování celé domácnosti v routeru?

- 1. Otevřete předvolby vašeho routeru (tento postup provádějte pouze v případě, že jste k internetu připojeni prostřednictvím domácího síťového routeru).
- a) Ve většině případů se předvolby nastavují ve webovém prohlížeči, zadáním adresy URL, která obsahuje adresu IP routeru (vyjádřenou pomocí čísel, např.: http://192.168.0.1). Může být zapotřebí zadat heslo.

Pozn.: pokud jste vytvářeli heslo routeru před dlouhou dobou a již si je nepamatujete, je často možné obnovit výchozí nastavení hesla z výroby stiskem tlačítka na samotném routeru.

- b) Úprava předvoleb může být prováděna také prostřednictvím určité aplikace, kterou jste do počítače nainstalovali v době připojení routeru.
- 2. Najděte nastavení serveru DNS: hledejte nápis DNS uvedený u pole, do kterého je možné zadat dvě nebo tři čísla rozdělená vždy do čtyř skupin po jednom až třech číslech. Vypadat by mohlo např. následovně:

| 64 | 158 | 219 | 100 |
|----|-----|-----|-----|
| 64 | 158 | 219 | 200 |

- Před zadáním adres serveru DNS aplikace AVG Family Safety si poznamenejte aktuální nastavení (pro případ, že byste chtěli někdy použít původní nastavení).
- 4. Do nastavení serveru DNS zadejte následující adresy serveru DNS aplikace AVG Family Safety:

| 165 | 193 | 49  | 62 |
|-----|-----|-----|----|
| 174 | 78  | 110 | 62 |

5. Klepněte na možnost Save (Uložit) nebo Apply (Použít).

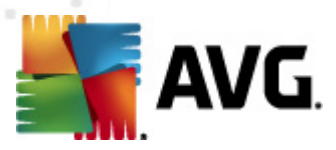

#### 6.17. ...sledovat profil v tichém režimu?

- 1. Z karet Služby wberte možnost Rodičovská kontrola.
- 2. Vyberte dílčí kartu *Možnosti*.
- 3. Zvolte profil, který chcete spravovat.
- 4. Ujistěte se, že je u vybraného profilu možnost Rodičovská kontrola zapnuta
- 5. V části **Blokovat / Varovat / Sledovat** vyberte možnost "Sledovat (protokolovat) činnost v tichém režimu pouze když neprobíhá žádné filtrování."
- 6. Pokud chcete změny použít u všech stávajících profilů, zaškrtněte možnost Použít na všechny profily. Klepnutím na tlačítko Uložit nastavení uložte. Pokud před uložením změn tuto dílčí kartu opustíte, zobrazí se zpráva Uložit změny.

Pamatujte, že vybraný profil bude mít neomezený přístup k internetu – nebudou se mu blokovat stránky ani zobrazovat varování.

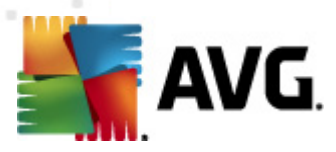

# 6.18. ...odstranit profil?

- 1. Z karet Služby wberte možnost Sledování činnosti nebo Rodičovská kontrola.
- 2. Zvolte profil, který chcete odstranit. Pamatujte, že profil správce odstranit nelze. Můžete jej však přejmenovat klepnutím na ikonu uvedenou v levém horním rohu vybraného profilu.
- 3. Klepněte na červený symbol X v pravém horním rohu ikony profilu.
- 4. Klepnutím na tlačítko Ano potvrdíte odstranění vybraného profilu.

| Odstranit profil                         |    |  |  |  |  |  |  |  |  |
|------------------------------------------|----|--|--|--|--|--|--|--|--|
| Opravdu chcete vybraný profil odstranit? |    |  |  |  |  |  |  |  |  |
| Ano                                      | Ne |  |  |  |  |  |  |  |  |

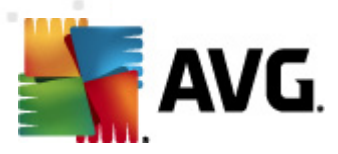

#### 6.19. ...odebrat web ze seznamu povolených webů?

- 1. Z karet Služby vyberte možnost Rodičovská kontrola.
- 2. Vyberte dílčí kartu *Povolit weby*.
- 3. Zvolte profil, který chcete spravovat.
- 4. Ujistěte se, že je u vybraného profilu možnost Rodičovská kontrola zapnuta ZAPNUTO
- 5. Klepněte na červený symbol X uvedený u webu.
- 6. Opakujte tento proces u každého webu, který chcete odstranit.

|   | Kategorie                                                               | Média                                        | Blokovat                                    | Povolit                  | Možnosti         | Časová             | Výstrahy                 | Programy |  |  |  |
|---|-------------------------------------------------------------------------|----------------------------------------------|---------------------------------------------|--------------------------|------------------|--------------------|--------------------------|----------|--|--|--|
|   | Por Sk                                                                  | astní nasta<br>volení pro<br>upina.          | vení<br>profil ?                            | Zadejte adres<br>http:// | u nové webové st | ránky a klikněte n | a tlačítko <b>Přidat</b> | Přidat   |  |  |  |
| L | Skupina                                                                 |                                              |                                             | Odstranit                | Povolená web     | ová stránka        |                          |          |  |  |  |
| L | Tato funkce um<br>neblokovaných                                         | nožňuje vytvo<br>webových st                 | ořit vlastní seznam<br>ránek.               |                          |                  |                    |                          |          |  |  |  |
|   | Chcete-li defino<br>konec adresy U<br>(tzn. http://www                  | ovat podadre<br>JRL webové s<br>«.cnn.com/us | esář, zadejte na<br>stránky lomítko<br>s/). |                          |                  |                    |                          |          |  |  |  |
| l | Po                                                                      | užít na <del>vš</del> ecl                    | hny profily                                 |                          |                  |                    |                          |          |  |  |  |
| l | Uložit Povolit přístup pouze na weby uvedené v seznamu povolených webů. |                                              |                                             |                          |                  |                    |                          |          |  |  |  |

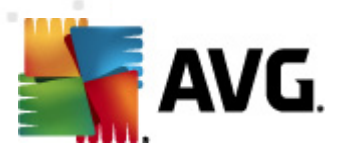

#### 6.20. ...odebrat web ze seznamu blokovaných webů?

- 1. Z karet Služby wberte možnost Rodičovská kontrola.
- 2. Vyberte dílčí kartu **Blokovat weby**.
- 3. Zvolte profil, který chcete spravovat.
- 4. Ujistěte se, že je u vybraného profilu možnost **Rodičovská kontrola** zapnuta ZAPNUTO

- 5. Klepněte na červený symbol × uvedený u webu.
- 6. Opakujte tento proces u každého webu, který chcete odstranit.

| Kategori                                                             | e Média                                                                          | Blokovat                                                                              | Povolit       | Možnosti                   | Časová             | Výstrahy                 | Programy |  |  |  |  |
|----------------------------------------------------------------------|----------------------------------------------------------------------------------|---------------------------------------------------------------------------------------|---------------|----------------------------|--------------------|--------------------------|----------|--|--|--|--|
|                                                                      | Vlastní nas<br>blokování<br>Skupina.                                             | tavení<br>pro profil <b>?</b>                                                         | Zadejte adres | u nové webové st           | ránky a klikněte n | a tlačítko <b>Přidat</b> | Přidat   |  |  |  |  |
| Skupina                                                              |                                                                                  |                                                                                       | Odstranit     | t Blokovaná webová stránka |                    |                          |          |  |  |  |  |
| Tato funko<br>blokovaný<br>Chcete-li c<br>konec adre<br>(tzn. http:, | e umožňuje v<br>ch webových s<br>efinovat poda<br>2sy URL webov<br>//www.cnn.com | rtvořit vlastní seznam<br>ránek.<br>dresář, zadejte na<br>é stránky lomítko<br>/us/). |               |                            |                    |                          |          |  |  |  |  |
|                                                                      | <b>Použít na vš</b><br>Ulož                                                      | echny profily<br>it                                                                   |               |                            |                    |                          |          |  |  |  |  |

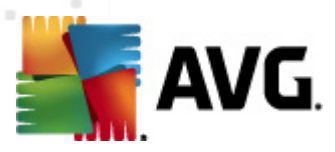

#### 6.21. ...aktivovat časové omezení přístupu k internetu?

- 1. Z karet Služby wberte možnost Rodičovská kontrola.
- 2. Vyberte dílčí kartu Časová omezení přístupu.
- 3. Zvolte profil, který chcete spravovat.
- 4. Ujistěte se, že je u vybraného profilu možnost Rodičovská kontrola zapnuta ZAPNUTO

•

5. Z rozbalovacího seznamu vyberte svoje časové pásmo:

Aby nemohlo docházet k podvodům s nastavováním času počítače, používá se k plánování čas serveru....

UTC

- 6. Klepnutím na časový úsek změňte jeho barvu. Zelené úseky označují povolené období a červené úseky značí blokovaný čas. Chcete-li vybrat více časových úseků zároveň, klepněte na první časový úsek a přetažením myši označte ostatní.
- 7. Pokud chcete změny použít u všech stávajících profilů, zaškrtněte možnost Použít na všechny profily. Klepnutím na tlačítko Uložit nastavení uložte. Pokud před uložením změn tuto část opustíte, zobrazí se zpráva Uložit změny.

| Kategorie                         | Média                                            | Blokovat                               | Povolit       |       | Možnos | ti | Časová o |    | Výstrahy |    | asová o Výstrahy Pro |   | Program | my |
|-----------------------------------|--------------------------------------------------|----------------------------------------|---------------|-------|--------|----|----------|----|----------|----|----------------------|---|---------|----|
| Nastavení vlastních 🥥             |                                                  |                                        |               |       | Ne     | Ро | Út       | St | Čt       | Pá | So                   |   |         |    |
| ča:                               | sových om                                        | ezení pro profil                       |               | 0:00  |        |    |          |    |          |    |                      | • |         |    |
| Sk                                | upina.                                           |                                        |               | 1:00  |        |    |          |    |          |    |                      |   |         |    |
| Skupina                           |                                                  |                                        |               | 2:00  |        |    |          |    |          |    |                      |   |         |    |
| Tato funkce vá                    | m umožňuje                                       | nastavit časová                        |               | 3:00  |        |    |          |    |          |    |                      |   |         |    |
| omezení, a blo                    | kovat tak pro                                    | ocházení webu a h                      | raní          | 4:00  |        |    |          |    |          |    |                      |   |         |    |
| internetových h                   | internetových her během určitých časových období |                                        |               |       |        |    |          |    |          |    |                      | ≣ |         |    |
| béhem týdne.                      |                                                  |                                        |               | 6:00  |        |    |          |    |          |    |                      |   |         |    |
| Klikněte na jak                   | ýkoli časový                                     | úsek a změňte ba                       | rvu ze        | 7:00  |        |    |          |    |          |    |                      |   |         |    |
| zelené (povole                    | no) na červe                                     | nou (blokováno).                       |               | 8:00  |        |    |          |    |          |    |                      |   |         |    |
|                                   |                                                  |                                        |               | 9:00  |        |    |          |    |          |    |                      |   |         |    |
| Aby nemohio d<br>času počítače, j | ochazet k po<br>noužívá se k                     | odvodum s nastavo<br>plánování čas sem | vanım<br>Ieru | 10:00 |        |    |          |    |          |    |                      |   |         |    |
| cara positate)                    |                                                  | planoralii cas seli                    | :             | 11:00 |        |    |          |    |          |    |                      |   |         |    |
| UTC                               |                                                  | •                                      | :             | 12:00 |        |    |          |    |          |    |                      |   |         |    |
|                                   | Použít na vš                                     | echny profily                          | :             | 13:00 |        |    |          |    |          |    |                      |   |         |    |
|                                   | Uložit                                           |                                        |               |       |        |    |          |    |          |    |                      |   |         |    |
|                                   |                                                  |                                        |               |       |        |    |          |    |          |    |                      | • |         |    |
|                                   |                                                  |                                        |               | _     |        |    |          |    |          |    |                      | _ |         |    |

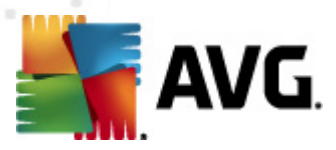

#### 6.22. ...nastavit upozornění e-mailem?

- 1. Z karet Služby wberte možnost Rodičovská kontrola.
- 2. Vyberte dílčí kartu Výstrahy.
- 3. Zvolte profil, který chcete upravit.
- 4. Ověřte, zda jsou u vybraného profilu možnosti Rodičovská kontrola a Rodičovská upozornění (u možnosti <u>Blokované weby</u>, <u>Sociální sítě</u> nebo u obou) zapnuty
- 5. Zadejte e-mailovou adresu do textového pole v části e-mailová adresa.
- 6. Klepnutím na tlačítko Přidat se adresa přidá na váš seznam e-mailových adres.

Chcete-li přidat e-mailovou adresu, zadejte ji do tohoto text...

7. Kroky 5 a 6 opakujte pro každou e-mailovou adresu, kterou chcete nastavit.

- 8. Zaškrtnutím pole Odeslat testovací zprávu můžete vyzkoušet nastavené upozornění e-mailem.
- Klepnutím na tlačítko Uložit uložíte provedené změny v nastavení. Pokud před uložením změn tuto část opustíte, zobrazí se zpráva Uložit změny. Všechny provedené změny budou použity pouze v rámci vybraného profilu.

Přidat

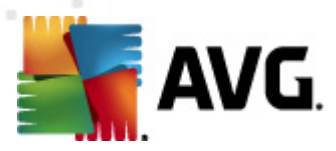

#### 6.23. ...nastavit upozornění textovou zprávou (SMS)?

1. Z karet Služby wberte možnost Rodičovská kontrola.

- 2. Vyberte dílčí kartu Výstrahy.
- 3. Zvolte profil, který chcete spravovat.
- 4. Ověřte, zda jsou u vybraného profilu možnosti Rodičovská kontrola a Rodičovská upozornění (u možnosti <u>Blokované weby</u>, <u>Sociální sítě</u> nebo u obou) zapnuty
- 5. Zadejte číslo mobilního telefonu do textového pole v části Číslo mobilního telefonu. Číslo zadejte včetně předvolby.
- 6. Z uvedeného seznamu vyberte svého operátora.
- 7. Klepnutím na tlačítko Přidat přidáte číslo do seznamu čísel mobilních telefonů.

Chcete-li přidat číslo pro SMS, zadejte je do tohoto textového...

| 7-11 Speakout (US   🔻 | Přidat |
|-----------------------|--------|
|                       |        |

- 8. Kroky 5 až 7 opakujte pro každé číslo mobilního telefonu, které chcete nastavit.
- Zaškrtnutím pole <sup>Odeslat testovací zprávu</sup> můžete vyzkoušet nastavené upozornění formou zprávy SMS. Pamatujte, že upozornění SMS jsou odesílána v minutových intervalech. Mezi každou zkouškou ponechte alespoň minutovou prodlevu.
- 10. Klepnutím na tlačítko **Uložit** uložíte provedené změny v nastavení. Pokud před uložením změn tuto část opustíte, zobrazí se zpráva **Uložit změny**. Všechny provedené změny budou použity pouze v rámci vybraného profilu.

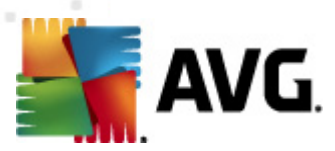

### 6.24. ...vypnout Sledování činnosti?

- 1. Poklepejte na ikonu 🌇 aplikace AVG Family Safety na ploše nebo na ikonu na hlavním panelu
- 2. Zadáním přihlašovacích údajů otevřete ovládací panel.
- 3. Z karet Služby vyberte kartu Sledování činnosti.
- 4. Zvolte profil, který chcete zobrazit.
- 5. Klepnutím na zelený indikátor ZAPNUTO **ZAPNUTO** se přepne na červené VYPNUTO VYPNUTO. Funkce **Sledování činnosti** je nyní ve vybraném profilu zakázána.

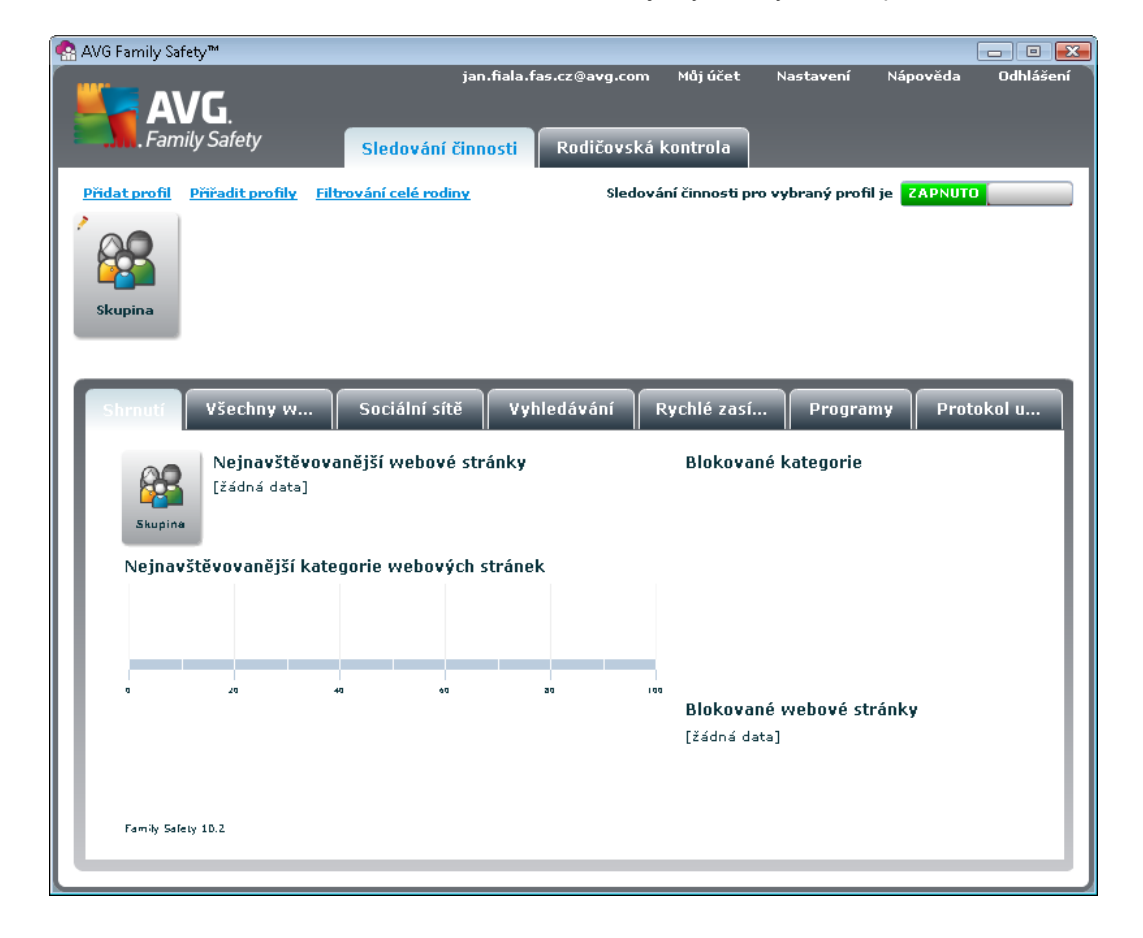

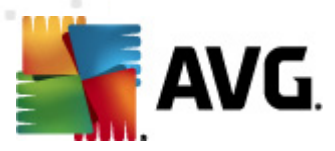

#### 6.25. ...vypnout funkci iCat?

- 1. Z karet Služby wberte možnost Rodičovská kontrola.
- 2. Vyberte dílčí kartu *Možnosti*.
- 3. Zvolte profil, který chcete spravovat.
- 4. Ujistěte se, že je u vybraného profilu možnost Rodičovská kontrola zapnuta
- 5. Přetažením posuvníku zobrazte v otevřeném okně přepínač zapnutí/vypnutí funkce "iCat". Pokud je zobrazen zelený indikátor ZAPNUTO ZAPNUTO, funkce iCat je aktivní. Klepnutím na zelený indikátor ZAPNUTO jej přepněte na červené VYPNUTO VYPNUTO. Funkce iCat je nyní zakázána.
- 6. Klepnutím na tlačítko Uložit uložíte vaše nastavení. Pokud před uložením změn tuto část opustíte, zobrazí se zpráva Uložit změny. Všechny provedené změny budou samozřejmě použity pouze v rámci vybraného profilu.

| Kategorie Média Blokovat                                                                                | Povolit Možnosti Časová                                                                                                    |                                                 | /ýstrahy                                        | Р                                          | rogramy                               |
|----------------------------------------------------------------------------------------------------|----------------------------------------------------------------------------------------------------|-------------------------------------------------|-------------------------------------------------|--------------------------------------------|---------------------------------------|
| Možnosti pro profil<br>Skupina.<br>Na kartě Možnosti si můžete přizpůsobit<br>klíčová nastavení filtru. | Blokování přípon souborů VY<br>Možnost blokování přípon souborů umožňuje<br>blokovat obrázky na webu nebo různé soubory<br>s obrázky, které se zobrazují na prověřených<br>webech, ale jsou spojeny s weby potencionálně<br>nevhodnými. Tento filtr zablokuje také příme<br>adresy URL s různými příponami mediálních<br>souborů, které se nachází na pochybných<br>webech. Filtrované typy přípon souborů se<br>zobrazují napravo. Poznámka: Při využívání<br>filtru obrázků může docházet k mírnému<br>zpomalení procházení webu. | Auto<br>au<br>avi<br>bmp<br>class<br>css<br>gif | .jpeg<br>.jpg<br>.js<br>.movie<br>.mp3<br>.mpeg | .mpg<br>.png<br>.ra<br>.ram<br>.rm<br>.swf | .tif<br>.tiff<br>.wav<br>.×ml<br>.×sl |
| Použít na všechny profily<br>Uložit                                                                     | Filtr obsahu iCat je program, který posuzuje pou<br>dynamické nebo ještě nebyly zařazeny do kateg<br>ohodnotí obsah nezařazených stránek a zabloku<br>pravděpodobné, že obsahují nevhodný obsah.                                                                                                    | ze ty we<br>orie. Fi<br>ije je, p               | eby, které<br>ltr iCat sp<br>okud je vy         | jsou<br>olehlivě<br>vsoce                  |                                       |

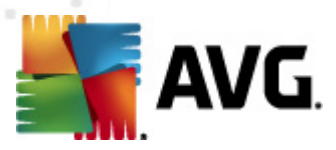

#### 6.26. ...vypnout funkci Safe Search?

- 1. Z karet Služby wberte možnost Rodičovská kontrola.
- 2. Vyberte dílčí kartu Možnosti.
- 3. Zvolte profil, který chcete spravovat.
- 4. Ujistěte se, že je u vybraného profilu možnost Rodičovská kontrola zapnuta ZAPNUTO
- 5. **Přetažením posuvníku** zobrazte v otevřeném okně možnost "Safe Search". Klepnutím na zelený indikátor ZAPNUTO **ZAPNUTO** se přepne na červené VYPNUTO **VYPNUTO**.
- Pokud chcete změny použít u všech stávajících profilů, zaškrtněte možnost Použít na všechny profily. Klepnutím na tlačítko Uložit nastavení uložte.
- 7. Vyberte dílčí kartu <u>Kategorie</u>, ujistěte se, že je kategorie Vyhledávače (nechráněné) povolena
   a kategorie Vyhledávače (chráněné) blokována
   Funkce Safe Search je nyní zakázána.
- Pokud chcete změny použít u všech stávajících profilů, zaškrtněte možnost Použít na všechny profily. Klepnutím na tlačítko Uložit uložíte vaše nastavení. Pokud před uložením změn tuto část opustíte, zobrazí se zpráva Uložit změny.

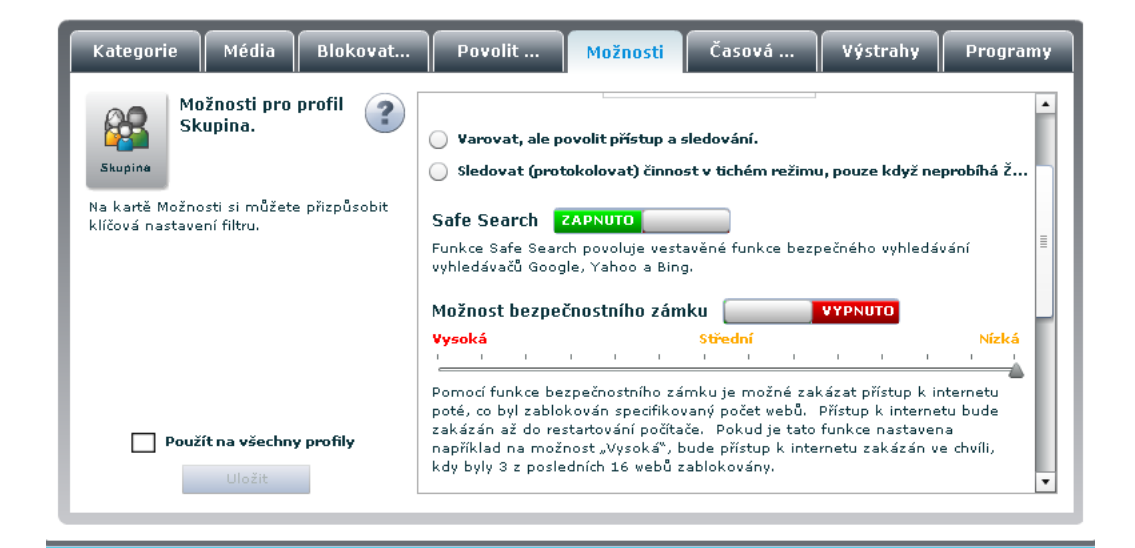

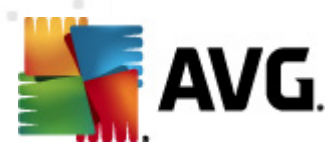

## 6.27. ...vypnout hlášení sociálních sítí?

- 1. Poklepejte na ikonu 💀 aplikace AVG Family Safety na ploše nebo na ikonu na hlavním panelu
- 2. Zadáním **přihlašovacích údajů** otevřete ovládací panel.
- 3. Z karet Služby wberte možnost Sledování činnosti.
- 4. Vyberte dílčí kartu Sociální sítě.
- 5. Zvolte profil, který chcete spravovat.
- 6. Klepnutím na zelený indikátor ZAPNUTO se přepne na červené VYPNUTO. Funkce hlášení **sociálních sítí** je nyní ve vybraném profilu zakázána.

| Shrnutí    | Všechny v      | v       | Sociální sítě      | Vyhledávání          | Rychlé zasí           | Programy  | Protokol u |  |  |  |  |
|------------|----------------|---------|--------------------|----------------------|-----------------------|-----------|------------|--|--|--|--|
| Tato vysoc | e účinná funko | e umožň | uje rodičům získat | přístup k účtům prof | ilu Skupina. Chcete-l | i se přih | VYPNUTO    |  |  |  |  |
| Poslední   | přihlášení     | Web     |                    | Uživatelské j        | Uživatelské jméno     |           |            |  |  |  |  |
|            |                |         |                    |                      |                       |           |            |  |  |  |  |
|            |                |         |                    |                      |                       |           |            |  |  |  |  |
|            |                |         |                    |                      |                       |           |            |  |  |  |  |
|            |                |         |                    |                      |                       |           |            |  |  |  |  |
|            |                |         |                    |                      |                       |           |            |  |  |  |  |
|            |                |         |                    |                      |                       |           |            |  |  |  |  |
|            |                |         |                    |                      |                       |           |            |  |  |  |  |
|            |                |         |                    |                      |                       |           |            |  |  |  |  |

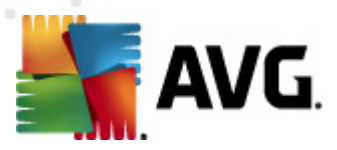

#### 6.28. ...zapnout funkci Safe Search?

- 1. Z karet Služby vyberte možnost Rodičovská kontrola.
- 2. Vyberte dílčí kartu Možnosti.
- 3. Zvolte profil, který chcete upravit.
- 4. Ujistěte se, že je u vybraného profilu možnost Rodičovská kontrola zapnuta ZAPNUTO
- 5. Přetáhněte posuvník, až se v otevřeném okně zobrazí možnost "Safe Search". Ve výchozím nastavení je tato funkce zapnuta. Je-li tato funkce vypnuta, klepnutím na červenou kontrolku Vypnuto ji přepnete na zelenou (Zapnuto , a funkci tak povolíte.
- Pokud chcete změny nastavit u všech stávajících profilů, zaškrtněte možnost Použít na všechny profily. Klepnutím na tlačítko Uložit nastavení uložíte.
- 7. Vyberte dílčí kartu <u>Kategorie</u>, ověřte, zda je kategorie Vyhledávače (nechráněné) blokována a kategorie Vyhledávače (chráněné) povolena
- 8. Pokud chcete změny nastavit u všech stávajících profilů, zaškrtněte možnost Použít na všechny profily. Klepnutím na tlačítko Uložit uložíte provedené změny v nastavení. Pokud před uložením změn tuto část opustíte, zobrazí se zpráva Uložit změny.

| Kategorie                 | Média                       | Blokovat  | Povolit                                                                                                    | Možnosti                                                                                        | Časová                                                                                                    | Výstrahy                                                                      | Programy                                                |
|---------------------------|-----------------------------|-----------|----------------------------------------------------------------------------------------------------|-------------------------------------------------------------------------------------------------|----------------------------------------------------------------------------------------------------|-------------------------------------------------------------------------------|---------------------------------------------------------|
| Skupina<br>Na kartě Možno | <b>žnosti pro</b><br>upina. | profil 🕐  | Varovat, ale p                                                                                                 | ovolit přístup a stokolovat) činno                                                              | sledování.<br>st v tichém režimu                                                                            | ı, pouze když ne                                                              | probíhá Ž                                               |
| klíčová nastave           | ní filtru.                  |           | Safe Search<br>Funkce Safe Sear<br>vyhledávačů Goog<br>Možnost bezpe                                           | zapnuto<br>ch povoluje vest<br>gle, Yahoo a Bing<br>čnostního zám                               | avěné funkce bezp<br>9.<br>1 <b>ku</b>                                                                      | večného vyhledá<br>VYPNUTO                                                    | vání 🗏                                                  |
| 🗌 Použ                    | ít na <del>v</del> šechn    | y profily | Vysoká<br>Pornocí funkce be<br>poté, co byl zablo<br>zakázán až do re<br>například na mož<br>kdu bulu 3 z nosl | zpečnostního zá<br>kován specifiko<br>startování počíta<br>nost "Vysoká", b<br>odních 16 vehů 2 | Střední<br>mku je možné zak<br>vaný počet webů.<br>če. Pokud je tato<br>pude přístup k inte<br>vablokovány. | vázat přístup k ir<br>Přístup k interne<br>funkce nastaver<br>rnetu zakázán v | Nízká<br>i i<br>nternetu<br>itu bude<br>na<br>e chvíli, |
|                           | Uložit                      |           | , -,.,                                                                                                    |                                                                                                 |                                                                                                    |                                                                               | •                                                       |

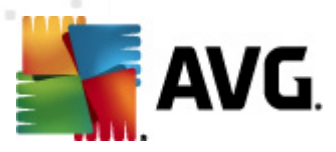

#### 6.29. ...použít možnost Obejít heslo ve funkci Filtrování celé domácnosti?

1. Z karet Služby wberte možnost Rodičovská kontrola.

- 2. Vyberte dílčí kartu *Možnosti*.
- 3. Zvolte profil, který chcete spravovat.
- 4. Ujistěte se, že je u vybraného profilu možnost Rodičovská kontrola zapnuta ZAPNUTO
- 5. Přetažením posuvníku zobrazte v otevřeném okně možnost "Heslo". Ve výchozím nastavení je tato funkce zapnuta. Pokud je vypnuta, klepněte na červený indikátor VYPNUTO a přepněte ji tak na zelené ZAPNUTO zapnuto. Funkce Heslo pro potlačení je nyní aktivní.
- 6. Pokud chcete změny použít u všech stávajících profilů, zaškrtněte možnost **Použít na všechny profily**. Klepnutím na tlačítko **Uložit** nastavení uložte.

| Kategorie Média Blokovat                                                                                | Povolit Možnosti Časová Výstrahy Programy                                                                                                    |
|----------------------------------------------------------------------------------------------------|----------------------------------------------------------------------------------------------------|
| Možnosti pro profil ②<br>Skupina<br>Na kartě Možnosti si můžete přizpůsobit<br>klíčová nastavení fikru. | Možnost Blokovat/Varovat/Sledovat <ul> <li>Blokovat weby pro Skupina.</li> <li>Heslo pro potlačení blokování ZAPNUTO <ul> <li>Sekundární heslo</li> </ul> </li> <li>Varovat, ale povolit přístup a sledování.</li> <li>Sledovat (protokolovat) činnost v tichém režimu, pouze když neprobíhá ž</li> </ul>                                                                                                    |
|                                                                                                    | Safe Search ZAPNUTO<br>Funkce Safe Search povoluje vestavěné funkce bezpečného vyhledávání<br>vyhledávačů Google, Yahoo a Bing.                                                                                                    |
| Použít na všechny profily Uložit                                                                        | Možnost bezpečnostního zámku VYPNUTO<br>Vysoká Střední Nízká Viská Viská Vi |

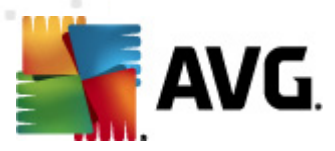

#### 6.30. ...zapnout funkci Filtrování celé domácnosti?

- 1. Z karet Služby vyberte možnost Sledování činnosti nebo Rodičovská kontrola.
- 2. Klepnutím na odkaz Filtrování celé domácnosti otevřete panel "Filtrování celé domácnosti".
- 3. Klepnutím na červený indikátor VYPNUTO se přepne na zelené ZAPNUTO zapnuto se přepne na zelené ZAPNUTO.
- 4. Vyberte nastavení profilu, které chcete v síti s funkcí Filtrování celé domácnosti použít. Může se jednat o stávající profily nebo můžete vytvořit nový profil speciálně kvůli funkci Filtrování celé domácnosti. Pomocí odkazu Přidat profil vytvořte nový profil.
- 5. Zadejte uživatelské jméno a heslo k routeru vaší domácí sítě.
- 6. Klepnutím na tlačítko Uložit uložíte vaše nastavení.

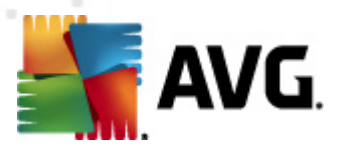

# 7. Časté dotazy a technická podpora

Navštivte naši <u>domovskou stránku aplikace AVG Family Safety</u> – místo, kde se dozvíte o vylepšení a nejnovějších aktualizacích aplikace AVG Family Safety.

Máte-li určité problémy s aplikací **AVG Family Safety**, ať již obchodního či technického rázu, prohlédněte si část *FAQ* na webu společnosti AVG.

Jestliže se vám touto cestou nepodaří najít potřebné rady, kontaktujte technickou podporu prostřednictvím e-mailu. K tomu použijte kontaktní formulář dostupný v systémové nabídce *Nápověda / Získat nápovědu online*.